## WaveLAN

### **PC-AT Installation and Operation**

July 1993

This manual, in conjunction with the *WaveLAN PC-AT Installation and Configuration* card, describes how to install and operate the WaveLAN card in a PC-AT or PC/ISA compatible. This manual is intended for the hardware installer and the network manager.

Supersession/Update Information: This is a revised manual.

## digital

The information in this document is subject to change without notice and should not be construed as a commitment by Digital Equipment Corporation. Digital Equipment Corporation assumes no responsibility for any errors that may appear in this document.

#### Copyright © 1993 by Digital Equipment Corporation All Rights Reserved

The following are trademarks of Digital Equipment Corporation: DECnet, PATHWORKS, and the DIGITAL iogo.

The following are third-party trademarks:

3Com is a registered trademark of 3Com Corporation.

IBM, OS/2, and Personal Computer AT are registered trademarks of International Business Machines Corporation.

Microsoft and MS-DOS are registered trademarks of Microsoft Corporation.

NCR is a registered trademark of NCR Corporation.

NetWare and Novell are registered trademarks of Novell, Inc.

PC/TCP is a trademark of FTP Software, Inc.

Velcro is a registered trademark of Velcro USA, Inc.

WaveLAN is a registered trademark of NCR Corporation.

This manual was produced by Telecommunications and Networks Publications.

## Federal Communications Commission (FCC) Radio Frequency Interference Statement

The following statement applies only to the WaveLAN 915MHz Network Interface Card:

This device complies with Part 15 of FCC Rules. Operation of this device is subject to the following two conditions:

- 1. This device may not cause harmful interference.
- 2. This device must accept any interference that might cause undesired operation.

## Information to User

This device must be installed and used in strict accordance with the manufacturer's instructions. However, there is no guarantee that interference to radio communications will not occur in a particular commercial installation. If this device does cause interference, which can be determined by turning the host equipment off and on, the user is encouraged to consult the instruction manual of the host equipment or the local device supplier. In case the device does cause harmful interference with an authorized radio service, the user/operator shall promptly stop operating the device until harmful interference has been eliminated

Digital Equipment Corporation is not responsible for any radio or television interference caused by unauthorized modification of this device or the substitution or attachment of connecting cables and equipment other than specified by Digital Equipment Corporation. The correction of interference caused by such unauthorized modification, substitution or attachment will be the responsibility of the user.

## Statement of Compliance per Government of Canada Department of Communication TRC-76

"Spread Spectrum systems in the band 902–928 MHz cannot claim protection from other users or cause interference to authorized users or services operating in the same or adjacent bands, that is, they operate on a "no-interference no-protection" basis. Authorized services are listed in the Canadian Table of Frequency Allocations or as determined by the Department of Communications from time to time."

## Contents

### Federal Communications Commission Radio Frequency Interference Statement

#### Safety

#### Preface

#### 1 Overview of WaveLAN

| 1.1   | Introducing WaveLAN                               | 1-1 |
|-------|---------------------------------------------------|-----|
| 1.2   | Typical Network Configurations                    | 1-1 |
| 1.3   | WaveLAN Components                                | 1-4 |
| 1.3.1 | The WaveLAN Network Interface Card                | 1-4 |
| 1.3.2 | The Omnidirectional Antenna Module Kit            | 1–5 |
| 1.3.3 | WaveLAN Software Diskette                         | 1-6 |
| 1.3.4 | WaveLAN PC-AT Installation and Operation Guide    | 1-6 |
| 1.3.5 | WaveLAN PC-AT Installation and Configuration Card | 1-6 |
| 1.3.6 | Optional WaveLAN Components                       | 1–6 |
| 1.4   | Card Specifications                               | 1-8 |
| 1.5   | Range                                             | 1-9 |

### 2 Preparing for Installation

| 2.1 | What You Need              | 2-1 |
|-----|----------------------------|-----|
| 2.2 | Installation Steps         | 2-1 |
| 2.3 | The Installation Worksheet | 2-2 |

## 3 Installing the Network Interface Card

| 3.1   | Unpacking the Network Interface Card              | 3-1  |
|-------|---------------------------------------------------|------|
| 3.2   | Installing the Security Feature                   | 3-2  |
| 3.3   | Installing the Remote Boot Feature                | 3-4  |
| 3.4   | Verifying the Hardware Configuration Switches     | 36   |
| 3.4.1 | Verifying the WaveLAN 915 Configuration Switches  | 36   |
| 3.4.2 | Verifying the WaveLAN 2400 Configuration Switches | 37   |
| 3.5   | Setting the I/O Base Address                      | 37   |
| 3.6   | Setting the Remote Boot Base Address              | 38   |
| 3.7   | Using LEDs                                        | 3-9  |
| 3.8   | Installing the Interface Card in Your PC          | 3–10 |
| 3.9   | The OmniDirectional Antenna                       | 3-12 |
| 3.9.1 | Connecting the WaveLAN 915 Antenna                | 3-12 |
| 3.9.2 | Connecting the WaveLAN 2400 Antenna               | 3-13 |
| 3.10  | Antenna Placement                                 | 3-14 |
| 3.11  | Using the Antenna Support Bracket                 | 3-16 |

## 4 Software Installation and Card Configuration

| 4.1   | Before You Begin                                  | 4-1  |
|-------|---------------------------------------------------|------|
| 4.2   | Configuration Parameters                          | 4-1  |
| 4.3   | Automatically Creating a Card Configuration Disk  | 4-2  |
| 4.4   | Manually Configure Using the SETCONF and INSTCONF |      |
|       | Utilities                                         | 4-3  |
| 4.5   | Setting the Configuration Parameters              | 4-3  |
| 4.5.1 | Description                                       | 4-5  |
| 4.5.2 | Network Identifier                                | 4-6  |
| 4.5.3 | MAC Address Type                                  | 4-6  |
| 4.5.4 | Datalink Security                                 | 4-6  |
| 4.6   | Saving the Configuration Parameters               | 4-7  |
| 4.7   | Installing a Configuration                        | 4-7  |
| 4.8   | Parameter Options for Batch Operation             | 4-12 |
| 4.9   | Switching Workstations Between Networks           | 4-13 |

## 5 Radio-Frequency Network Operations

| 5.1   | Radio-Frequency Network Operations                       | 5-1 |
|-------|----------------------------------------------------------|-----|
| 5.1.1 | Signal Interference                                      | 5-1 |
| 5.1.2 | Signal Attenuation                                       | 5-2 |
| 5.1.3 | Signal-to-Noise                                          | 5-2 |
| 5.2   | Optimizing Network Performance                           | 5–2 |
| 5.3   | Problem Determination                                    | 5–5 |
| 5.3.1 | Component Failure                                        | 5-6 |
| 5.3.2 | Environment and Operation                                | 5-6 |
| 5.4   | Diagnostic Utilities                                     | 5-7 |
| 5.5   | Troubleshooting List                                     | 5–7 |
| 5.5.1 | Unable to Communicate with the Server                    | 58  |
| 5.5.2 | Poor Station Performance Relative to the Network Average | 58  |
| 5.5.3 | Overall Network Performance Is Poor                      | 5–8 |

## 6 The Point-to-Point Diagnostics Utility

| 6.1   | Running Point-to-Point Diagnostics                | 6-1 |
|-------|---------------------------------------------------|-----|
| 6.2   | Installing the Point-to-Point Diagnostics Utility | 6-1 |
| 6.3   | Running the Point-to-Point Diagnostics Utility    | 62  |
| 6.3.1 | The Measurement Data Display                      | 6-5 |
| 6.3.2 | Antenna Positioning                               | 6-6 |
| 6.3.3 | Logging the Measurement Data                      | 6–7 |
| 6.3.4 | Parameter Options for Batch Operation             | 6–7 |

## 7 The Node Diagnostics Utility

| 7.1   | Node Diagnostics for the NetWare IPX and DOS ODI Driver. | 7–2 |
|-------|----------------------------------------------------------|-----|
| 7.1.1 | Counter Information                                      | 7–2 |
| 7.1.2 | Driver Statistics                                        | 7-4 |
| 7.1.3 | Saving the Diagnostic Data                               | 7–6 |
| 7.1.4 | Parameter Options for Batch Operation                    | 7–7 |
| 7.2   | Node Diagnostics for the NetWare OS/2 Requester          | 7–8 |
| 7.2.1 | Counter Information                                      | 7–9 |

| 7.2.2 | Parameter Options for Batch Operation | 7-12 |
|-------|---------------------------------------|------|
| 7.3   | Node Diagnostics for the NDIS Driver  | 7-13 |
| 7.3.1 | Counter Information                   | 7-14 |
| 7.3.2 | Diagnostic Indicators                 | 7-16 |
| 7.3.3 | Saving the Diagnostic Data            | 7-17 |
| 7.3.4 | Parameter Options for Batch Operation | 7–18 |
| 7.4   | Interpreting the Data                 | 7-19 |

## 8 Messages

| 8.1 | Configuration Setup Utility Messages                      | 8–2  |
|-----|-----------------------------------------------------------|------|
| 8.2 | Configuration Install Utility and Network Driver Messages | 8–5  |
| 8.3 | Node Diagnostics Utility Messages                         | 8-11 |
| 8.4 | Point-to-Point Diagnostics Utility Messages               | 8-16 |

## A NetWare Driver Installation

| A.1   | NetWare Version 2.1x Installation                     | A-2  |
|-------|-------------------------------------------------------|------|
| A.2   | Workstation Shell Driver Generation                   | A-3  |
| A.3   | NetWare Operating System Generation                   | A4   |
| A.4   | Generating and Installing an External Bridge          | A-5  |
| A.5   | NetWare Version 2.2 Installation                      | A-5  |
| A.5.1 | Workstation Shell Driver Generation                   | A5   |
| A.5.2 | Router Driver Generation                              | A-6  |
| A.5.3 | File Server Installation                              | A6   |
| A.6   | NetWare Version 3.1x Server Installation              | A-7  |
| A.6.1 | Autoloading the NetWare Version 3 File Server Driver  | A7   |
| A.6.2 | Loading the WaveLAN NetWare Version 3 Driver Manually | A8   |
| A.7   | NetWare Requester for OS/2                            | A-9  |
| A.8   | Installing the DOS ODI Driver                         | A-11 |
| A.9   | NetWare Lite Installation                             | A-13 |
| A.10  | Checking Your NetWare Installation                    | A-13 |

### **B** NDIS Driver Installation

| B.1             | Introduction                                 | B-1          |
|-----------------|----------------------------------------------|--------------|
| B.2             | NDIS Driver Installation General Information | B-2          |
| B.2.1           | The CONFIG.SYS File                          | B-2          |
| B.2.2           | The PROTOCOL.INI File                        | <b>B</b> -3  |
| B.2.3           | The AUTOEXEC.BAT File                        | B-4          |
| B.2.4           | Driver Initialization                        | B-4          |
| B.3             | PATHWORKS FOR DOS (DECnet)                   | B-4          |
| B.3.1           | The CONFIG.SYS File                          | B-5          |
| B.3.2           | The PROTOCOL.INI FIle                        | B-5          |
| B.3.3           | The AUTOEXEC.BAT File                        | B6           |
| B.4             | PATHWORKS FOR DOS (TCP/IP)                   | B6           |
| B.4.1           | The CONFIG.SYS File                          | B-7          |
| B.4.2           | The PROTOCOL.INI File                        | B-8          |
| B.4.3           | The AUTOEXEC.BAT File                        | B-10         |
| B.5             | TCP/IP and LAN Watch Installation            | <b>B</b> -10 |
| B.5.1           | Install the Driver Software                  | B-10         |
| B.5.2           | The CONFIG.SYS File                          | B-11         |
| B.5.3           | The PROTOCOL.INI File                        | B-11         |
| B.5.4           | The AUTOEXEC.BAT File                        | B-11         |
| <b>B</b> .6     | StarLAN Installation                         | B-12         |
| <b>B</b> .6.1   | Install the Driver Software                  | B-12         |
| B.6.2           | The CONFIG.SYS File                          | B-12         |
| B.6.3           | The PROTOCOL.INI File                        | B-12         |
| B.6.4           | The AUTOEXEC.BAT File                        | B-13         |
| <b>B</b> .7     | IBM OS/2 LAN Server                          | B-13         |
| B.7.1           | Installing OS/2 1.3 EE (Including Requester) | B-13         |
| B.7.2           | The CONFIG.SYS File                          | B-14         |
| B.7.3           | The PROTOCOL.INI File                        | B-14         |
| <b>B</b> .8     | IBM DOS LAN Requester Version 1.2            | B-15         |
| B.8.1           | PC LAN Support Program Installation          | B-15         |
| B.8.1.1         | The CONFIG.SYS File                          | B-16         |
| <b>B</b> .8.1.2 | The PROTOCOL.INI File                        | B-16         |
| B.8.1.3         | The AUTOEXEC.BAT File                        | B-17         |

| B.8.2   | DOS Requester Installation             | B-17 |
|---------|----------------------------------------|------|
| B.8.2.1 | The CONFIG.SYS File                    | B-17 |
| B.8.2.2 | The PROTOCOL.INI File                  | B-18 |
| B.8.2.3 | The DOSLAN.INI or AUTOEXEC.BAT Files   | B-18 |
| B.8.2.4 | Notes for Users of MS-DOS Version 5.0: | B-19 |
| B.9     | 3Com 3+Open Installation               | B-20 |
| B.10    | LAN Manager Installation               | B-20 |
| B.10.1  | LAN Manager Version 2.0 Installation   | B-20 |
| B.10.2  | LAN Manager Version 2.1 Installation   | B-21 |

## C Microsoft Windows for Workgroups

| C.1 | Microsoft Windows for Workgroups Driver Installation | C-1 |
|-----|------------------------------------------------------|-----|
|-----|------------------------------------------------------|-----|

## D Installation Worksheet

| D.1 Installation | n Worksheet |  | D- | 1 |
|------------------|-------------|--|----|---|
|------------------|-------------|--|----|---|

### Index

## Figures

| 1-1  | WaveLAN Networks Connected by Means of Wired Backbone | 1-3  |
|------|-------------------------------------------------------|------|
| 1-2  | Basic WaveLAN Component Set                           | 1–5  |
| 3-1  | Handling the Network Interface Card                   | 3-2  |
| 3-2  | Installing the Security Feature                       | 3-3  |
| 3-3  | Installing the Boot ROM                               | 35   |
| 34   | WaveLAN 915 Hardware Configuration Switches           | 3-6  |
| 3–5  | WaveLAN 2400 Hardware Configuration Switches          | 3-7  |
| 3-6  | WaveLAN 915 LEDs Display                              | 3-9  |
| 3–7  | Inserting the Network Interface Card                  | 3-11 |
| 38   | Connecting the Antenna                                | 3-14 |
| 3-9  | Typical Antenna Position                              | 3-15 |
| 3-10 | Using the Antenna Mounting Bracket                    | 3-16 |

| 4-1 | Opening Screen of SETCONF.EXE                  | 4-4          |
|-----|------------------------------------------------|--------------|
| 4-2 | SETCONF Parameter Entry Screen                 | 4–5          |
| 4–3 | Configuration Install Utility – Initial Screen | 4-9          |
| 4-4 | Configuration Install Utility – IRQ Screen     | 4-10         |
| 4-6 | Configuration Install Utility – Update Screen  | 4-11         |
| 5-1 | Station Placement in an Open Office            | 5-3          |
| 5-2 | Using an Antenna Extension                     | 5-4          |
| 5-3 | Bridging in a Dispersed Network                | 5–5          |
| 6-1 | Point-to-Point Diagnostics Initial Screen      | 6–2          |
| 6-2 | No Other Station Is Active Yet                 | 6–3          |
| 6–3 | Link Quality Assessment Display                | <u>ю́</u> -4 |
| 64  | Link Measurement Data Display                  | 6–5          |
| 6–5 | Example Saved Measurements                     | 6–7          |
| 7-1 | Node Diagnostic Counters – NetWare IPX Driver  | 7–3          |
| 7-2 | Driver Statistics - NetWare IPX Driver         | 7–5          |
| 7-3 | Saved Counter Set – NetWare IPX                | 7-7          |
| 7-4 | Diagnostic Counters NetWare OS/2 Requester     | 7-9          |
| 7–5 | Driver Statistics – NetWare OS/2 Requester     | 7-11         |
| 7–6 | Saved Counter Set – NetWare OS/2               | 7-12         |
| 7-7 | NDIS Node Diagnostic Counters                  | 7–15         |
| 7–8 | Saved NDIS Counter Set                         | 7-18         |
| 7-9 | SNR Example                                    | 7-21         |

## Tables

| 1-1 | WaveLAN Card Specifications              | 1-8 |
|-----|------------------------------------------|-----|
| 3-1 | LO Base Address Switch Settings          | 38  |
| 3-2 | Remote Boot Base Address Switch Settings | 3-8 |
| 3-3 | Function of LEDs for the WaveLAN 915     | 3–9 |
| A-1 | WaveLAN Driver Configuration Options     | A-1 |
| A-2 | WaveLAN Driver Files for NetWare         | A-2 |

Page xii is a blank page

# Safety 🛆

Any warning or caution that appears in this manual is defined as follows:

| Warning    | Contains information to prevent personal injury.                                            |
|------------|---------------------------------------------------------------------------------------------|
| Caution    | Contains information to prevent damage to equipment.                                        |
| Vorsicht   | Enthält Informationen, die beachtet werden müssen, um den Benutzer vor Schaden zu bewahren. |
| Achtung    | Enthält Informationen, die beachtet werden müssen, um die Geräte vor Schaden zu bewahren.   |
| Danger     | Signale les informations destinées à prévenir les acci-<br>dents corporels.                 |
| Attention  | Signale les informations destinées à prévenir la détério-<br>ration du matériel.            |
| Aviso      | Contiene información para evitar daños personales.                                          |
| Precaución | Contiene información para evitar daños al equipo.                                           |

The cautions that must be observed for the hardware described in this manual are listed below in English, German, French, and Spanish. The pages on which these safety messages appear are also listed.

| WARNING A | Do not attempt to install the interface card without disconnecting<br>the power cord and other cables from your personal computer. If you<br>fail to take this precaution, you could receive a severe electrical<br>shock or cause damage to your personal computer. [Page 3–10]                               |
|-----------|----------------------------------------------------------------------------------------------------|
| VORSICHT  | Bevor Sie die Schnittstellenkarte installieren, müssen Sie das<br>Netzkabel und alle anderen am Computer angeschlossenen Kabel<br>unbedingt herausziehen. Bei Mißachtung dieser Sicherheits-<br>maßnahme besteht Elektrisierungsgefahr und die Möglichkeit, Ih-<br>ren Personalcomputer schwer zu beschädigen. |
| DANGER    | N'essayez pas d'installer la carte sans débrancher le cordon d'ali-<br>mentation ni les autres câbles de votre ordinateur. Si vous ne pre-<br>nez pas cette précaution, vous risquez d'être électrocuté ou d'en-<br>dommager votre ordinateur.                                                                 |
| AVISO     | No intente instalar la tarjeta de la interfaz sin desconectar el<br>cable de alimentación y los demás cables de su ordenador person-<br>al. Si no toma esta precaución, podría recibir una descarga eléctri-<br>ca grave o causar daños a su ordenador personal.                                               |

|            | Static electricity can severely damage the interface card. To prevent damage when unpacking and handling the interface card, make sure you touch a grounded metal surface, such as the chassis of your personal computer, to discharge the excess static electricity from your body. [Page 3–1, 3–10]                                                             |
|------------|----------------------------------------------------------------------------------------------------|
| ACHTUNG    | Die elektronischen Teile der Schnittstellenkarte könnten durch<br>statische Elektrizität schwer beschädigt werden. Berühren Sie<br>vor dem Auspacken und Einbauen der Karte ein geerdetes Me-<br>tallteil, zum Deispiel das Gehäuse Ihres Computers, um even-<br>tuell in Ihrem Körper angesammelte statische Elekrizität zu<br>chmaden.                          |
| ATTENTION  | L'électricité statique peut endommager la carte d'interface.<br>Pour éviter tout risque lors du déballage et de la manipulation<br>de la carte, touchez une surface métallique mise à la terre, par<br>exemple le boîtier de votre ordinateur, afin de vous décharger<br>de l'électricité statique.                                                               |
| PRECAUCIÓN | La electricidad estática puede dañar seriamente la tarjeta de la<br>interfaz. Para ev tar daños al desempaquetar y manejar dicha<br>tarjeta, asegúrese de tocar una superficie metálica conectada a<br>tierra, como puede ser el chasis de su ordenador personal, a fin<br>de descargar el exceso de electricidad estática que su cuerpo<br>haya podido adquirir. |

|            | Before installing the WaveLAN Network Interface Card (NIC),<br>be sure to turn off the power to the personal computer. Refer to<br>the safety advisory in the WaveLAN PC-AT Installation and Op-<br>eration guide. [WaveLAN PC-AT Installation and Configuration<br>card, Page 4] |
|------------|----------------------------------------------------------------------------------------------------|
| ACHTUNG    | Schalten Sie den Computer aus, bevor Sie die Netzwerkkarte<br>WaveLAN installieren. Beachten Sie die Sicherheitsvorschrif-<br>ten in der Installations- und Betriebsanleitung für die Net-<br>zwerkkarte WaveLAN PC-AT.                                                           |
| ATTENTION  | Avant d'installer la carte d'interface réseau WaveLAN, mettez<br>l'ordinateur hors tension. Reportez-vous aux conseils de sécuri-<br>té qui figurent dans le guide d'installation et de fonctionnement<br>de la carte d'interface réseau WaveLAN.                                 |
| PRECAUCIÓN | Antes de instalar la Tarjeta de Interfaz de Red (NIC) de Wave-<br>LAN, asegúrese de cortar la alimentación del ordenador per-<br>sonal. Véase el aviso de seguridad del manual de instalación y<br>funcionamiento de WaveLAN PC-AT.                                               |

## Preface

## **About This Manual**

This manual explains how to install and use the WaveLAN® Network Interface Card in an Industry Standard Architecture (ISA) Personal Computer AT® (PC-AT) or PC/ISA compatible, running in a Network Driver Interface Standard (NDIS) compatible network environment, such as PATHW/ORKS™ or Microsoft® LAN Manager or a Novell® NetWare® network environment.

The WaveLAN Network Interface Card (NIC) is available in the following two variants:

- The WaveLAN North America NIC operates in the 915 MHz ISM band. Throughout this manual, this NIC is referred to as the Wave-LAN 915.
- The WaveLAN International NIC operates in the 2400 MHz (2.4 GHz) band. Throughout this manual, this NIC is referred to as the WaveLAN 2400.

This manual describes the installation and operation of both the WaveLAN 915 and the WaveLAN 2400 products.

## Who Should Use This Manual

This manual is intended for the hardware installer and the network manager. This manual assumes you have a working knowledge of basic PC operations and are familiar with network driver installation procedures.

## Conventions

The following conventions are used in this manual:

| Example        | Description                                                                                 |
|----------------|---------------------------------------------------------------------------------------------|
| Enter          | The Enter key is shown with an intial capital letter.                                       |
| INSTCONF.EXE   | MS-DOS <sup>™</sup> filenames and directories are shown in upper-<br>case type.             |
| instconf –a3e0 | MS-DOS command line entries are shown in lowercase bold type.                               |
| 10H            | Hexadecimal numbers are represented by the letter "H" which immediately follows the number. |

## **Overview of This Manual**

| Chapter 1 | Introduces you to WaveLAN networking concepts and de-<br>scribes the system components.                                                                      |
|-----------|----------------------------------------------------------------------------------------------------|
| Chapter 2 | Lists the installation steps and what you should consider before you begin.                                                                                  |
| Chapter 3 | Describes how to set up and install the WaveLAN Network<br>Interface Card in a PC, and how to connect and position the<br>antenna.                           |
| Chapter 4 | Describes how to use the configuration utilities to install user-selectable configuration options.                                                           |
| Chapter 5 | Describes the characteristics of radio-frequency operation<br>and how to optimize network performance. Introduces the<br>diagnostic utilities.               |
| Chapter 6 | Describes how to use the Point-to-Point Diagnostics utility<br>to optimize antenna placement and verify proper operation<br>of the WaveLAN card and antenna. |
| Chapter 7 | Describes how to use the Node Diagnostics utility to moni-<br>tor network performance and pinpoint problem areas.                                            |
| Chapter 8 | Describes error and warning messages displayed by the<br>Configuration utilities, the network drivers, and the Diag-<br>nostics utilities.                   |

| Appendix A | Provides information to install WaveLAN network drivers<br>in a Novell NetWare environment.                                                                                                    |
|------------|----------------------------------------------------------------------------------------------------|
| Appendix B | Describes the steps required to install the WaveLAN Net-<br>work Driver Interface Specification (NDIS) driver in<br>NDIS-compatible network environments, such as<br>PATHWORKS or LAN Manager. |
| Appendix C | Describes how to install the Microsoft Windows for Workgroups driver.                                                                                                    |
| Appendix D | Allows you to keep a hardcopy record of the installation.                                                                                                    |

## **Further Information**

The README.TXT file on the WaveLAN software diskette contains information not available when this manual was printed.

The DISKETTE.TXT file lists all directories and files on the diskette, with a short description of each entry.

1

## **Overview of WaveLAN**

#### 1.1 Introducing WaveLAN

WaveLAN® provides cable-free departmental local area networking for personal computers. This gives you the flexibility to relocate people and equipment, or to add more stations to your network, without the planning effort and cost of recabling.

Because WaveLAN uses spread-spectrum communications technology, it provides a level of data security.

#### **1.2 Typical Network Configurations**

Your WaveLAN Network Interface Card (NIC) and driver software have been developed for use with common industry-standard networking systems, including systems supporting the Network Driver Interface Standard (NDIS), such as PATHWORKS<sup>TM</sup> and LAN Manager as well as Novell® NetWare®. Typical configurations include:

- Standalone WaveLAN network, including one or more servers with clients.
- Physically separated WaveLAN networks (for example: on different floors of the same building) connected by means of a wired backbone (Figure 1-1).
- Wired network with a bridge allowing connection into the network from one or more WaveLAN stations.
- A wireless bridge connecting two wired LANs (overcoming physical obstacles to a wired connection).

WaveLAN NICs can be configured with different network identifiers to allow multiple networks to share the same work area. This type of configuration allows a work-station to be easily switched from one network to another.

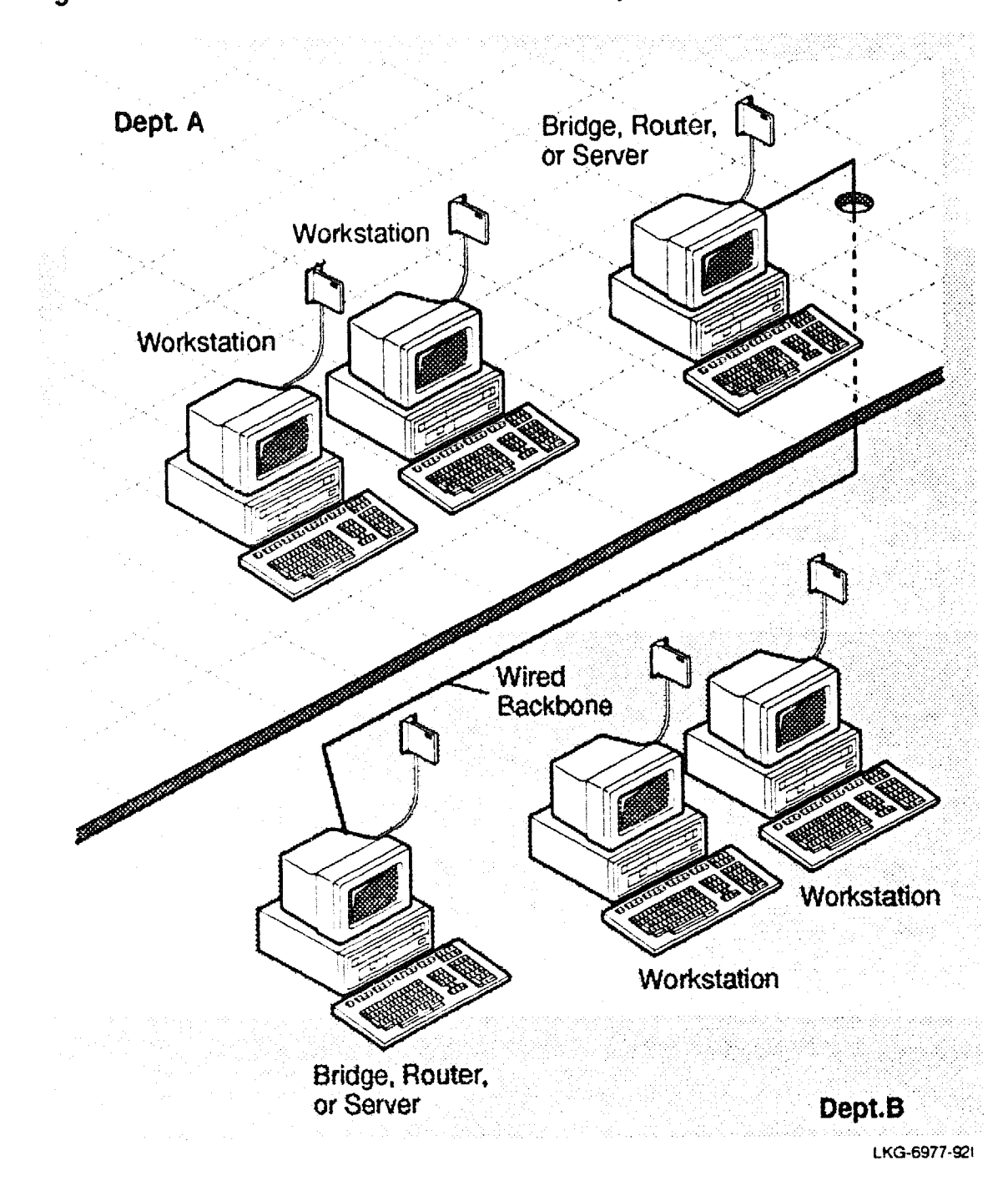

Figure 1–1: WaveLAN Networks Connected by Means of Wired Backbone

#### 1.3 WaveLAN Components

The WaveLAN adapter kit contains the basic set of components required to install WaveLAN in a PC. This kit includes:

- WaveLAN NIC
- Omnidirectional Antenna Module kit
- WaveLAN software diskette (3.5-inch or 5.25-inch)
- WaveLAN PC-AT Installation and Operation guide
- WaveLAN PC-AT Installation and Configuration card

Figure 1-2 shows the basic WaveLAN component set.

- Optional WaveLAN components include:
  - Encryption Security feature kit.
  - Directional Antenna kit for interfacility communications. This option is available only for the WaveLAN 915.
  - 30-foot (9-meter) Antenna Extension Cable kit (available only for the WaveLAN 915).
  - Remote Boot feature (available only for the WaveLAN 2400).
  - Wireless Network Connect products.

#### 1.3.1 The WaveLAN Network Interface Card

The WaveLAN NIC is a printed circuit board which acts as an interface between your PC and the rest of the network. The NIC is installed in an ISA slot inside the PC. It contains a radio-frequency modern in addition to the circuitry needed to process the signals exchanged between your PC and other stations on the network. The NIC also contains a socket for the optional security chips.

The WaveLAN 2400 also contains a socket for the optional Remote Boot ROM.

#### Figure 1–2: Basic WaveLAN Component Set

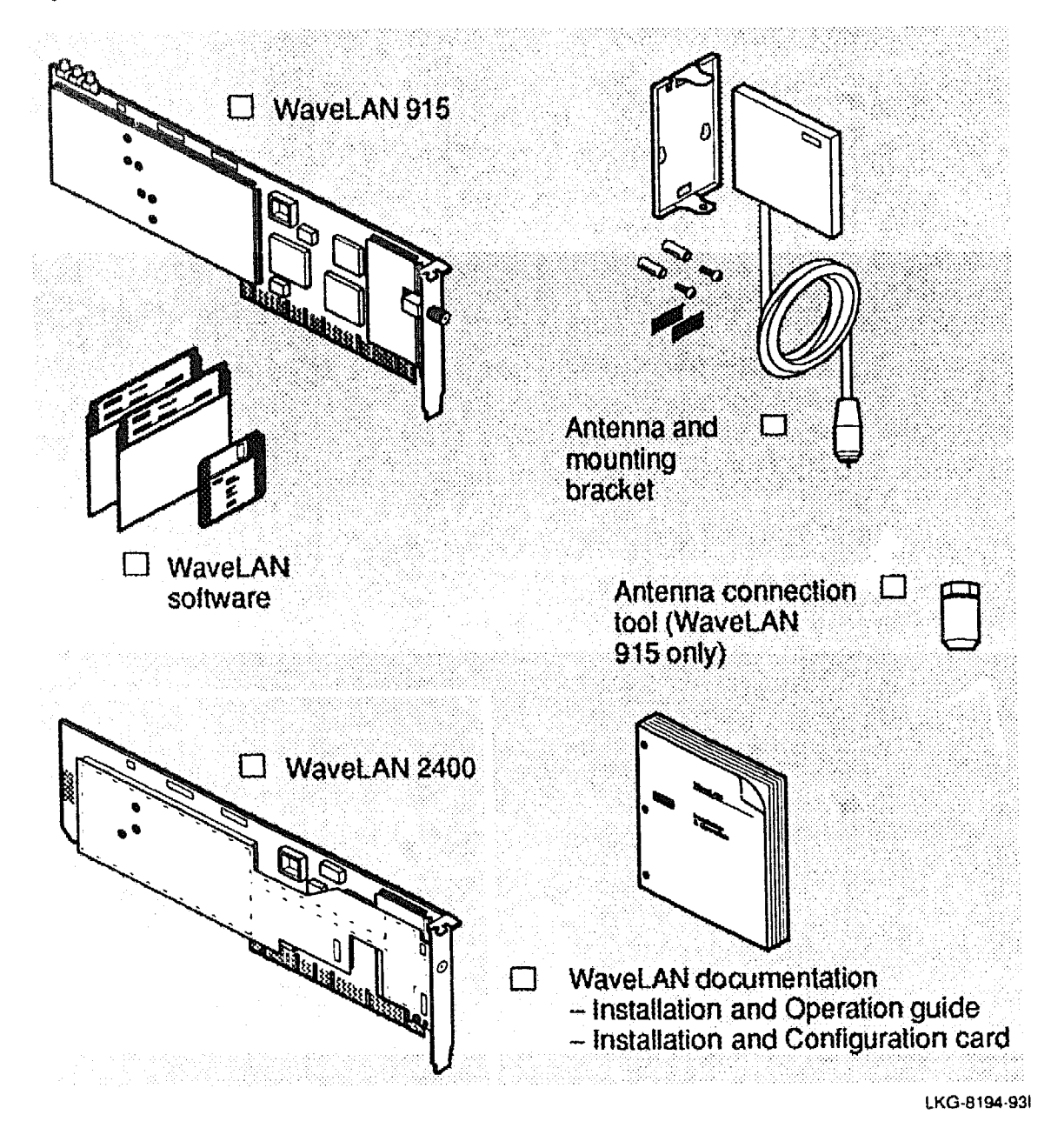

#### 1.3.2 The Omnidirectional Antenna Module Kit

The Omnidirectional Antenna Module kit includes a coaxial cable and tool for attachment to the NIC. The module is accompanied by a mounting bracket that you can use to attach it to the wall or stand it upright on a flat horizontal surface, such as a PC base, desktop, wall, or filing cabinet.

#### 1.3.3 WaveLAN Software Diskette

The WaveLAN software diskette consists of:

- Utilities to configure your NIC after it is installed in the PC
- Network driver files enabling you to use your NIC in a NetWare or NDIS-compatible environment
- Diagnostic utilities allowing you to position workstations and antennas for best performance, and to monitor and diagnose your network

#### 1.3.4 WaveLAN PC-AT Installation and Operation Guide

This document provides the necessary information to install and operate WaveLAN.

#### 1.3.5 WaveLAN PC-AT Installation and Configuration Card

This card provides a quick overview to install and configure WaveLAN.

#### 1.3.6 Optional WaveLAN Components

The optional components for the WaveLAN 915 include the following:

- The encryption security feature used to provide extra network security by encrypting all data transmitted on the network. If this option is selected, it must be installed in all stations in the WaveLAN network.
- The Directional Antenna kit allows wireless interfacility communications up to 5 miles (8 km) range.
- The Antenna Extension Cable used to move the antenna away from areas of excessive interference, or to increase its height to provide a better transmission path in difficult environments. (30 feet).
- Wireless Network Connect used to connect a WaveLAN to a wired Ethernet Local Area Network (LAN).
- Remote Wireless Network Connect used to connect two Ethernet LANs in different buildings, up to 5 miles apart, using a wireless, radio frequency connection.

The optional components for the WaveLAN 2400 include the following:

- The encryption security feature used to provide extra network security by encrypting all data transmitted on the network. If this option is selected, it must be installed in all stations in the WaveLAN network.
- Remote Boot ROM for NetWare enables a NetWare client to boot from the server.
- Wireless Network Connect used to connect a WaveLAN network to a wired Ethernet Local Area Network (LAN).

## 1.4 Card Specifications

Table 1–1 describes the specifications for the WaveLAN card.

| Table 1–1: | WaveLAN | Card S | pecifications |
|------------|---------|--------|---------------|
|------------|---------|--------|---------------|

| ৵৽ՠֈֈֈֈֈՠ֍ֈֈֈֈՠֈ֎֍֎֎ֈֈՠ֍ֈֈֈՠ֍ֈֈֈՠ֍ֈֈֈՠՠֈֈ֎ՠՠֈֈ֎ՠՠֈֈՠՠՠֈՠՠՠ | WaveLAN 915                                                   | WaveLAN 2400                                                               |
|------------------------------------------------------------|---------------------------------------------------------------|----------------------------------------------------------------------------|
| Frequency:                                                 | 902 - 928 MHz band                                            | 2.4 GHz band                                                               |
| Modulation technique:                                      | (RF) Direct Sequence Sprea<br>Differential Quadrature Phas    | ad Spectrum – (Information)<br>se Shift Keying (DQPSK)                     |
| Output power:                                              | 500 mW                                                        | 100 mW                                                                     |
| Data rate:                                                 | 2 Mbps                                                        | 2 Mbps                                                                     |
| Medium access protocol:                                    | CSMA/CA (Carrier Sense N<br>Avoidance)                        | Aultiple Access/Collision                                                  |
| Bit error rate:                                            | Better than 10 <sup>-8</sup> @ -72 dB                         | m receiver threshold                                                       |
| Power consumption<br>+ 5V:                                 | 1500 mA (maximum)                                             | 1600 mA (maximum)                                                          |
| – 12V:                                                     | 32 mA (maximum)                                               | 40 mA (maximum)                                                            |
| + 12V:                                                     | 330 mA (maximum)                                              | 175 mA (maximum)                                                           |
| Hardware strapping:                                        | I/O Base Address                                              | I/O Base Address, Remote<br>Boot Base Address                              |
| Regulations:                                               | FCC – Type approved per<br>Part 15.126                        | User or site license may be required. Check country specific requirements. |
| LED indicators:                                            | Card Power<br>Receive Data Activity<br>Transmit Data Activity | N/A                                                                        |

### 1.5 Range

The range of the WaveLAN NIC, with the attached Omnidirectional Antenna, varies according to a number of environmental factors, such as building construction, building layout, furniture, and antenna positioning. Typical performance in different environments is given below:

| Range             | WaveLAN 915          | WaveLAN 2400         |
|-------------------|----------------------|----------------------|
| Open office:      | 800 foot (244 meter) | 400 foot (120 meter) |
| Semi-open office: | 200 foot (60 meter)  | 100 foot (30 meter)  |
| Closed office:    | 105 foot (32 meter)  | 50 foot (15 meter)   |

The environment definitions listed are defined as follows:

| Open office      | Antennas can see each other (for example, there are no physical obstructions between them).         |
|------------------|----------------------------------------------------------------------------------------------------|
| Semi-open office | Work space is divided by shoulder-height, hollow wall ele-<br>ments; antennas are at desktop level. |
| Closed office    | Fully enclosed work space with nonmetallic, nonconcrete walls from floor to ceiling.                |

## **Preparing for Installation**

#### 2.1 What You Need

To install a WaveLAN® network station, you must have the following:

- A PC-AT compatible with a free ISA card slot
- MS-DOS<sup>™</sup> Version 3.2 or higher or OS/2® Version 1.2x or higher
- One of the following network operating environments:
  - Any network operating system supporting the NDIS standard, such as PATHWORKS™ or LAN Manager
  - Novell<sup>®</sup> NetWare<sup>®</sup> Version 2.1x or higher, Version 3.1x, Version 4.0 or NetWare Lite
- The basic WaveLAN component set, which consists of a Network Interface Card (NIC), an Omnidirectional Antenna Module kit, and software diskette(s)
- The appropriate tool for removing the cover of your PC

#### 2.2 Installation Steps

1. Install the WaveLAN NIC.

If desired, install the optional encryption chip (and the optional Boot ROM for the WaveLAN 2400 only) on the WaveLAN NIC. Verify the I/O base address. Then, install the card in a PC and connect the antenna. These steps are described in Chapter 3.

2. Set the Network Configuration Parameters.

Run the Configuration Setup utility to set the Network Configuration parameters and create a Card Configuration diskette. Do this only once per network. This step is described in Chapter 4.

3. Configure the WaveLAN NIC.

Using the Card Configuration diskette, run the Configuration Install utility to install the Network Configuration parameters on each WaveLAN card. This step is described in Chapter 4.

4. Test the Communications Path (optional).

When you have installed at least two WaveLAN NICs, and before installing any network drivers, use the Point-to-Point Diagnostics utility to check your WaveLAN installation. This step is described in Chapter 6.

5. Install the Network Drivers.

Install or generate a network driver. The procedure is different for each network operating system. Refer to the appropriate appendix for information about installing drivers.

| Refer to   | For Information About                                                                                                    |
|------------|----------------------------------------------------------------------------------------------------|
| Appendix A | installing NetWare drivers                                                                                                    |
| Appendix B | installing NDIS compatible drivers, including examples for<br>the PATHWORKS, LAN Manager, PC/TCP™, StarLAN,<br>and LAN Server environments |
| Appendix C | Microsoft Windows for Workgroups                                                                                                    |

#### 2.3 The Installation Worksheet

The Installation Worksheet, located in Appendix D, is designed to help you carry the information you need through the various installation steps. It also serves as a hard-copy record of your installation, which will help you maintain your WaveLAN network or adapt it to meet changing requirements.

## Installing the Network Interface Card

#### 3.1 Unpacking the Network Interface Card

Use the following guidelines when handling the WaveLAN® Network Interface Card (NIC) (Figure 3-1):

1. Carefully open the antistatic shipping bag.

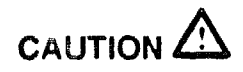

Static electricity can severely damage the interface card. To prevent damage when unpacking and handling the interface card, you should make sure you touch a grounded metal surface, such as the chassis of your PC, to discharge the excess static electricity from your body.

- 2. Hold the NIC by its edges when you remove it from its shipping bag. Do not touch any of the components or the edge connectors along the bottom of the NIC.
- 3. Place the NIC on the antistatic bag on a flat surface.

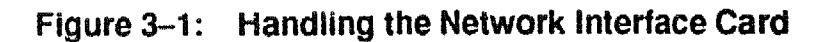

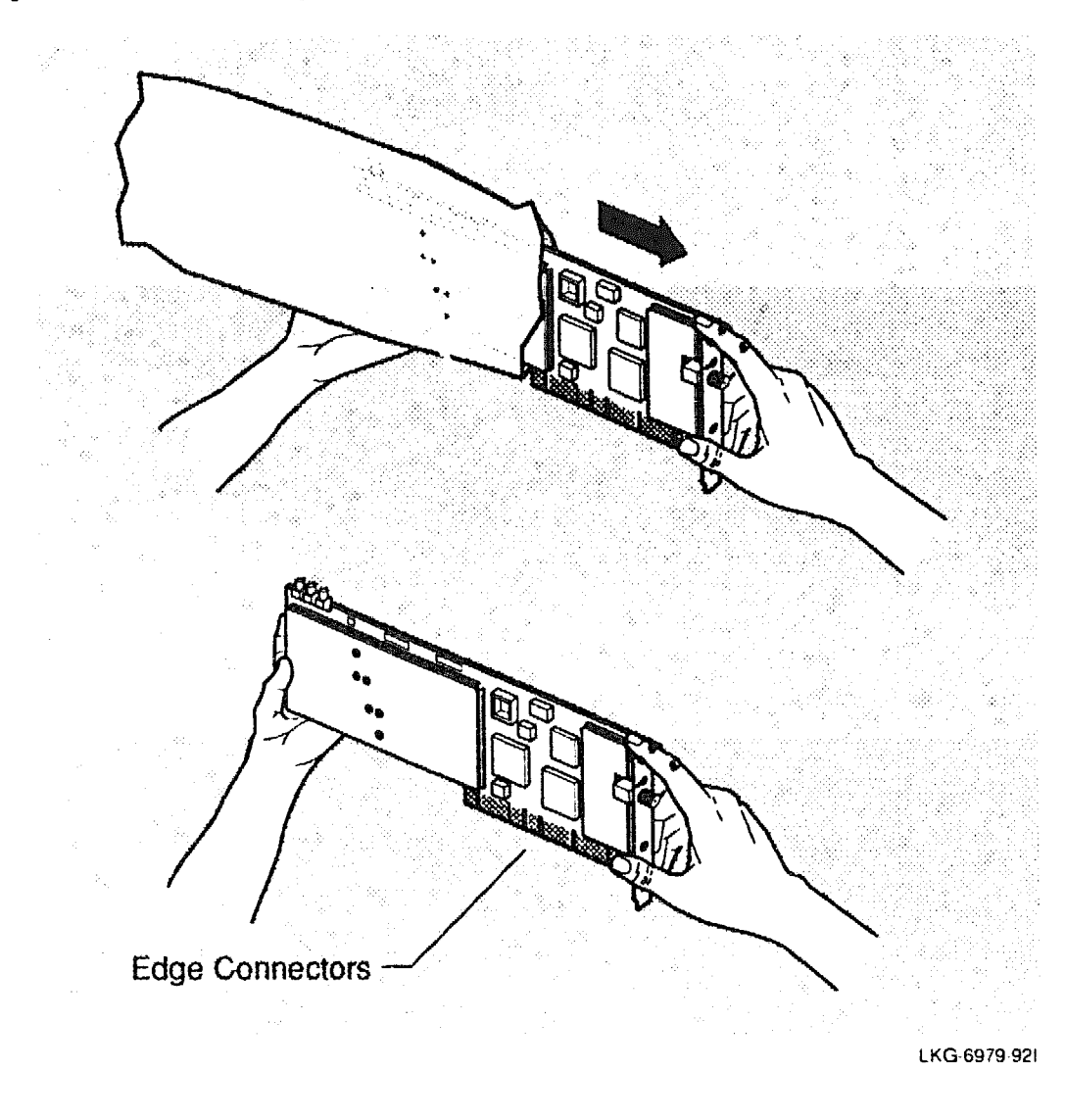

#### 3.2 Installing the Security Feature

To use the optional encryption feature in your WaveLAN network, you need to install the encryption chip in each NIC.

1. Following the precautions described earlier about static electricity, carefully remove the security chip from its antistatic packaging.

- 2. Examine and familiarize yourself with where the chip and the socket will be installed (Figure 3–2). Note the arrow embossed on the base of the socket and the dot in the middle of the bevelled edge marking the position of Pin 1. Also, note the keyed corner of the chip and its corresponding socket.
- 3. Make sure the chip is correctly aligned, with the arrow in the socket base pointing to the dot marking the Pin 1 position and the keyed corners in line.
- 4. Carefully push the chip into its socket.

<image>

## Figure 3-2: Installing the Security Feature

#### NOTE

Figure 3–2 shows the security chip installation on the WaveLAN 915. Use the same instructions to install the security chip in the WaveLAN 2400.

### 3.3 Installing the Remote Boot Feature

To install the Remote Boot ROM on the WaveLAN 2400, follow these steps:

- 1. Following the instructions described in Section 3.1 about static electricity, carefully remove the Boot ROM from its antistatic packaging.
- 2. Examine and familiarize yourself with the chip and the socket where it will be installed (see Figure 3–3). Make sure that none of the connection pins are bent.
- 3. Make sure the chip is correctly aligned. The notch at one end of the chip should line up with the notch in the socket. (This correctly orients Pin 1 in the socket with Pin 1 on the Boot ROM.)

#### Figure 3–3: Installing the Boot ROM

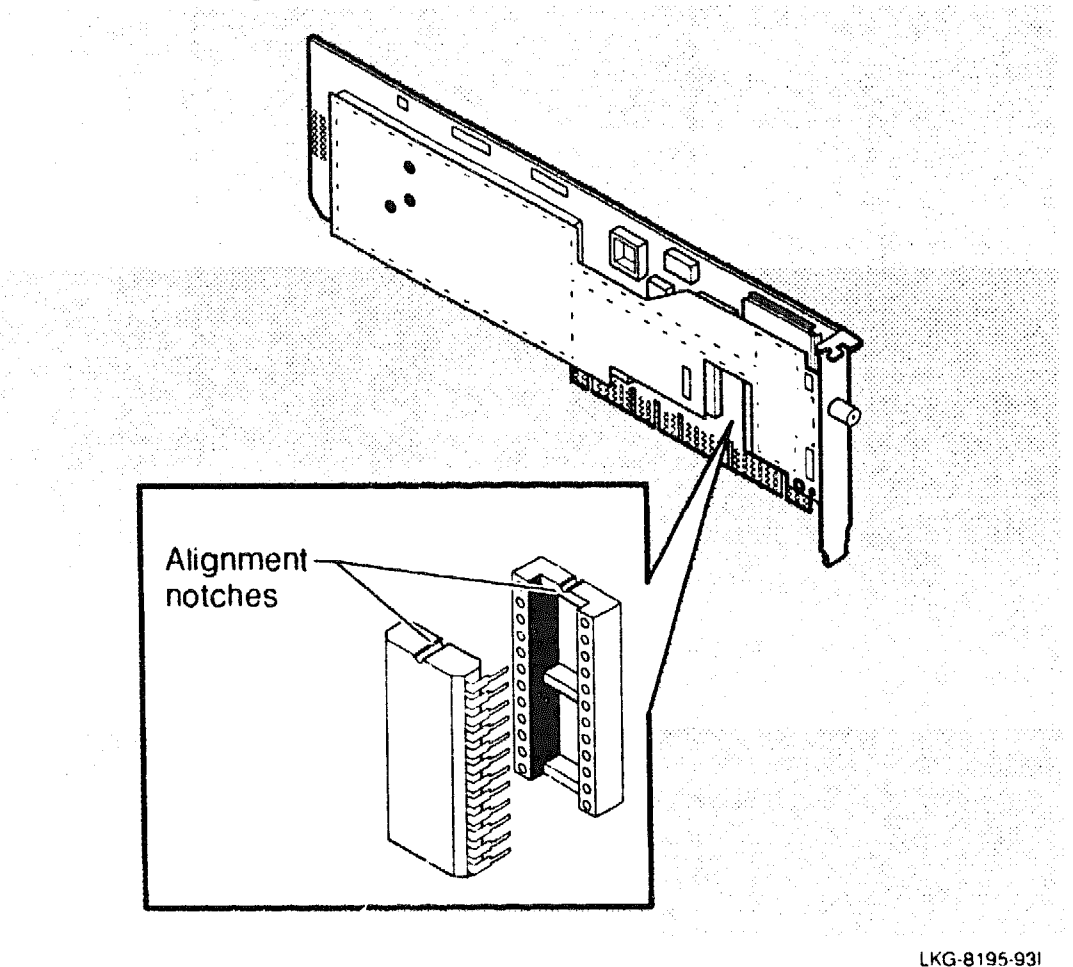

4. Holding the chip lengthways between the finger and thumb, engage the pins on one side with the corresponding row of holes in the socket, and gently manipulate the chip until the pins on both sides are engaged. Carefully push the chip into its socket.

### 3.4 Verifying the Hardware Configuration Switches

The WaveLAN NICs have a switch block containing four switches.

#### 3.4.1 Verifying the WaveLAN 915 Configuration Switches

Figure 3-4 shows the WaveLAN 915 switch block. The first two switches (switches 1 and 2) are used to set the card's I/O base address. Switches 3 and 4 are not used on the WaveLAN 915.

Figure 3–4: WaveLAN 915 Hardware Configuration Switches

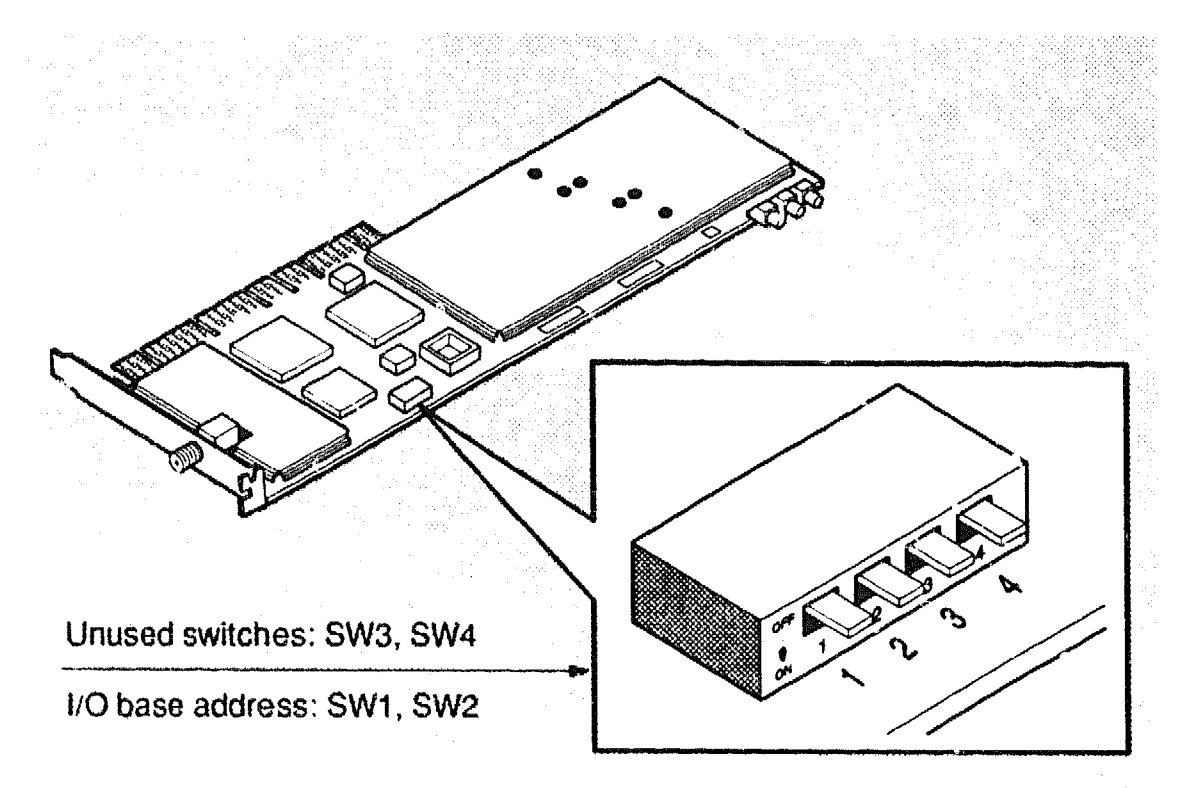

LKG-8244-931
### 3.4.2 Verifying the WaveLAN 2400 Configuration Switches

Figure 3–5 shows the WaveLAN 2400 switch block. The first two switches (switches 1 and 2) are used to set the card's I/O base address. Switches 3 and 4 are used to select the Remote Boot address or to disable the Remote Boot ROM.

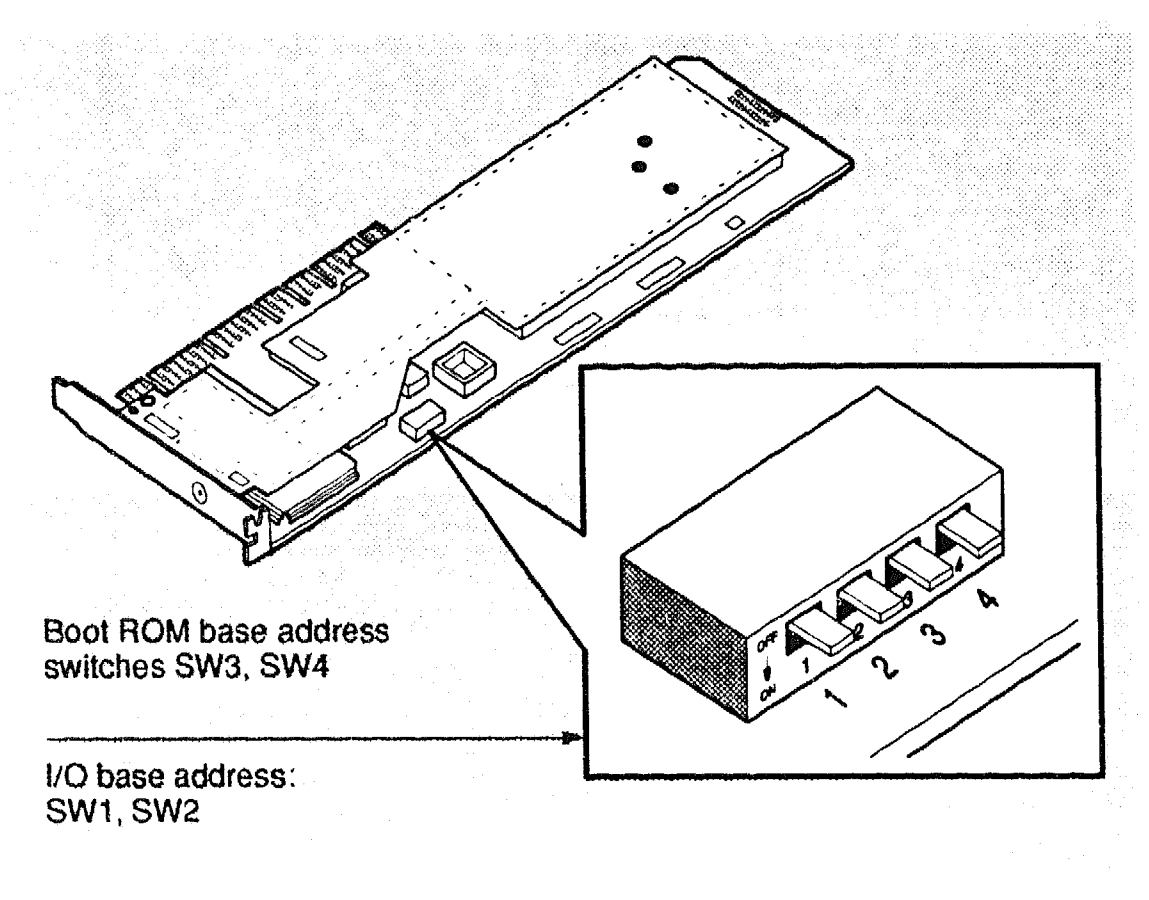

Figure 3–5: WaveLAN 2400 Hardware Configuration Switches

LKG-8196-921

# 3.5 Setting the I/O Base Address

The I/O base address switches are factory preset to address **0300H**. Change this setting only if another device already installed in your computer is using this address. Use a small flat-blade screwdriver to set the switches. Record the settings on the Installation Worksheet in Appendix D. Table 3–1 shows the available I/O base addresses.

| I/O Address | Switch 1 | Switch 2      |
|-------------|----------|---------------|
| 0300H       | OFF      | OFF (Default) |
| 0390H       | OFF      | ON            |
| 03C0H*      | ON       | OFF           |
| 03E0H       | ON       | ON            |

#### Table 3–1: I/O Base Address Switch Settings

#### NOTE

\*I/O Address 03COH is used by many EGA and VGA video adapter cards. If your video adapter is using this I/O Address, do not use it for the WaveLAN NIC.

# 3.6 Setting the Remote Boot Base Address

If you are using the Remote Boot feature for the WaveLAN 2400, use the information in this section to set the Remote Boot base address.

The remote boot address switches are factory preset to disable remote boot. Change this setting only if you have installed the Remote Boot ROM and plan to use it immediately. Table 3-2 shows the available remote boot addresses.

| Base Address | Switch 3 | Switch 4      |  |
|--------------|----------|---------------|--|
| Disabled     | OFF      | OFF (Default) |  |
| C8000H       | OFF      | ON            |  |
| D0000H       | ON       | OFF           |  |
| D8000H       | ON       | ON            |  |

Table 3–2: Remote Boot Base Address Switch Settings

To set the switches, use a small flat-blade screwdriver. Record the settings on the appropriate installation worksheet in Appendix D.

### NOTE

If you have installed the Remote Boot ROM, but are not going to use this feature immediately, or if you later discontinue using it, make sure to set or reset the switches to disable remote boot.

# 3.7 Using LEDs

The WaveLAN 915 has three Light Emitting Diodes (LEDs) that provide a visual indication of the status of the card (Figure 3–6). Table 3–3 describes the functions of the LEDs.

| LED display | Status           | Description            |
|-------------|------------------|------------------------|
| First LED   | Continuous light | Card has power         |
| Second LED  | Flashing light   | Receive data activity  |
| Third LED   | Flashing light   | Transmit data activity |

Table 3-3: Function of LEDs for the WaveLAN 915

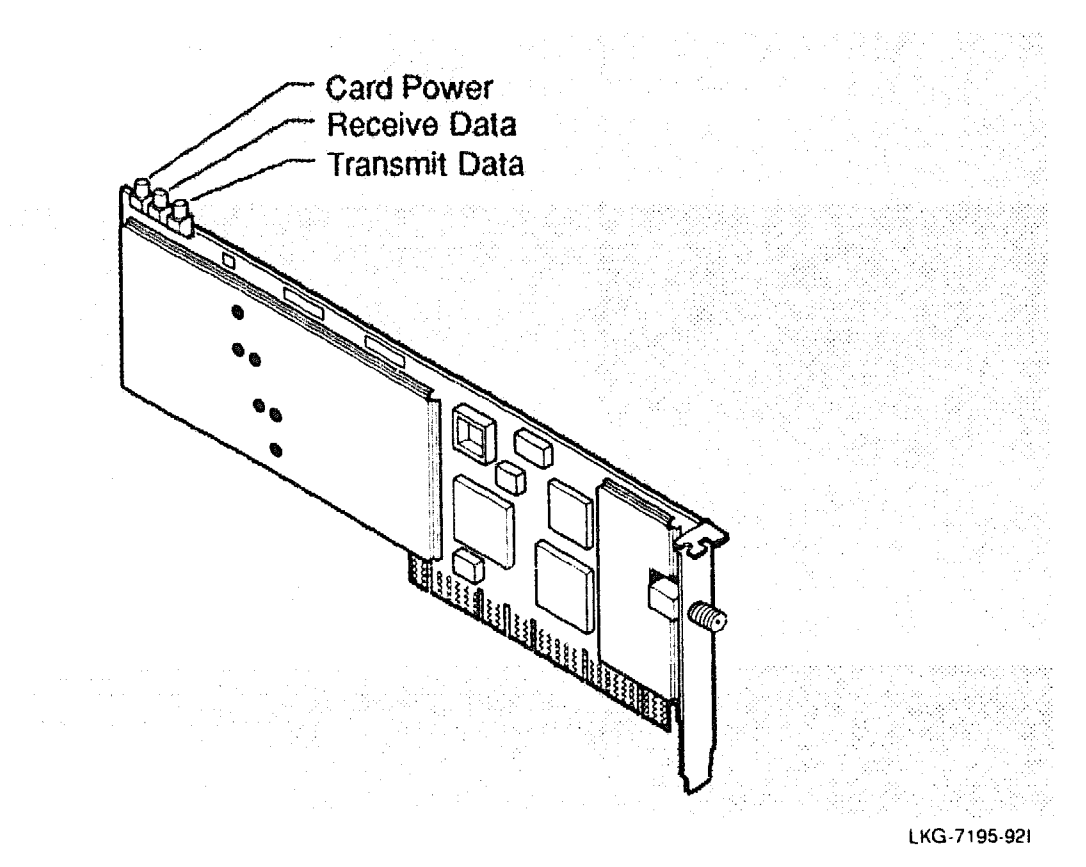

Figure 3-6: WaveLAN 915 LEDs Display

NOTE

The WaveLAN 2400 does not have any Light Emitting Diodes (LEDs) indicators.

# 3.8 Installing the Interface Card in Your PC

The following directions apply to most PCs. See your PC owner's manual for more information on how to install an adapter board.

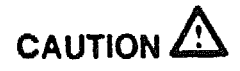

Static electricity can severely damage the interface card. To prevent damage when unpacking and handling the interface card, you should make sure you touch a grounded metal surface, such as the chassis of your PC, to discharge the excess static electricity from your body.

1. Turn off the power switch and disconnect cables.

Turn off the power to your PC and any attached devices. Disconnect the power cord and other cables.

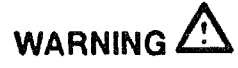

Do not attempt to install the interface card without disconnecting the power cord and other cables from your PC. If you fail to take this precaution, you could receive a severe electrical shock or cause damage to your PC.

2. Remove the cover of your PC.

Refer to your PC owner's manual for specific instructions about removing the cover.

3. Choose an ISA expansion slot and remove the I/O cover plate.

Prepare the expansion slot to hold your NIC by removing the slot's I/O cover plate. The I/O cover plate is attached by a single screw on the top.

4. Remove the blank I/O cover plate for the expansion slot you have chosen.

5. Insert the NIC.

Align the edges of the card with the expansion slot and gently press on the top of the card until the edge connector is seated in the slot (Figure 3–7).

Figure 3–7: Inserting the Network Interface Card

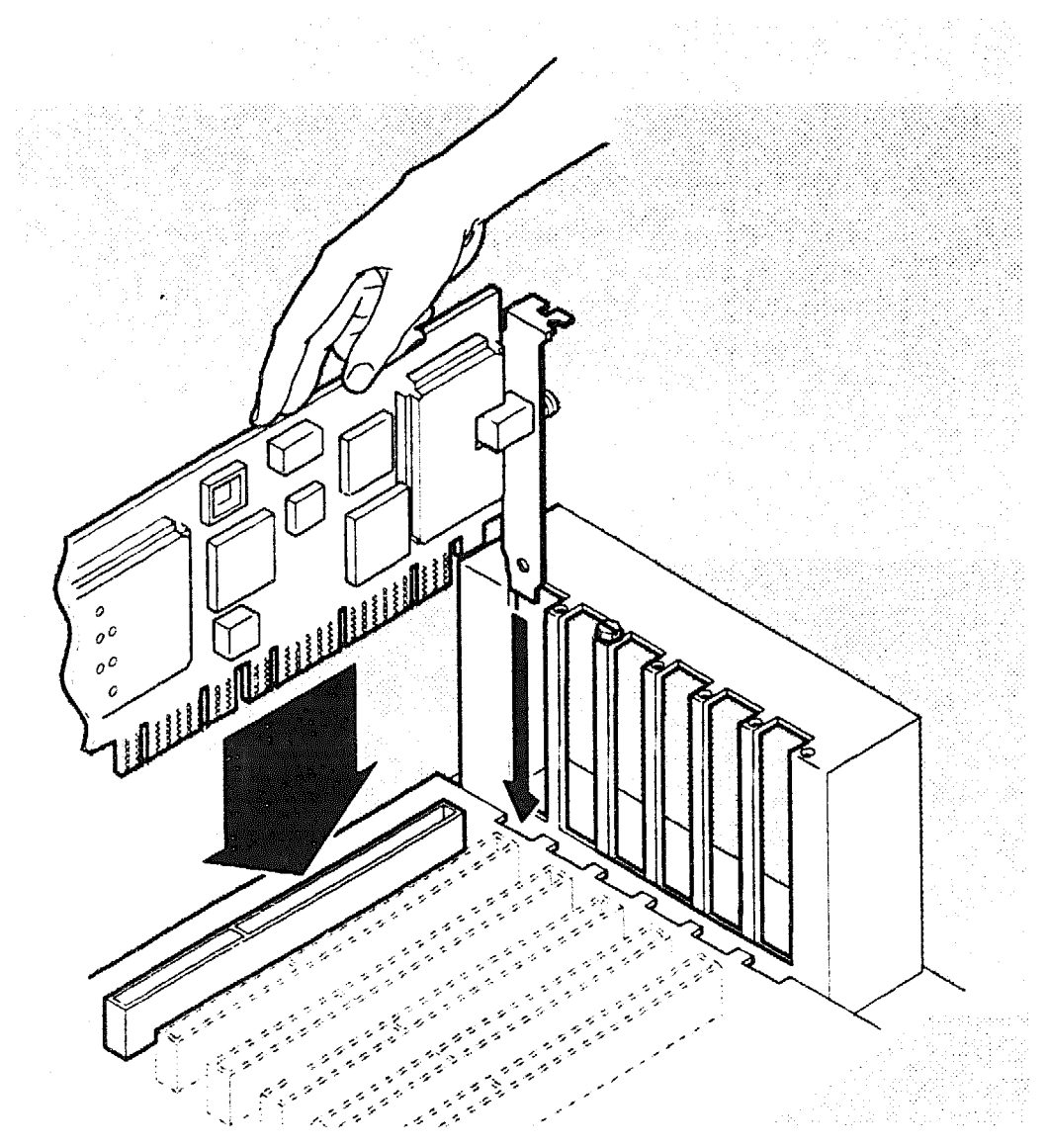

6. Insert and tighten the retaining screw in the I/O cover plate of the WaveLAN NIC.

7. Install the antenna.

Refer to Section 3.9 for detailed information about connecting the antenna to a WaveLAN NIC.

# 3.9 The OmniDirectional Antenna

The Omnidirectional Antenna is a compact, high-performance antenna designed for easy installation and flexible usage in an indoor work group environment, such as an office or department store. The antenna module is fitted with a coaxial cable which allows it to be placed on the desk top or mounted on a wall or other surface adjacent to the PC.

The antenna kit includes:

- Antenna module with cable
- Support bracket for vertical or horizontal placement
- Support bracket mounting accessories:
  - Screws and wall anchors
  - Adhesive backed Velcro® fastening strips
- Cable attachment tool (available only for the WaveLAN 915)

An optional 30-foot (9-meter) Antenna Cable Extension kit is also available for the WaveLAN 915.

### 3.9.1 Connecting the WaveLAN 915 Antenna

To connect the antenna to the WaveLAN 915, screw the male F-type connector to the female connector protruding from the WaveLAN card end bracket. Connect the antenna using the following steps (Figure 3–8):

1. Screw the antenna cable connector onto the card's antenna connection until hand tight.

On some PCs you may have difficulty doing this with fingers alone. In that case, use the antenna attachment tool provided. Slip the attachment tool (the large end first) over the cable connector and push the connector through until it seats snugly in the tool. The connector should protrude about .1 inch (2 mm) from the small end of the tool. You can now use the attachment tool to screw the cable connector home. (The tool remains on the cable after fitting.)

2. Reinstall the cover and attach the cables.

Reattach the PC's cover. Move your PC to its intended location, and attach the power cord and other cables.

### 3.9.2 Connecting the WaveLAN 2400 Antenna

Use these steps to connect the WaveLAN 2400 antenna (Figure 3-8):

- 1. To connect the antenna to the WaveLAN 2400, simply push the cable end connector onto the connector situated in the middle of the card's end bracket until it clicks into place.
- 2. Reattach the PC's cover. Move your PC to its intended location, and attach the power cord and other cables.

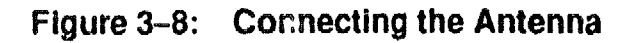

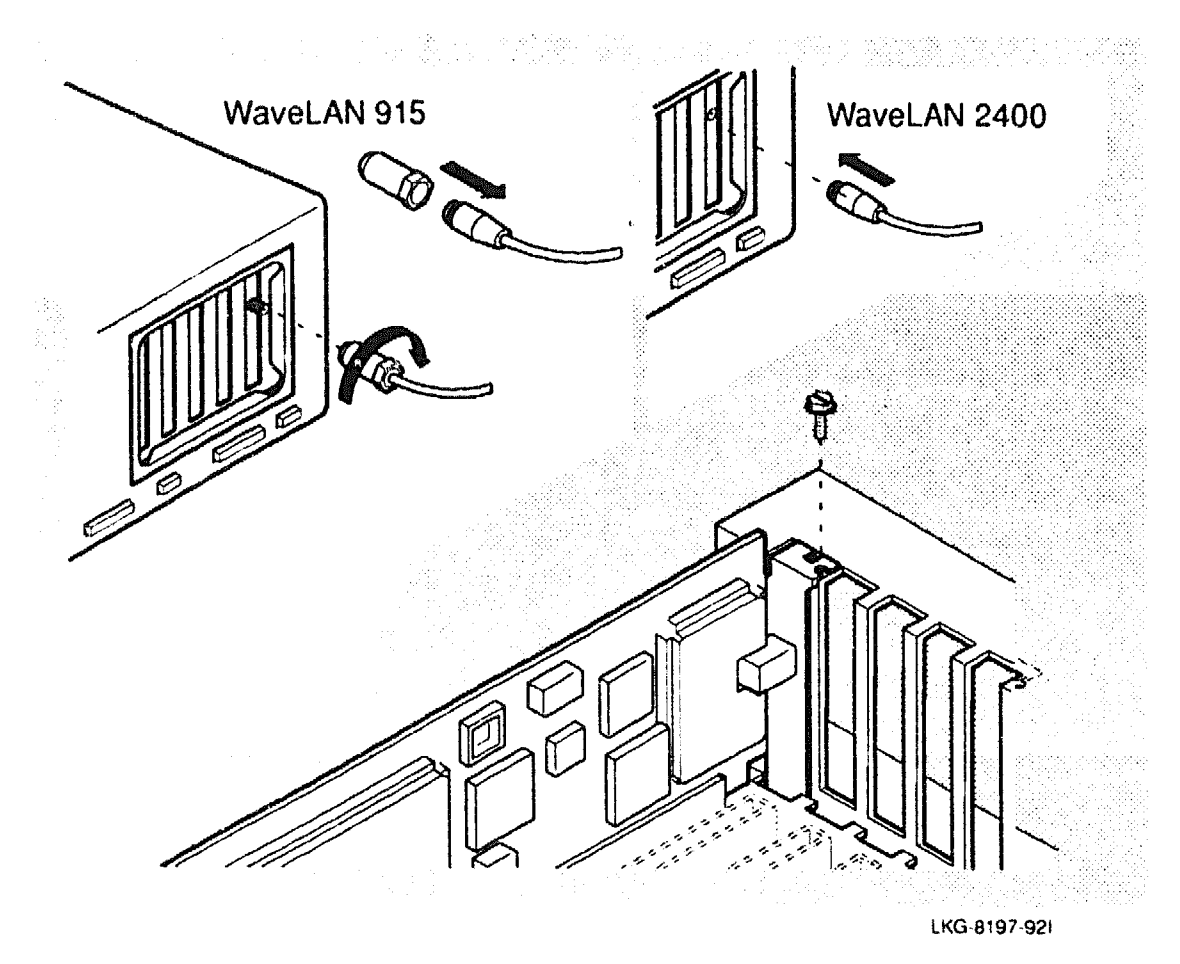

# 3.10 Antenna Placement

The antenna performs best in an open environment with as few obstructions as possible (Figure 3–9). Signal strength can be significantly affected by closeness to metal surfaces and, to a lesser extent, by concrete walls, thick masonry walls, and solid, high-density materials. To ensure the best performance:

- Ensure the antenna is securely connected to the WaveLAN NIC in your PC.
- Position the antenna at right angles to the mounting surface.
- Place the antenna as high as possible.
- Avoid leaving the antenna where it may be concealed by working materials such as books or papers.
- Avoid placing the antenna flat against a metal, concrete, or masonry surface.

Figure 3–9: Typical Antenna Position

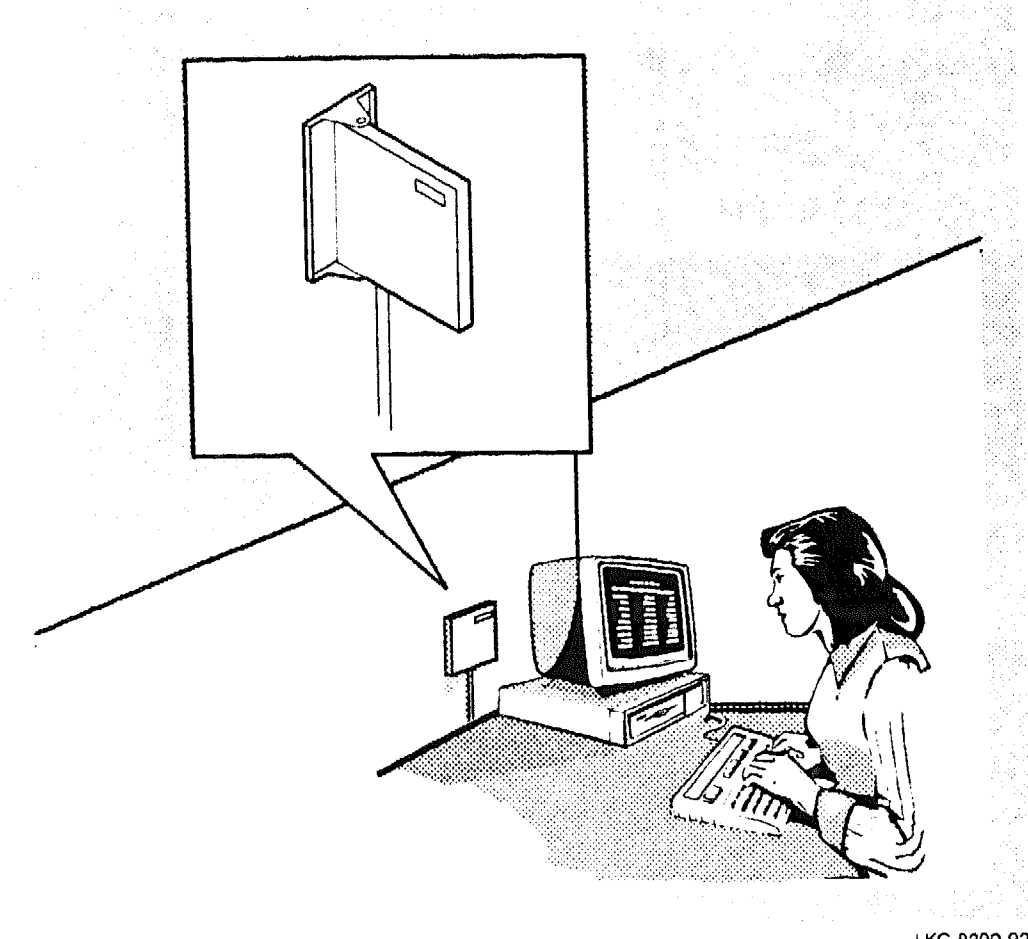

LKG-8309-921

# 3.11 Using the Antenna Support Bracket

The antenna module is constructed to snap onto its support bracket in one of two positions (Figure 3-10):

- 1. At its midpoint, allowing the module to sit flat against the support bracket. This method is suitable for windows and light hollow partitions. It is not recommended for metal, concrete, masonry, or solid wood surfaces.
- 2. At its edge, taking a position at right angles to the support bracket. This is the normal and preferred method, allowing the antenna module to hang from a vertical surface or stand on a horizontal one.

### Figure 3–10: Using the Antenna Mounting Bracket

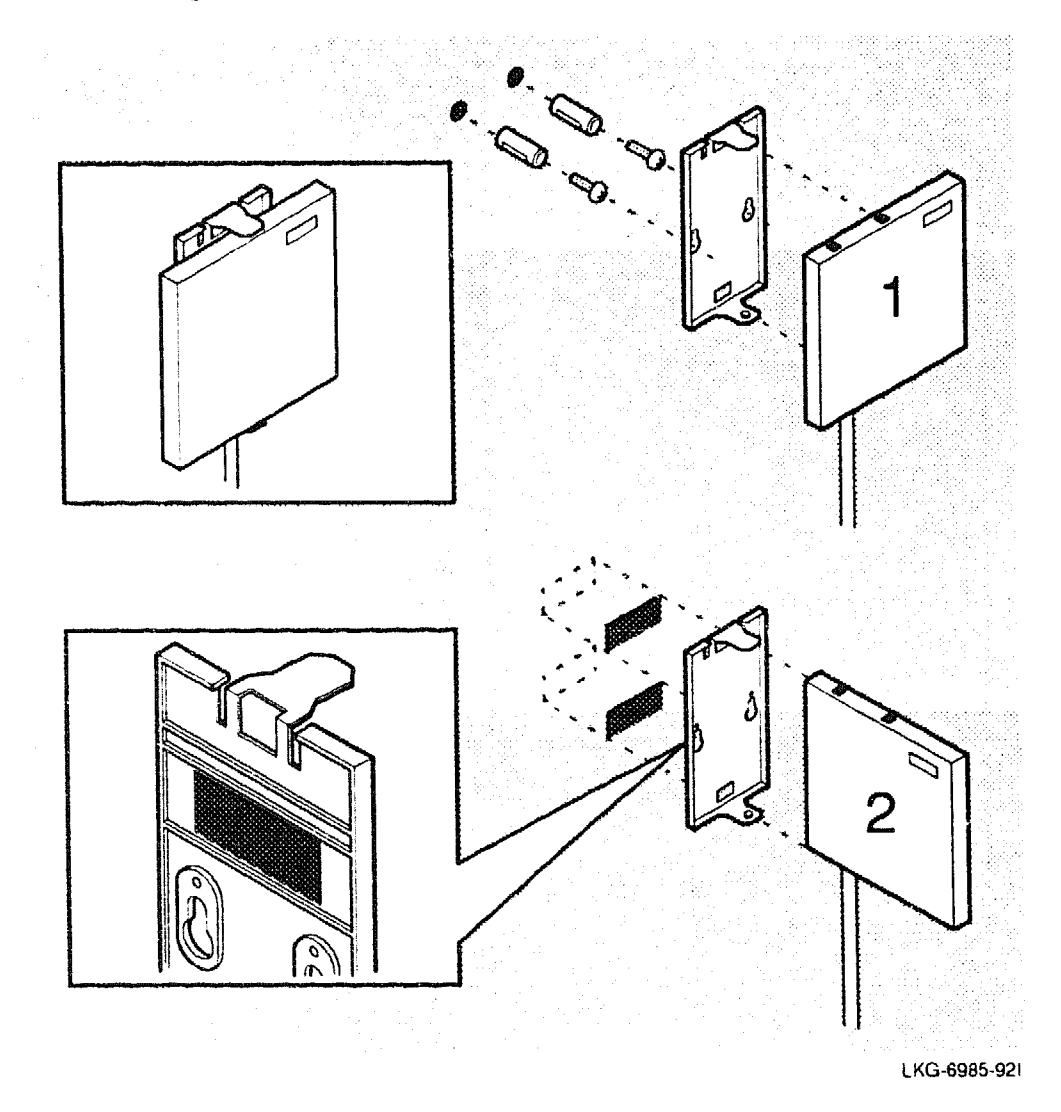

You can affix the support bracket to a vertical sulface in one of two ways:

- With the wall anchors and screws provided. This method is recommended for concrete and masonry walls, papered or with a rough surface.
- With the Velcro fastening strips. Use this method for smooth hollow surfaces, such as half-height office dividing walls and filing cabinets or windows. On cloth-covered walls, attach only the Velcro to the antenna.

# Software Installation and Card Configuration

# 4.1 Before You Begin

Use the MS-DOS<sup>™</sup> DISKCOPY command to create a working copy of your WaveLAN® diskette. Use your working copy in all card configuration and driver installation procedures. Store the original diskettes in a safe place.

# 4.2 Configuration Parameters

You need to define and install the configuration parameters before your WaveLAN Network Interface Card (NIC) can operate in your environment. These parameters include:

- Network ID Used to differentiate one WaveLAN network from another if more than one network is located in the same area. All stations on a network must have the same Network ID.
- Medium Access Control (MAC) Address Type Identifies the type of addressing used to differentiate one station from another in the same network. This can be UNIVERSAL (which is the default), in which case the unique value factory-installed on the NIC will be used, or Local, in which case you can assign a value to the MAC address.
- MAC Address Used only if Local address type is selected. You can assign an address value when the configuration is being installed. The value you assign must be unique within the network.

Interrupt Request Line Number (IRQ) – You can select one of eight IRQ values 3, 4, 5, 7, 10 (default), 11, 12, 15. You must select an IRQ not in use by another device in your PC.

Optional features include:

- Datalink Security If you intend to use data encryption and have installed the security chip on the WaveLAN NIC, this parameter allows you to enable and disable encryption.
- Encryption Key If encryption is enabled, you can specify a key value or have one generated automatically. The encryption key must be the same for all stations in the network.
- Remote Boot If you are using the WaveLAN 2400, you can use the Remote Boot feature. (Refer to your Remote Boot User's Guide for more information.)

There are two ways you can configure the WaveLAN NIC's network parameter values:

- Automatically create a card configuration disk by running the INSTALL program on the distribution media (Section 4.3).
- Manually set the configuration using the SETCONF.EXE and INST-CONF.EXE utilities (Sections 4.4 – 4.7).

# 4.3 Automatically Creating a Card Configuration Disk

Use the following procedure to create a card configuration disk:

- 1. Use the DOS FORMAT/S command to create a bootable MS-DOS diskette.
- 2. Place the WaveLAN distribution diskette in drive A and type A:INSTALL. This procedure prompts you for the following:

| Prompt            | Response Options                    |
|-------------------|-------------------------------------|
| Network ID        | nn-nn                               |
| MAC Address Type  | Universal*/Local                    |
| Datalink Security | Disable*/Enable (Encryption option) |
| *Default          |                                     |

3. The Installation procedure prompts you to put your bootable MS-DOS diskette in the drive. Once the diskette is in the drive, the procedure writes out the file INSTCONF.EXE to your diskette.

Now you can use this newly created configuration diskette to load the network parameter values on each WaveLAN NIC in the network.

4. Place this new configuration diskette in drive A and type A:INSTALL (or reboot with this diskette).

# 4.4 Manually Configure Using the SETCONF and INSTCONF Utilities

Configuring the WaveLAN NIC is a two-step procedure:

1. Use the Configuration Setup utility SETCONF.EXE to set the parameter values common to all stations in the network (for example, all parameters except MAC Address and IRQ). The values you set are written to the executable Configuration Install file INSTCONF.EXE (or to another name you assign).

### NOTE

You need only perform step 1 once. The parameter values you select apply to all WaveLAN NICs in the network.

 Run the executable Configuration Install file (INSTCONF.EXE) at each PC to install the parameter values on the NIC. In this step, you must select an IRQ (default=10). You can also assign a local MAC Address if you selected the Local option during Configuration setup.

### NOTE

If you installed the Remote Boot feature on the WaveLAN 2400, see your Boot ROM User's guide for details on how to install a configuration.

# 4.5 Setting the Configuration Parameters

To set the configuration parameters, you need a PC running MS-DOS and equipped with a floppy disk drive. The WaveLAN NIC does not have to be installed.

Place your working copy of the WaveLAN software diskette in the floppy disk drive. Change to directory CONFIG.DOS on the floppy drive. Type setconf and press Enter. The initial screen appears (Figure 4-1).

### NOTE

If your PC is equipped with a monochrome monitor, or if the screen display is difficult to read, display quality may be improved if you use the Monochrome Command Line Option set. Type setconf -m at the DOS prompt.

# Figure 4–1: Opening Screen of SETCONF.EXE

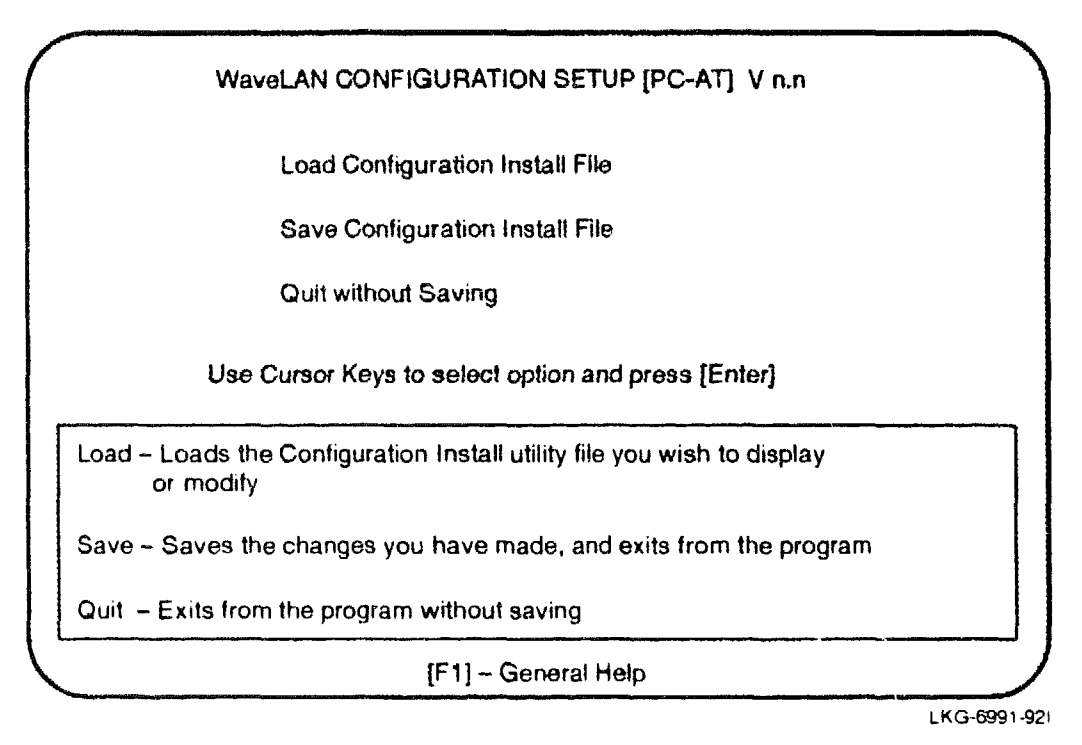

Use the cursor keys, or type L, to load the Configuration Install file. You are then asked for the name of the file to load. If you are installing a board for the first time, enter: instconf (or the name that you assigned to the Install Configuration file).

## NOTE

INSTCONF.EXE is the name of the unmodified configuration installation file supplied on the WaveLAN software diskette. After the Configuration Install file is loaded, you see the Parameter Entry screen (Figure 4-2).

Figure 4-2: SETCONF Parameter Entry Screen

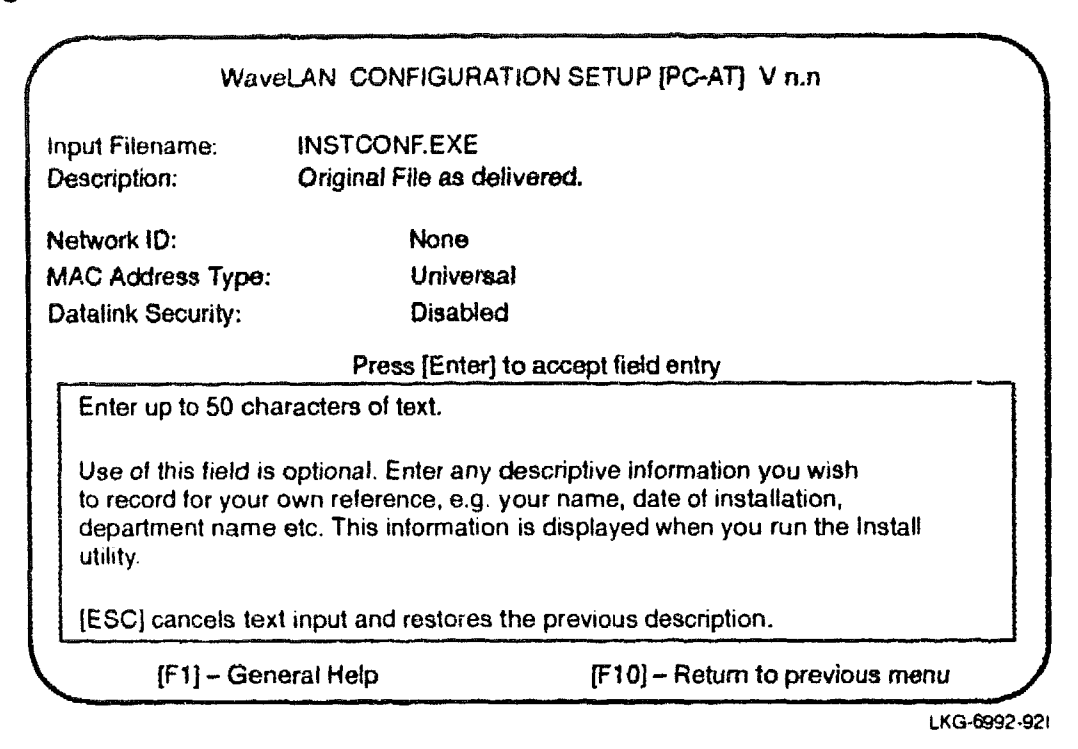

## NOTE

Figure 4–2 shows the parameter entry screen for the factory default Configuration Install file. If you have previously installed a configuration using INST-CONF.EXE, the last parameter values used will be displayed.

### 4.5.1 Description

Enter the information you think might be useful to help you manage your WaveLAN configuration. The information you enter is displayed when you install the configuration, and also, if you run the setup utility again, using the same input file. If you maintain multiple networks or frequently reconfigure stations, this information becomes valuable reference data. This entry is optional.

### 4.5.2 Network Identifier

A unique network identifier (Network ID) logically connects the stations in a WaveLAN network (as cabling physically connects stations in a wired network). The Network ID is used to distinguish this network's traffic from other radio-frequency signals in the vicinity, such as traffic for another nearby WaveLAN network. All nodes in a network must have the same Network ID.

You must enter a Network ID the first time you run the Configuration Setup utility. You can enter a hexadecimal number up to 4 digits, or press F2 to generate a random value.

### 4.5.3 MAC Address Type

Every WaveLAN NIC contains a unique factory-installed address conforming to the universal MAC address convention. If you prefer to use a locally determined addressing system, select the Local option.

#### 4.5.4 Datalink Security

Use this parameter to turn encryption on or off. A selection here is meaningful only if the optional security feature is installed on the WaveLAN NIC.

If you select ENABLED, the program displays the current value of the encryption key. If this value is NONE (which is the case when you use the program for the first time), you must enter a valid 16-hexadecimal key value. The easiest way to accomplish this is to use F2 to generate one.

#### NOTE

Guidelines for valid key values are given in the documentation that comes with your security feature kit. If you intend to manually enter the encryption key, please read these guidelines carefully before you do so.

# 4.6 Saving the Configuration Parameters

When you are satisfied with the entries you have made on the Data Entry screen, press F10 to return to the closing screen and select the Save option.

You can save your changes to the file that you loaded at the beginning of the Setup program, in which case, existing parameter values are overwritten, or you may choose to have the new values written to a different file. If you direct the values to a different file, the program prompts you for the new filename.

#### NOTE

If you are going to install this configuration on multiple WaveLAN NICs, you should copy the Configuration Install file to a bootable diskette. You can then use this diskette to install the configuration parameters on each WaveLAN NIC in the network.

To create a diskette that you can use to install the configuration parameters on each WaveLAN NIC, follow these steps:

- 1. Prepare an MS-DOS bootable diskette (use the DOS FORMAT command with the /S option).
- 2. Copy the Configuration Install file you have just created to the bootable diskette.

### NOTE

You can maintain multiple Configuration Install files. This facilitates flexible resource-switching between networks or regular reconfiguration for security or other reasons. A network-switching example is described in Section 4.9.

# 4.7 Installing a Configuration

You used the Configuration Setup utility to set parameter values in the executable Configuration Install file. Now you must run this file to install the configuration values on the WaveLAN NIC. To complete this part of the configuration process, you must already have installed the WaveLAN NIC in a PC. You also need to know:

- I/O Base Address (set by switches on the NIC when it was installed default value is 300)
- Interrupt Request Line number (required to run the NIC's startup diagnostics before configuration default value is 10)

#### NOTE

The following pages describe the full-screen operation of the installation utility. You can bypass some screen operations by using command line options, described in Section 4.8.

#### NOTE

The Configuration Install utility performs startup diagnostic routines which preempt normal operation of the WaveLAN NIC. Do not attempt to install a configuration while the network driver is running.

Place the diskette containing the Configuration Install file in the floppy disk drive. Make sure the DOS prompt matches the drive you have selected. Type **instconf** (or the name you used to save the parameter setup) and press Enter. The initial screen appears (Figure 4-3).

# Figure 4–3: Configuration Install Utility – Initial Screen

| WaveLAN CONFIGUR                                                                                                    | ATION INST                                                              | TALL [PC-AT] V n.n                                                                                            |
|----------------------------------------------------------------------------------------------------|-------------------------------------------------------------------------|----------------------------------------------------------------------------------------------------|
| Enter Card Ad                                                                                                    | dress:                                                                  | 300                                                                                                    |
|                                                                                                    |                                                                         |                                                                                                    |
| Enter the 3-digit hexadecimal addres<br>[ENTER] to accept the default value<br>The card address you enter should c<br>configuration switches, when the car<br>network station. The Install utility use | s of the car<br>(300H).<br>correspond t<br>d was physi<br>es the card a | d to be configured, or press<br>to the one set using the<br>ically installed in this<br>address to locate the |

Use this screen to indicate the I/O base address of the WaveLAN NIC. The address should match the one set on the card (Section 3.4). To accept the default value, press Enter.

.

The program now begins the card's startup diagnostics. If this is successful, the Interrupt Request Line screen is displayed (Figure 4-4).

Figure 4–4: Configuration Install Utility – IRQ Screen

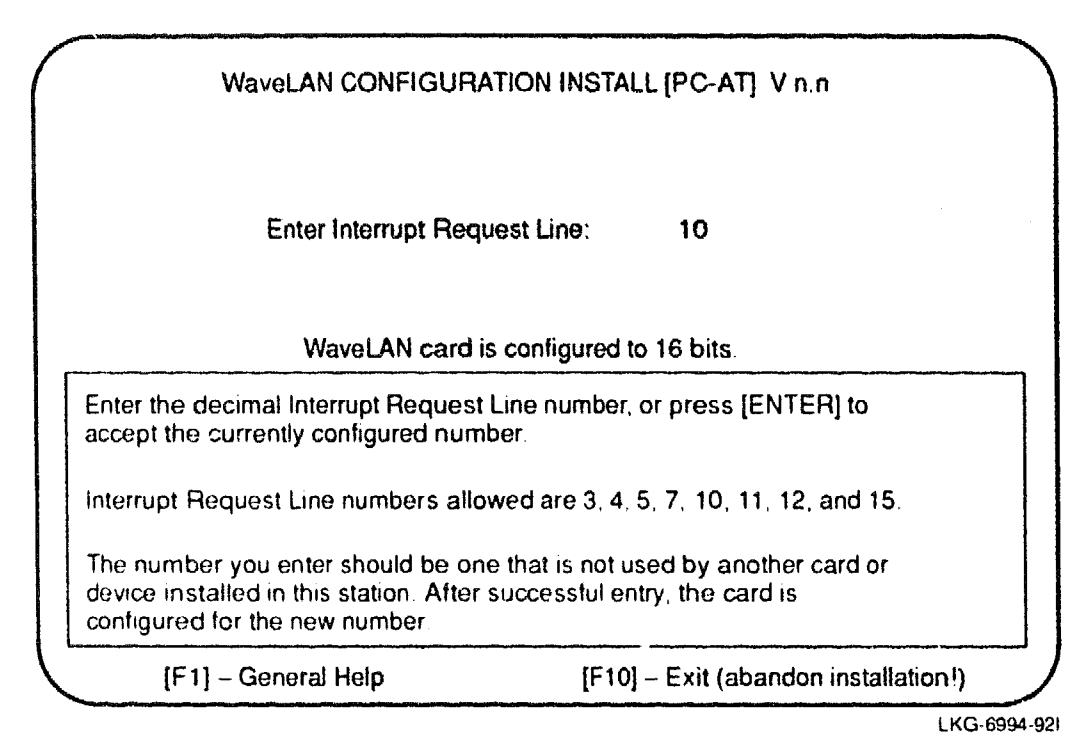

You can use this screen to change the Interrupt Request Line number. If the configuration is being installed for the first time, the value shown is the factory default (10). To accept the default value, press Enter. The startup diagnostics will now continue. On successful completion, the Configuration Update screen is displayed (Figure 4–6).

The Update screen displays:

- The current configuration parameter values. In Figure 4–5, the screen displays the original values.
- The new values that the Configuration Install utility will install.

Regardless of whether security is enabled or not, the value of the encryption key is never displayed.

| WaveLA                                                                 | AN CONFIGURATION INSTA                                                                         | ALL [PC-AT] V n.n                                                 |
|------------------------------------------------------------------------|------------------------------------------------------------------------------------------------|-------------------------------------------------------------------|
| Description:                                                           |                                                                                                |                                                                   |
| Network ID:<br>MAC Address Type:<br>MAC Address:<br>Datalink Security: | New Values<br>FE-30<br>Local<br>42-00<br>Enabled<br>MAC Address Entry<br>Update Card Configura | Card Values<br>None<br>Universal<br>08-00-0E-20-00-01<br>Disabled |
| Use                                                                    | cursor keys to select option a                                                                 | and press [ENTER].                                                |
| The new configurati<br>You must enter the<br>the card!                 | on requires a locally adminis<br>last 8 digits of the MAC Addr                                 | tered MAC Address value.<br>ess before updating                   |
| · · · · · · · · · · · · · · · · · · ·                                  | [F1] - General He                                                                              | elp                                                               |
|                                                                        |                                                                                                | LKG-6995-                                                         |

When the new MAC Address Type is Local, a Local MAC address must be present before the update can take place. In the above example, the MAC address field is partially blank, indicating that a Local MAC address has not yet been entered. In this case, select MAC Address Entry from the menu before selecting Update.

When the new MAC Address Type is Universal, you will not have to enter a new MAC address. When both old and new MAC Address Types are Local, a new Local MAC address is not required. The MAC address entry consists of 8-hexadecimal digits, and must be a unique value (within this network).

Select Update to install the new configuration parameters. Select Exit to leave the program after Update, or to exit the program at any time.

This completes the Hardware Configuration.

# 4.8 Parameter Options for Batch Operation

Command line options are designed to allow the Install utility to run in batch mode. For example, a station with a single WaveLAN NIC installed could participate in two separate networks at different times of the day by running batch files containing different Configuration Install utility files, each installing a different Network ID.

Command line options allow you to:

- Select batch mode of operation (not full-screen)
- Indicate the NIC's I/O Base Address
- Set the Interrupt Request Line number
- Set the Local MAC Address (when Local MAC addressing is used)
- Select monochrome display mode

The following parameters are shown in uppercase for clarity. You can also use lower-case characters.

| B          | Selects batch mode. In batch mode the full-screen displays<br>are suppressed. Therefore, you must also specify all other<br>configuration parameters which normally would be entered.<br>The NIC's I/O base address and IRQ are required when in<br>batch mode. |
|------------|----------------------------------------------------------------------------------------------------|
| -Annn      | Identifies the NIC's I/O base address ( <i>nnn</i> is the hexadeci-<br>mal value) to allow access to the NIC. Required in batch<br>mode. When not in batch mode, this parameter suppresses<br>display of the Install utility's initial screen.                  |
| -Inn       | Sets the Interrupt Request Line number ( <i>nn</i> is the decimal value). Required in batch mode. When not in batch mode, it suppresses the Install utility's IRQ entry screen.                                                                                 |
| -Lnnnnnnnn | Sets the Local MAC Address ( <i>nnnnnnn</i> is the hexadeci-<br>mal value). In batch mode, if MAC addressing is being<br>changed from Universal to Local, this parameter is re-<br>quired.                                                                      |

Sets the video mode to monochrome. Used for some monochrome monitors and certain video adapters. Its application in batch mode is to ensure that error messages are properly displayed.

#### NOTE

When an error occurs in batch mode, the program reverts to full-screen mode to report the error. You cannot correct parameter errors at this point. You must repair the batch file and rerun, or restart the program without parameters. Also, when an error occurs, the program terminates with the DOS ERRORLEVEL exit code set to 1. This allows you the possibility of executing alternative batch file commands. You can find more information on using DOS exit codes in the *MS-DOS User's Reference Manual*.

Command line parameters are placed on the DOS command line directly after the filename of the Configuration Install utility file. Parameters are separated from the filename and from each other by at least one space. Parameters may occur in any order.

## Example: instneta –a300 –b

 $-\mathbf{M}$ 

This command automatically installs the configuration represented by INSTNE-TA.EXE in a NIC with I/O base address **300H** and where the IRQ will not change. No screens are displayed.

## Example: instnetb –a3e0 –i10

This command begins configuration installation on a NIC with I/O base address **3E0H** and set the IRQ to 10. The first and second screens are not displayed.

# 4.9 Switching Workstations Between Networks

To switch a work station from one network to another, you must rerun the Configuration Install utility to change the work station's Network ID. This should be done only when the work station's LAN driver is not active (for example, during a warm or cold reboot). One way to easily switch a workstation between networks on a regular basis is to execute the Configuration Install utility as a command on a bootable DOS diskette. The following example shows how a workstation can sometimes be assigned to network NET1 and at other times to network NET2.

# Example

- 1. Create a bootable DOS diskette.
- 2. Run the Configuration Setup utility twice to create two Configuration Install utility files: INSTNET1 and INSTNET2, differing only in their Network IDs. For example:

| INSTNET LEXE: | Network ID<br>MAC Address Type | = 0A01<br>= Universal |
|---------------|--------------------------------|-----------------------|
|               | Datalink Security              | = Disabled            |
| INSTNET2.EXE: | Network ID                     | = 0A02                |
|               | MAC Address Type               | = Universal           |
|               | Datalink Security              | = Disabled            |

3. Create two .BAT files, one for each network. For example:

| NET1.BAT: | instnet1 -b -a300 |
|-----------|-------------------|
| NET2.BAT: | instnet2 -b -a300 |

4. To switch networks, do the following:

| To switch to NET1: | Reboot using the bootable diskette<br>Run net1 Example: c:\net1<br>Reboot from your standard disk |
|--------------------|---------------------------------------------------------------------------------------------------|
| To switch to NET2: | Reboot using the bootable diskette<br>Run net2 Example: c:\net2<br>Reboot from your standard disk |

# **Radio-Frequency Network Operations**

# 5.1 Radio-Frequency Network Operations

In general, operating a radio-frequency Local Area Network (LAN) is the same as most other types of LANs. However, due to the nature of the transmission medium, radio-frequency networks are more sensitive to:

- Signal interference (noise)
- Signal attenuation

### 5.1.1 Signal Interference

Signal interference (or noise) is radio-frequency signals, detected by a receiving antenna, that are not transmitted by any station in the receiving station's network. The source of the interfering signal may be:

- An adjacent WaveLAN network with a different Network ID
- Another (not WaveLAN) radio-frequency network
- Non-network sources, such as:
  - Security gates (like those often placed near the entrances of shops and department stores)
  - Elevator motors
  - Photocopiers
  - Microwave ovens

For most non-network noise sources the effect is localized and can be eliminated by antenna or station relocation.

### 5.1.2 Signal Attenuation

Signal attenuation is a loss of signal strength, which occurs naturally over distance, but which also can be caused by radio-frequency barriers in the signal path. Examples of barriers are:

- Metal surfaces surrounding an antenna
- Enclosed locations with concrete walls, floor, and ceiling

Nearly every object (partitions, furniture, people) in the path of the signal causes some degree of attenuation. In most cases, this does not have a significant effect on network performance. Careful placement of the antenna minimizes the effect on network performance.

### 5.1.3 Signal-to-Noise

A station's communications capability is significantly reduced when the noise level perceived by that station regularly exceeds the strength of signals received.

# 5.2 Optimizing Network Performance

You can optimize network performance through careful placement of servers and workstations, taking into account the radio-frequency characteristics of the work environment. These depend on a large number of factors, including:

- Construction materials
- Office plan (closed or open)
- Presence of windows

It is not possible to predict exactly how the environment will affect network performance, if at all. The following are some general guidelines for network station arrangement.

A file server is often the busiest station on a network. In an open or semi-open work area, it is recommended that you arrange the network in such a way that file servers occupy a central position (Figure 5-1).

Figure 5–1: Station Placement in an Open Office

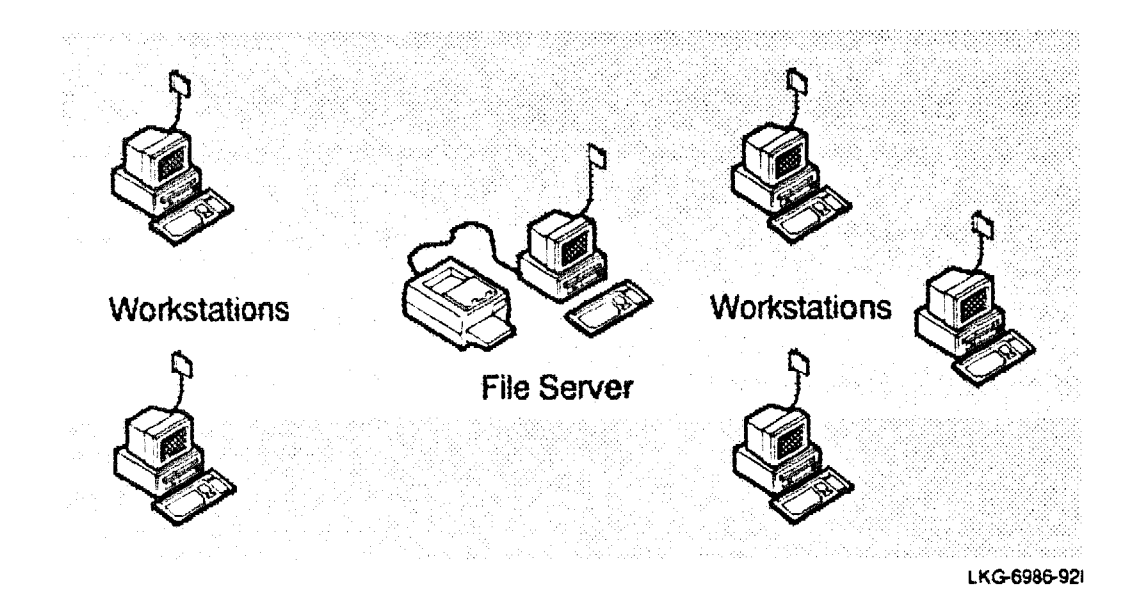

If your network server is kept in an area with other potentially noisy equipment (for example, a photocopier), you should consider using an antenna extension cable (available only for the WaveLAN 915) to enable the antenna to be placed outside the noisy area (Figure 5–2). This reduces the effect of background noise from the server's local environment.

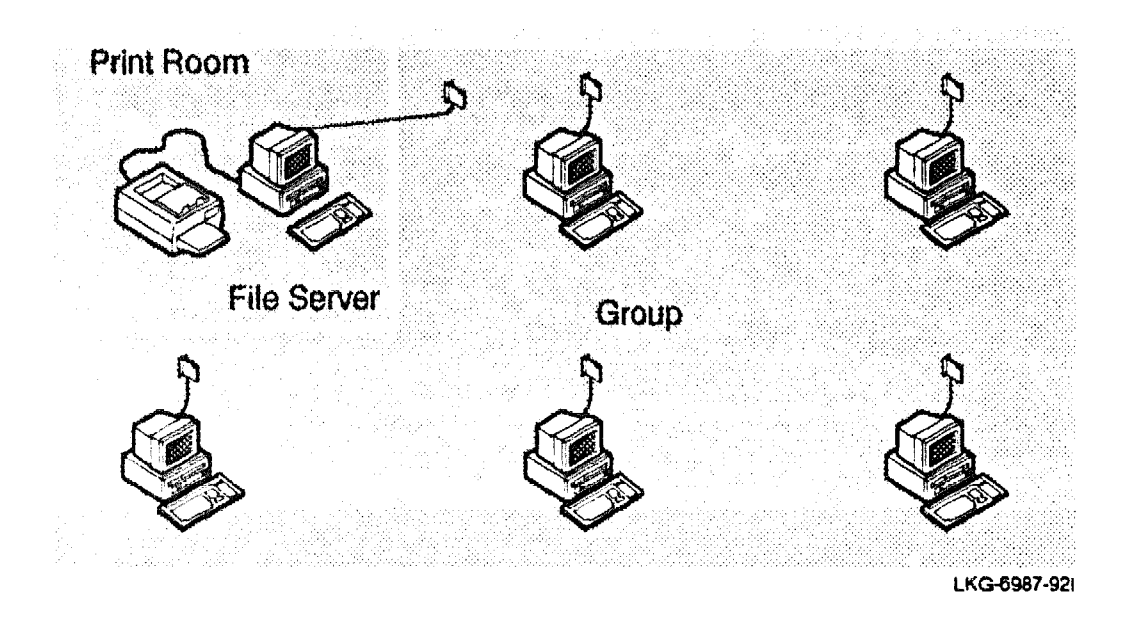

### Figure 5–2: Using an Antenna Extension

When a network is dispersed across two or more work groups, separated by a large open space or situated on different floors, it may be necessary to use a bridge to overcome signal attenuation (Figure 5-3).

Due to a combination of distance and signal-blocking floors and walls, the path between the server and stations A and B suffers attenuation, making communication difficult. An ethernet adapter with the appropriate software must be installed in the bridges enabling them to act as a bridges. Stations A and B then communicate with the server by means of stations X and Y.

## Figure 5–3: Bridging in a Dispersed Network

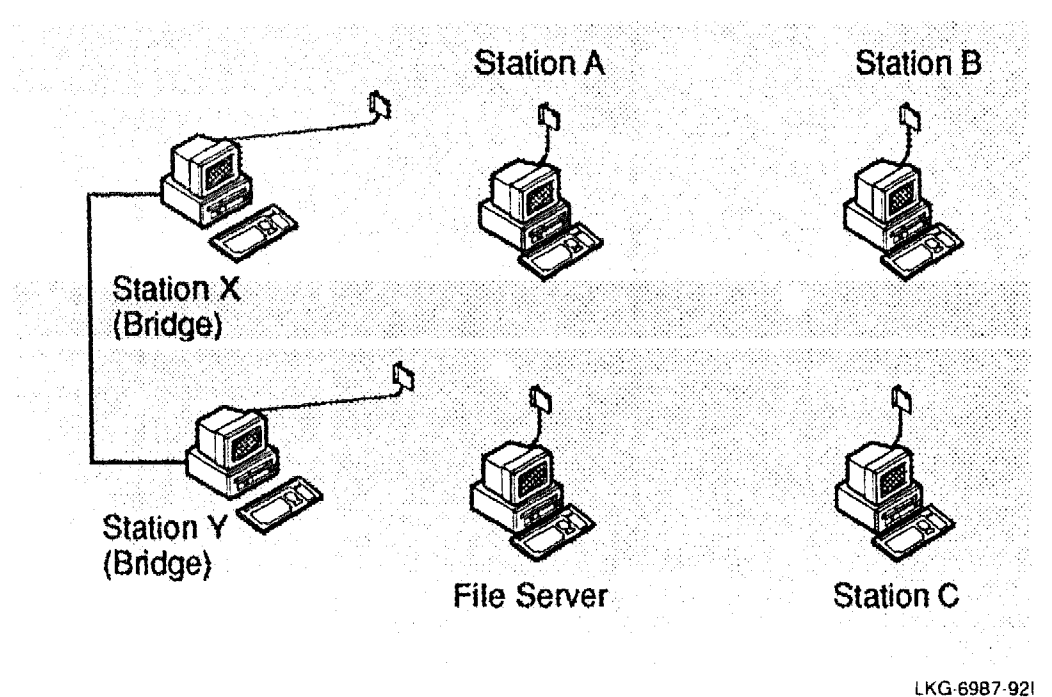

LKG-0907-921

You can use the Point-to-Point Diagnostics utility to determine if a bridge is really necessary.

# 5.3 **Problem Determination**

Problems in a WaveLAN network can be related to:

- Component failure (of card or antenna)
- Environment and operation

### 5.3.1 Component Failure

Component failure is normally detected by a startup diagnostics routine built into three programs which use the WaveLAN NIC. These programs are:

- WaveLAN network driver
- Configuration Install utility
- Point-to-Point Diagnostics utility

The startup diagnostics routine which, as its name implies, is run at program startup, checks out all the major hardware components on the WaveLAN NIC before allowing its calling program (the network driver, for instance) to continue. The following components are tested:

- PC bus interface
- The card's memory
- Parameter storage area
- LAN controller
- RF (radio-frequency) modem
- Security feature (only if the card is configured for Datalink Security)

A component failure causes an error message to be displayed.

#### NOTE

The startup diagnostic routine does not test the antenna. To detect antenna failure, you need to run the Point-to-Point Diagnostic utility.

#### 5.3.2 Environment and Operation

Environment and operation-related problems can be caused by one or more of the following:

- Poor station or antenna placement (Section 3.10)
- A difficult network environment

- Path defects (antenna, cable, connection)
- Competition from adjacent networks
- Network loading

You can use the diagnostic utilities to diagnose and resolve environmental and operational problems.

# 5.4 Diagnostic Utilities

There are two diagnostic utility programs:

Point-to-Point

The Point-to-Point Diagnostics utility allows you to verify the communications path between two stations. You can use it to measure local noise and to find the best antenna position. Refer to Chapter 6 for more information about the Point-to-Point Diagnostic utility.

• Node

The Node Diagnostics utility allows you to display and process a workstation's diagnostic counters, which are maintained by the network driver. It provides a means to check the WaveLAN network and to determine the cause of poor network performance in general or to pinpoint stations where performance is poor in relation to the network average. Refer to Chapter 7 for more information about the Node Diagnostic utility.

# 5.5 Troubleshooting List

This list identifies some common symptoms and solutions for environmental or operational problems.

### 5.5.1 Unable to Communicate with the Server

- 1. Check that:
  - The antenna is securely connected
  - The workstation and server have the same Network ID
  - Security is disabled at both stations, or security is enabled and both stations are using the same key
- 2. Run Point-to-Point Diagnostics between this station and another nearby station to verify the station can communicate.
- 3. Run Point-to-Point Diagnostics between this station and the server or bridge to test the communications path. You must take the server or bridge off line to do this.

# 5.5.2 Poor Station Performance Relative to the Network Average

- 1. Run Node Diagnostics. The diagnostic counter values can indicate possible causes (for example, local noise is high).
- 2. Run Point-to-Point Diagnostics between this station and the server to verify the path (for example, attenuation between server and this station is too high).

## 5.5.3 Overall Network Performance Is Poor

- 1. Run Node Diagnostics on every station. The diagnostic counter values can indicate possible causes (for example, overall noise is high, network load is high, or interference from another wireless LAN).
- 2. If counter values show that some stations have significantly higher percentages of lost packets than others, run Point-to-Point Diagnostics between those stations and the server.

# The Point-to-Point Diagnostics Utility

# 6.1 Running Point-to-Point Diagnostics

The Point-to-Point Diagnostics utility allows you to verify that:

- Cards and antennas function correctly to allow exchange of messages.
- Antenna positioning is optimal.
- Stations are within operating range of each other.

You can also use the utility to get information about local noise and environmental suitability. Measurement data can be saved to a disk file. The Point-to-Point Diagnostics utility is run out-of-service, that is, the participating stations are not logged in to the normal WaveLAN® network. They are instead, set up as a dedicated communications link, using a special dedicated Network ID, for the duration of the test.

# 6.2 Installing the Point-to-Point Diagnostics Utility

You cannot run the Point-to-Point Diagnostics utility while the network driver is running. To run the utility, you must reboot the station without starting the network driver. You also must run the utility between two stations at the same time.

Digital recommends that you install the Point-to-Point Diagnostics utility on a bootable diskette. Follow these steps to install the Point-to-Point Diagnostics utility:

1. Prepare an MS-DOS<sup>™</sup> bootable diskette.

2. Copy the file PTPDIAG.EXE from directory \PTPDIAG.DOS on the WaveLAN software diskette to the bootable diskette.

# 6.3 Running the Point-to-Point Diagnostics Utility

Because the Point-to-Point Diagnostics utility tests the communications path between two stations, you must run the utility on two stations at the same time. For each station, you must know the I/O Base Address of the WaveLAN NIC, which was set when the NIC was installed.

To run the utility, place the MS-DOS bootable diskette in drive A of the workstation or server and reboot. Type **ptpdiag** and press Enter. You should see the utility's startup screen (Figure 6–1). You can use this screen to identify the I/O base address of the WaveLAN NIC. To accept the default value (0300H), press Enter.

Figure 6-1: Point-to-Point Diagnostics Initial Screen

| Wave                                                                                                    | ∋LAN POINT-TO-POINT [PC-/                                                                                                    | AT] V n.n                                                                                                    |
|----------------------------------------------------------------------------------------------------|----------------------------------------------------------------------------------------------------|----------------------------------------------------------------------------------------------------|
|                                                                                                    | Enter Card Address:                                                                                                    | 300                                                                                                    |
|                                                                                                    |                                                                                                    |                                                                                                    |
| Enter the 3-digit he diagnosed or press                                                                                               | xadecimal address of the Net<br>[ENTER] to accept the defau                                                                                                    | work Interface Card to be<br>It value (300H).                                                                                    |
| Enter the 3-digit he<br>diagnosed or press<br>The card address y<br>configuration switc<br>network station. Th<br>card to be diagnosi | xadecimal address of the Net<br>[ENTER] to accept the defau<br>you enter should correspond to<br>hes, when the card was physic<br>e Diagnostic utility uses the card. | work Interface Card to be<br>It value (300H).<br>o the one set using the<br>cally instailed in this<br>ard address to locate the |

At the next (menu) screen, you can choose to run Card Diagnostics, Wireless Communication Link Test, or exit from the program. The Card Diagnostics option allows you to rerun the card's startup diagnostics to verify the card's hardware components. This test was already run at utility startup and is the same test as is run at network driver startup and also when you installed the station configuration.

The Wireless Communication Link Test tests the communications path between two stations. A special "Diagnostic Link ID" is used to prevent interference from other stations not involved in the test. After a link has been established, the program executing at each participating station begins to measure signal reception conditions. Based on these measurements, the utility displays an assessment of the link quality. You can continue to a second screen to display the measurement details.

When you start the test from the first station, a screen is displayed similar to that shown in Figure 6-2. You must start the test at a second station before communication can take place between the stations. When one station detects transmission from another station executing the test, measurement begins.

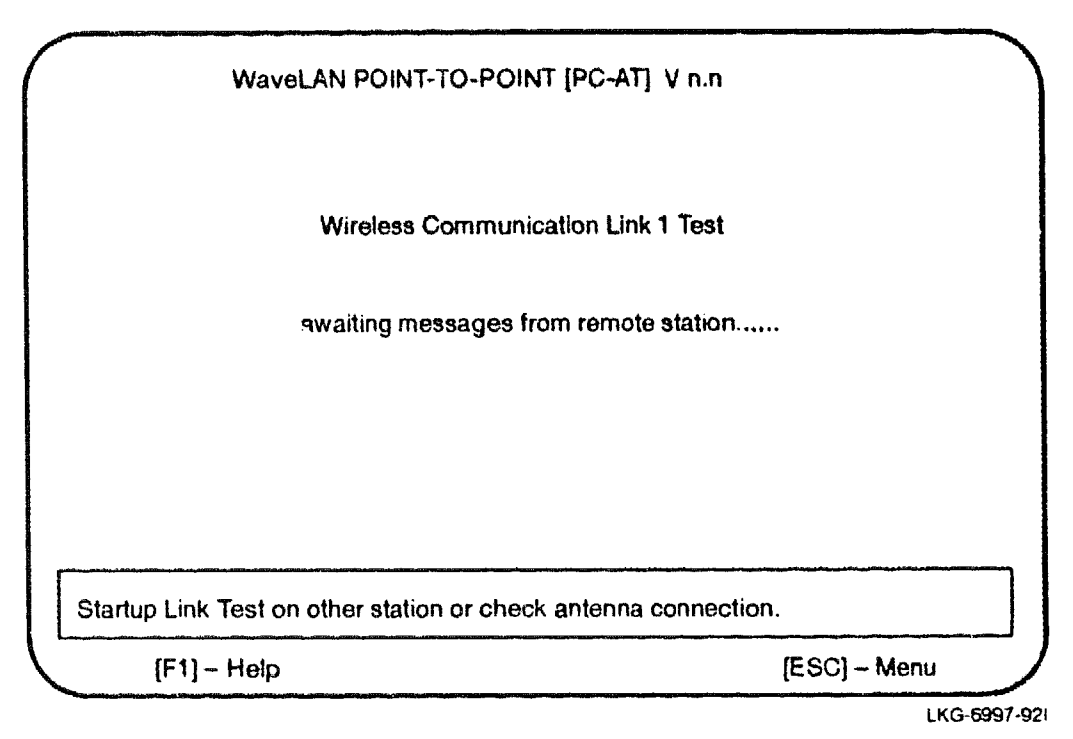

Figure 6–2: No Other Station Is Active Yet

After a few seconds, the link quality assessment is displayed (Figure 6-3). Link quality ratings are good, acceptable, or poor.
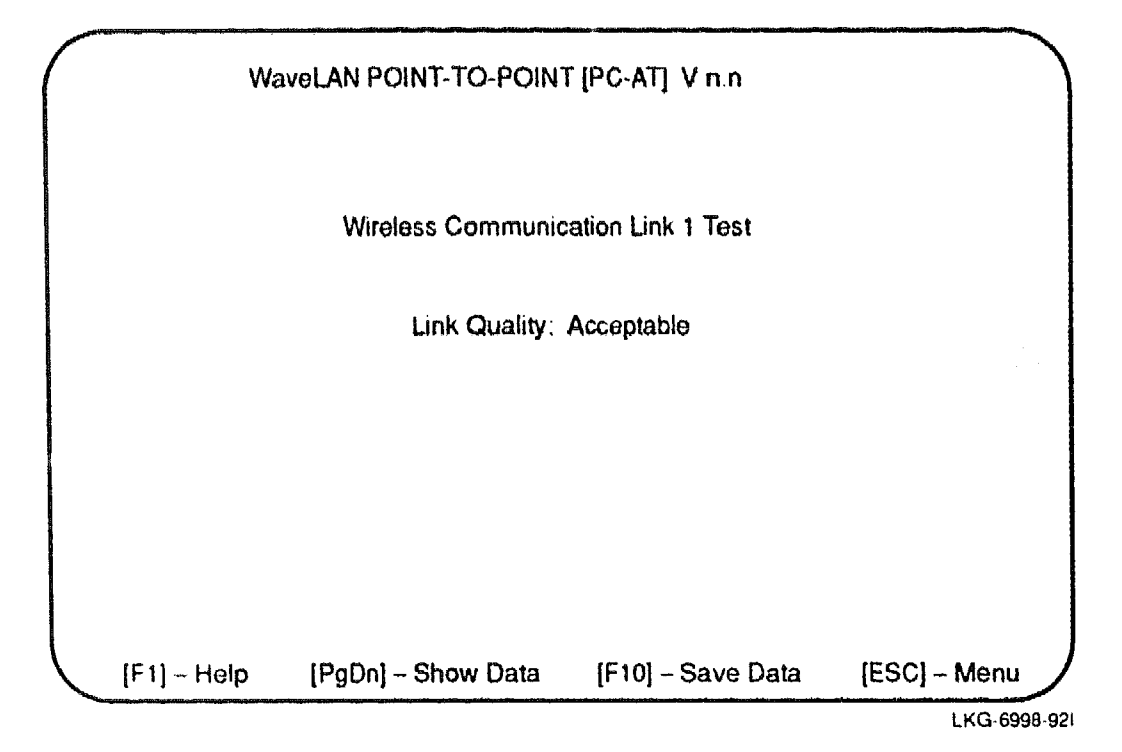

You can investigate the link quality in more detail by pressing the PgDn key to display the Measurement Data screen (Figure 6-4). If you start the Link Test on more than one station, the message "awaiting messages ..." is displayed. The problem could be:

• Antenna not properly connected.

Action: Check the antenna connection.

• Signal too weak. The antenna is completely shielded by a radio-frequency barrier or the stations are too far apart.

Action: Relocate the antenna and/or the station. You do not need to restart the test, measurement begins automatically when signals from the other station are detected.

• Local noise level too high for signal measurement. The antenna is too close to a local noise source.

Action: Relocate the antenna and/or the station or eliminate the local noise source.

• WaveLAN NIC or antenna defective.

Action: Replace the antenna and/or the NIC.

• Security feature mismatch. If the optional encryption security feature has been implemented, it is possible that one of the stations does not have encryption enabled or that the encryption key values are different.

Action: Check your installation records. Ensure both stations have security enabled and are using the same security key, or both stations are configured to have security disabled.

• Diagnestic Link ID mismatch. If you are using Command Line parameters to set the Link ID, this must be the same for both stations.

Action: Check the setting if used.

#### 6.3.1 The Measurement Data Display

The utility displays measurement data for both the local and remote stations. Each station is identified by its MAC address (Figure 6-4).

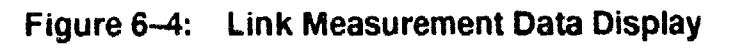

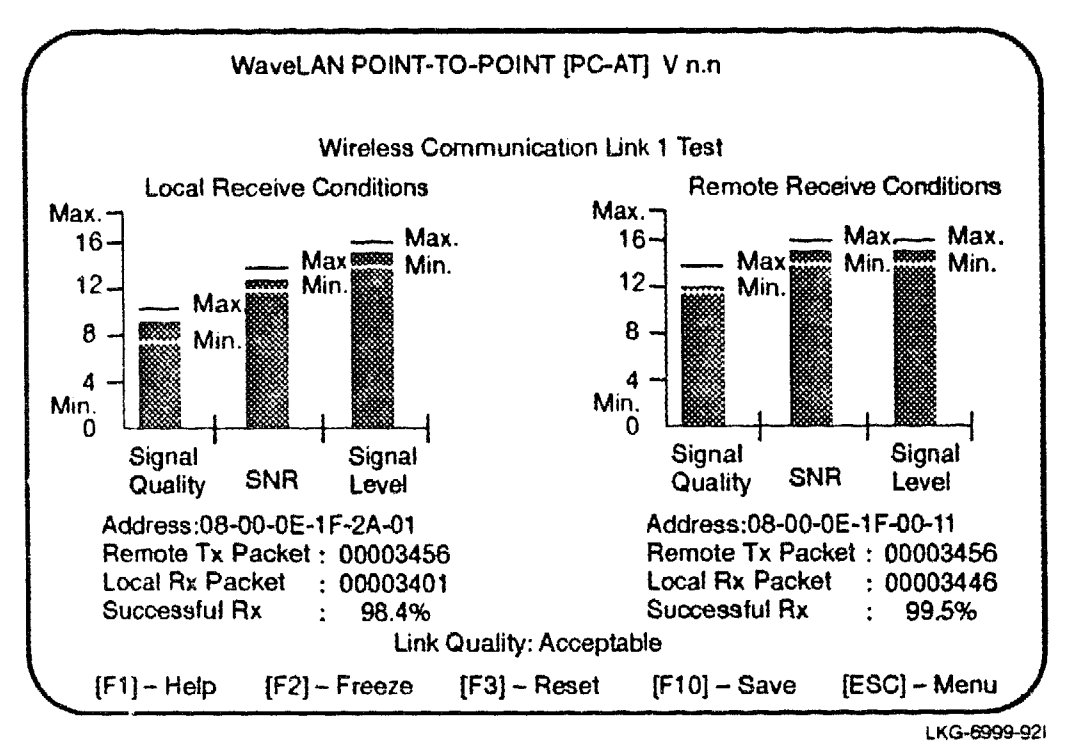

For each station, six measurements are displayed:

- Signal quality
- Signal-to-noise ratio (SNR)
- Signal level
- Packets transmitted from the remote station
- Packets received at this station
- Percentage successful packets received

The link quality assessment is based on the signal quality and SNR measurements.

| Signal Quality | Signal quality is an indication of the clarity of signals re-<br>ceived. This can be affected by the number and position of<br>radio-frequency reflecting surfaces (such as exposed steel<br>structural components of some buildings) in the environ-<br>ment of the signal path. |
|----------------|----------------------------------------------------------------------------------------------------|
| SNR            | Signal-to-noise ratio is based on the strength of the received                                                                                                    |

# signal-to-noise ratio is based on the strength of the received signal level is displayed alongside the SNR measurement.

#### 6.3.2 Antenna Positioning

The signal quality and SNR displays give you an opportunity to interactively determine the best antenna placement, by watching the display as you try out various positions.

Some environments cause pockets of reduced signal quality to occur in an unpredictable way. A small relocation of the antenna is often enough to give a significant improvement.

If SNR is poor and signal level is high, the antenna is too close to a local noise source. Action: Relocate the antenna and/or the station or eliminate the local noise source.

If SNR is poor and signal level is low, the problem is most likely signal attenuation caused by antenna shielding or stations too far apart.

Action: Remove shielding or relocate the antenna and/or the station.

#### 6.3.3 Logging the Measurement Data

By pressing F10, you can save the measurement data to a log file. You can choose between spreadsheet compatible Comma-Separated Value (CSV) or ASCII format. An example of measurement data saved in ASCII format is shown in Figure 6–5.

| Start Link test : 1<br>End Link test : 1 | 19 September '<br>19 September ' | 1992, 13:50<br>1992, 13:51    |                                |
|------------------------------------------|----------------------------------|-------------------------------|--------------------------------|
| Address:                                 |                                  | Local station<br>08000E20006D | Remote station<br>08000E200226 |
| V. Successful D                          |                                  | Mean Min. Max.                | Mean Min. Max.                 |
| % Successful HX<br>Signal quality (2-19) |                                  | 100.0                         | 15 15 17                       |
| SNR (0-18)                               | -10)                             | 18 18 18                      | 17 17 18                       |
| Signal level (0-1                        | 8)                               | 18 18 18                      | 17 16 18                       |
|                                          |                                  | Date Time                     | Date Time                      |
| Signal quality,                          | Max. at                          | 19/09/92 13:51                | 19/09/92 13:51                 |
|                                          | Min. at                          | 19/09/92 13:51                | 19/09/92 13:51                 |
| SNR                                      | Max. at                          | <b>19/09/92</b> 13:51         | 19/09/92 13:51                 |
|                                          | Min. at                          | 19/09/92 13:51                | 19/09/92 13:51                 |
| Signal level                             | Max. at                          | 19/09/92 13:50                | 19/09/92 13:51                 |
|                                          | Min. at                          | 19/09/92 13:50                | 19/09/92 13:51                 |

#### Figure 6–5: Example Saved Measurements

You can append data to an existing file or save to a new file, and you can choose to save the data only once or at regular intervals during the test.

#### 6.3.4 Parameter Options for Batch Operation

You can use parameter options on the MS-DOS command line to specify:

- An I/O base address.
- A Diagnostic Link ID.
- Monochrome display mode.

The following parameters are shown in uppercase for clarity. You can also use lower-case characters.

| -Axxx    | Identifies the card's I/O base address (xxx is the hexadeci-<br>mal value) to allow access to the card. This parameter sup-<br>presses display of the diagnostic utility's initial screen.                                                                                            |
|----------|----------------------------------------------------------------------------------------------------|
| -Nxx     | Sets the Diagnostic Link ID ( $xx$ is the decimal value in the range 01 – 10). You can use this parameter to run two Point-to-Point tests on different pairs of stations simultaneously. When not used, the default value (01) is used. Station pairs must have the same Link ID set. |
| -M       | Sets the video mode to monochrome. Used for some mono-<br>chrome monitors and nonstandard video adapters. Use this<br>parameter if you have difficulty viewing the display.                                                                                                    |
| Example: | ptpdiag -a300 -n10                                                                                                    |

This command runs Point-to-Point diagnostics on a WaveLAN NIC at address 300H. The Diagnostic Link ID is set to 10. To successfully run the test, you should start the utility on another station, with the Diagnostic Link ID also set to 10.

# The Node Diagnostics Utility

At every workstation in a WaveLAN® network, the network driver maintains an extended set of diagnostic counters. Counter values are set to zero when the driver boots and accumulate until the next reboot.

The Node Diagnostics utility allows you to display the values of a workstation's diagnostic counters. You can also save the counter values to a disk file. The Node Diagnostics utility runs while the workstation LAN driver is active.

The Node Diagnostics utility provides a means to check the WaveLAN network and to determine the cause of poor network performance or station performance. By collecting counter values periodically, you can build a profile of network capability. This can help you assess the performance impact of network changes or external events.

Separate Node Diagnostics utilities are provided for the following drivers:

- NetWare® IPX and DOS ODI drivers (Refer to Section 7.1)
- NetWare OS/2 Requester driver (Refer to Section 7.2)
- Network Driver Interface Standard (NDIS) driver (Refer to Section 7.3)

# 7.1 Node Diagnostics for the NetWare IPX and DOS ODI Driver

To install the NetWare IPX/ODI Node Diagnostics utility, copy all the files on the WaveLAN software diskette into the directory \NODEDIAG\NETWARE. This directory is located on the workstation's hard disk or on a network server accessible from the workstation.

#### NOTE

The Node Diagnostics utility runs only on a workstation. You cannot run the Node Diagnostics utility on a NetWare server.

You can run the IPX/ODI Node Diagnostics utility interactively or in batch mode. In interactive mode, the counters are displayed on the workstation's screen. When exiting the program, you can save the data in a file. In batch mode, the counters are written directly to a file. For information on how to run the Node Diagnostics Utility in batch mode, refer to Section 7.1.4.

To run the Node Diagnostics in interactive mode, change to the directory where the Node Diagnostics utility files are stored, type **ndipxdos**, and press Enter at the MS-DOS prompt.

If a single WaveLAN IPX or DOS ODI driver is active in the workstation, the program will display the diagnostic counters for that driver. If more than one WaveLAN DOS ODI driver is active in the workstation, a card selection screen is displayed to allow you to specify which WaveLAN card statistics should be displayed.

#### 7.1.1 Counter Information

Figure 7-1 illustrates the diagnostic counter display for the IPX driver. The DOS ODI counter display is similar. The screen display shows two sets of counters. On the left side of the screen, you can see the standard set of NetWare driver-maintained counters. The four counters used in network problem determination are:

| Total Tx Packets | The total number of packets successfully transmitted by this workstation since network driver startup. |
|------------------|----------------------------------------------------------------------------------------------------|
| Total Rx Packets | The total number of packets successfully received by this workstation since network driver startup.    |

- Packet Rx too small Number of times a packet received from the network was smaller than the smallest size packet that can be transmitted. Activity on this counter can indicate Signal Interference.
- Checksum Error Number of Cyclic Redundancy Check errors and alignment errors that occurred while receiving packets. Activity on this counter can indicate Signal Interference or collisions occurring frequently.

Figure 7–1: Node Diagnostic Counters – NetWare IPX Driver

| landard retevale count                                   | lers                    | WaveLAN Counters                            |                        |
|----------------------------------------------------------|-------------------------|---------------------------------------------|------------------------|
| otal Tx Packets<br>otal Rx Packets<br>lo ECB Available   | 140789<br>140889<br>419 | Defers<br>Board Misc. Errors<br>Rx Frames   | 29680<br>0<br>141901   |
| acket Tx Too Big<br>acket Tx Too Small                   | 0 0 136                 | Own NWIDs<br>Other NWIDs<br>Low SNB         | 542813<br>30031<br>173 |
| acket Rx Too Big<br>acket Rx Too Small                   | 0                       | Good SNR<br>Excellent SNR                   | 299<br>41493           |
| acket Tx Misc. Error<br>acket Rx Misc. Error<br>letry Tx | 0-3                     | Shell Driver PC-AT<br>Node Address: 08-00-0 | Vn.n<br>E-20-00-13     |
| lardware Rx Mismatch                                     | ŏ                       | Sample : 50                                 |                        |
| lardware Rx Mismatch                                     | Ō                       | Sample : 50                                 |                        |

The right side of the screen shows a set of counters specially maintained for Wave-LAN cards. A description of these counters follows:

Defers Total number of times a packet to be transmitted was delayed by the WaveLAN card to prevent a collision with a packet from another station. Activity on this counter is related to the volume of traffic in the air.

| Board Misc Error | Number of times the board was unable to transmit a packet<br>due to an unspecified board failure. This may indicate a<br>transient problem (one that may not impact performance to<br>a significant degree). If the value of this counter is regularly<br>nonzero, you should consider replacing the card.                                                                                                    |
|------------------|----------------------------------------------------------------------------------------------------|
| Rx Frames        | Number of packets that have been successfully received at<br>this workstation since network driver startup. (This counter<br>is not displayed in DOS ODI Node Diagnostics.)                                                                                                    |
| Own NWIDs        | Number of packets from the local WaveLAN that have been<br>detected by the board. This counter shows the total of all<br>packets detected, including those addressed to other stations<br>on this network.                                                                                                    |
| Other NWIDs      | Number of packets from other WaveLANs or corrupted packets that have been detected by the board. (Noise can cause this counter to increment.)                                                                                                    |
| SNR              | Number of signal-to-noise ratio (SNR) samples that were<br>taken, per category, on incoming packets with own NWID.<br>Signal-to-Noise sampling takes place at the station at regu-<br>lar intervals (about 18 times per second) while the network<br>driver is running. All network traffic detected by this sta-<br>tion is sampled. The result increments one of three counters<br>corresponding to Low, Good, and Excellent. |

#### 7.1.2 Driver Statistics

The utility uses these counters, with the four NetWare counters already described, to provide a set of driver statistics that you can use to diagnose network problems.

The driver statistics are summarized below:

| % Successful Packets | The percentage of packets transmitted to this station |
|----------------------|-------------------------------------------------------|
|                      | that were acknowledged as received.                   |

 Received Bad Packets
 The percentage of all frames received that were in error (for example, checksum errors and packets too small).

| % Medium Busy    | The percentage of all attempts to transmit that were deferred to prevent collisions.                                                                   |
|------------------|----------------------------------------------------------------------------------------------------|
| % Other NWID     | The percentage of all frames detected at this station that did not originate in this network.                                                          |
| % SNR Categories | The percentage of all signal-to-noise samples taken<br>that incremented a particular SNR category. The<br>SNR categories are Low, Good, and Excellent. |

To see the driver statistics, press F2. Figure 7-2 shows the driver statistics screen.

# Figure 7–2: Driver Statistics – NetWare IPX Driver

| uccessful Packets    | 100.0 % |  |
|----------------------|---------|--|
| leceived Bad Packets | 0.0 %   |  |
| fedium Busy          | 17.4 %  |  |
| )ther NWID           | 5.2 %   |  |
| ow SNR               | 0.4 %   |  |
| aood SNR             | 0.7 %   |  |
| Excellent SNR        | 98.9 %  |  |

LKG-7002-921

#### 7.1.3 Saving the Diagnostic Data

Upon exiting from the Diagnostics Counter display, you can choose to Save the counter values to a disk file, or Quit the program without saving. If you select Save, you are asked to enter the name of a disk file to save to. You can append the data to an existing file or specify a new filename.

The diagnostic counters are saved in an ASCII Comma-Separated Value (CSV) file that can be read and processed by many spreadsheet programs. The program also saves the workstation's node address and the system date/time stamp. The data is saved in the following format:

"Driver Name", "Driver name text" "Driver Version", "major version.minor version" "Card Address", "card-address-value" "Node Address", "node-address-value" CrLf "Date", MMDDYYYYCrLf, "Hour", HHCrLf "Minutes", MMCrLf "tally-name", tallyvalueCrLf "tally-timesname", tallyvalueCrLf etc. CrLf

#### NOTE

CrLf is equivalent to Carriage return Linefeed (hexadecimal 0D0A).

Figure 7–3 shows how the counters displayed in Figures 7–1 and 7–2 are saved on disk:

#### Figure 7–3: Saved Counter Set – NetWare IPX

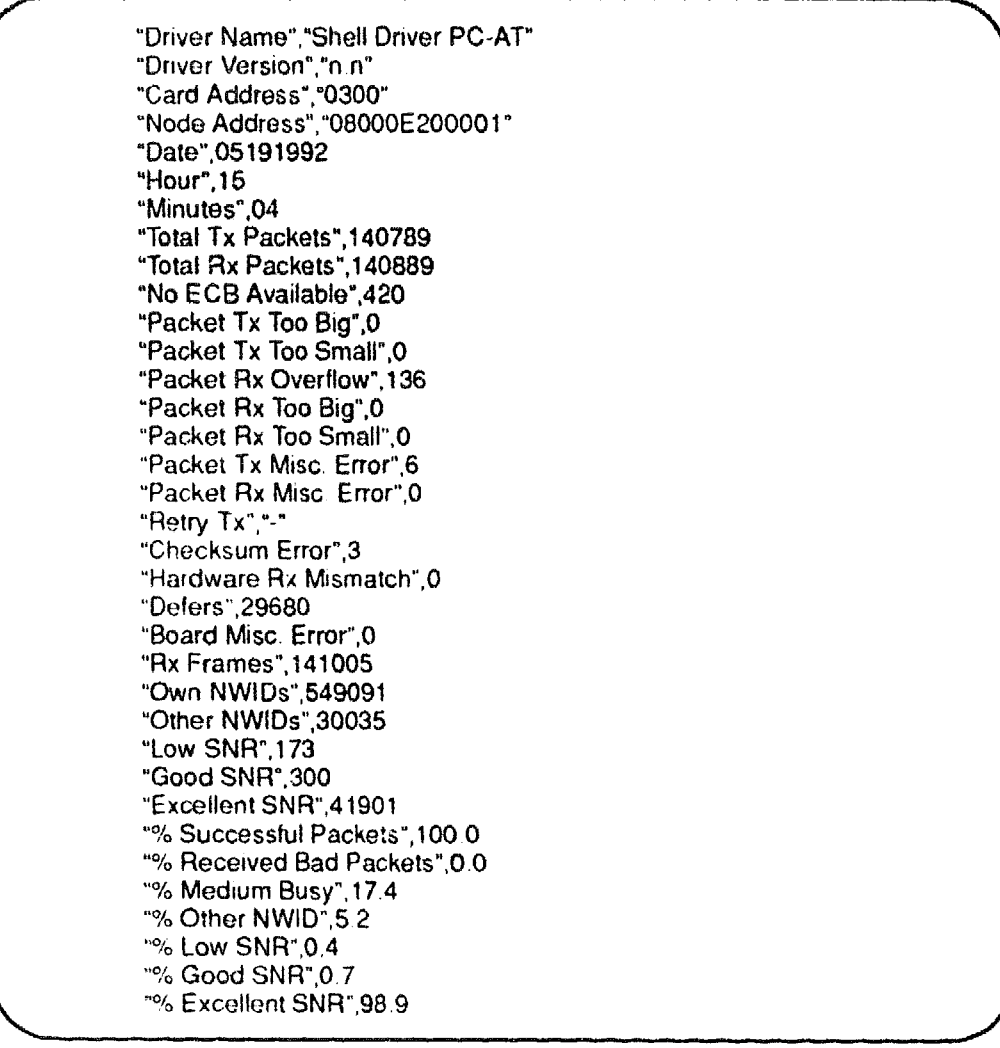

LKG-7003-921

#### NOTE

For DOS ODI, the "Rx Frames" value captured is "-".

#### 7.1.4 Parameter Options for Batch Operation

By using parameter options on the MS–DOS command line, you can run the Node Diagnostics utility in batch mode. The screen display is suppressed and the counters are saved directly to a specified disk file.

The batch mode of operation enables you to combine data collection and subsequent processing in one MS-DOS.BAT file that you can run at regular intervals (for example, daily, before workstation shutdown).

Parameter options are shown in uppercase for clarity. You can also use lowercase characters.

| -B       | Selects batch mode. Full-screen display is suppressed. This is a required parameter – if missing, all other parameters are ignored.                                                |
|----------|----------------------------------------------------------------------------------------------------|
| Fpath    | Required parameter, <i>path</i> is the full pathname, including filename and extension, of the file to save the counter values in. If an extension is not specified, .CSV is used. |
| -A       | Optional parameter. Indicates that data is to be appended to the file. If the file is new, this parameter is ignored.                                                              |
| Cnnnn    | If multiple WaveLAN cards are installed, selects the card with I/O Base Address <i>nnnn</i> .                                                                                      |
|          | NOTE                                                                                                    |
|          | I/O Base Addresses are displayed when you start the utility in interactive mode.                                                                                                   |
| Example: | ndipxdos -b -fc:\diag\counters -a                                                                                                    |

This command will run the Node Diagnostics utility in batch mode and append the counter values to file COUNTERS.CSV in directory \DIAG on drive c:. For further information, refer to Section 7.4.

# 7.2 Node Diagnostics for the NetWare OS/2 Requester

To install the Node Diagnostics utility for the NetWare OS/2 Requester, copy all the files on the WaveLAN software diskette into the directory \NODEDIAG\NET-WARE. This directory is located on an OS/2 workstation's hard disk or on a network server accessible from the workstation.

You can run the Node Diagnostics utility interactively or in batch mode. In interactive mode, the counters are displayed on the workstation's screen. Upon exiting from the program, you can choose to save the displayed data to a disk file. In batch mode, the counters are written directly to a disk file without being displayed on the screen. For information on how to run the Node Diagnostics utility in batch mode, refer to Section 7.2.2.

#### 7.2.1 Counter Information

To run the Node Diagnostics in interactive mode, change to the directory where the Node Diagnostics utility files are stored, type **ndipxos2**, and press Enter at the OS/2 Full-Screen prompt. Figure 7–4 displays the diagnostic counters.

#### Figure 7-4: Diagnostic Counters – NetWare OS/2 Requester

| ·····                                                                                                    | ers                                                                            | WaveLAN Counters                                                                                                    |                                                                         |
|----------------------------------------------------------------------------------------------------|--------------------------------------------------------------------------------|----------------------------------------------------------------------------------------------------|-------------------------------------------------------------------------|
| otal Tx Requests<br>otal Rx Packets<br>lo ECB Available<br>lacket Tx Too Big<br>lacket Tx Too Small<br>lacket Rx Overflow<br>lacket Rx Too Big<br>lacket Rx Too Small<br>lacket Tx Misc. Error<br>lacket Rx Misc. Error<br>lacket Rx Misc. Error<br>lacket Rx Misc. Error<br>lacket Rx Misc. Error | 1125620<br>1125436<br>23<br>-<br>-<br>0<br>15<br>0<br>0<br>15<br>0<br>163<br>0 | Defers<br>Board Misc. Errors<br>Own NWIDs<br>Other NWIDs<br>Low SNR<br>Good SNR<br>Excellent SNR<br>Node Address<br>Sample 27 | 57833<br>0<br>1116432<br>8482<br>137<br>100423<br>15832<br>08000E200001 |

The screen display shows two sets of counters. On the left side of the screen, you can see the standard set of NetWare driver-maintained counters. The four counters used in network problem determination include:

| Total Tx Requests   | Total number of packets this workstation requested to trans-<br>mit since network driver startup.                                                                                                    |
|---------------------|----------------------------------------------------------------------------------------------------|
| Total Rx Packets    | Total number of packets successfully received by this workstation since network driver startup.                                                                                                    |
| Packet Rx too small | Number of times a packet received from the network was<br>smaller than the smallest size packet that can be trans-<br>mitted. Activity on this counter can indicate Signal Interfer-<br>ence.               |
| Checksum Error      | Number of Cyclic Redundancy Check errors and alignment<br>errors that occurred while receiving packets. Activity on<br>this counter can indicate Signal Interference or collisions<br>occurring frequently. |

The right side of the screen shows a set of counters specially maintained for Wave-LAN cards. The following is a description of the counters that are used:

| Defers           | Total number of times a packet to be transmitted was<br>delayed by the WaveLAN card to prevent a collision with a<br>packet from another station. Activity on this counter is re-<br>lated to the volume of traffic in the air.                                                                                            |
|------------------|----------------------------------------------------------------------------------------------------|
| Board Misc Error | Number of times the board was unable to transmit a packet<br>due to an unspecified board failure. This may indicate a<br>transient problem (for example, one that may not impact<br>performance to a significant degree). If the value of this<br>counter is regularly nonzero, you should consider replacing<br>the card. |
| Own NWIDs        | Number of packets from the local WaveLAN that have been<br>detected by the board. This counter shows the total of all<br>packets detected, including those addressed to other stations<br>on this network.                                                                                                    |

| Other NWIDs | Number of packets from other WaveLANs or corrupted packets that have been detected by the board. (Noise can cause this counter to increment.)                                                                                                    |
|-------------|----------------------------------------------------------------------------------------------------|
| SNR         | Number of signal-to-noise ratio (SNR) samples that were<br>taken, per category, on incoming packets with own NWID.<br>Signal-to-Noise sampling takes place at the station at regu-<br>lar intervals (about 18 times per second) while the network<br>driver is running. All network traffic detected by this sta-<br>tion is sampled. The result increments one of three counters<br>corresponding to Low, Good, and Excellent. |
|             | corresponding to Low, Good, and Excellent.                                                                                                    |

The utility uses these counters, along with the four NetWare counters already described, to provide a set of driver statistics that you can use to diagnose network problems. To see the driver statistics, press F2 (Figure 7–5). The driver statistics are summarized in Section 7.1.2.

| Figure 7–5: | Driver | Statistics - | <b>NetWare</b> | <b>OS/2</b> | Requester |
|-------------|--------|--------------|----------------|-------------|-----------|
|-------------|--------|--------------|----------------|-------------|-----------|

| Node Diagnostics Utility OS/2 V n.n | Monday August 26 1992 3.04 p.r |
|-------------------------------------|--------------------------------|
| Driver Statistics                   |                                |
| Successful Packets                  | 98.8 %                         |
| Received Bad Packets                | No Packets Received            |
| Medium Busy                         | 15.5 %                         |
| Other NWID                          | 25.8 %                         |
| Low SNR                             | 3.0 %                          |
| Good SNR                            | 36.8 %                         |
| Excellent SNR                       | 60.2 %                         |

LKG-7005-921

#### 7.2.2 Parameter Options for Batch Operation

By using parameter options on the OS/2 Full-Screen command line, you can run the Node Diagnostics utility in batch mode. The screen display is suppressed and the counters are saved directly to a specified disk file.

The batch mode of operation enables you to combine data collection and subsequent processing in one OS/2. CMD file that you can run at regular intervals (for example, daily, before workstation shutdown). For information on saving the Diagnostic Data, refer to Section 7.1.3.

Figure 7-6 shows how the counters are saved on disk.

Figure 7–6: Saved Counter Set – NetWare OS/2

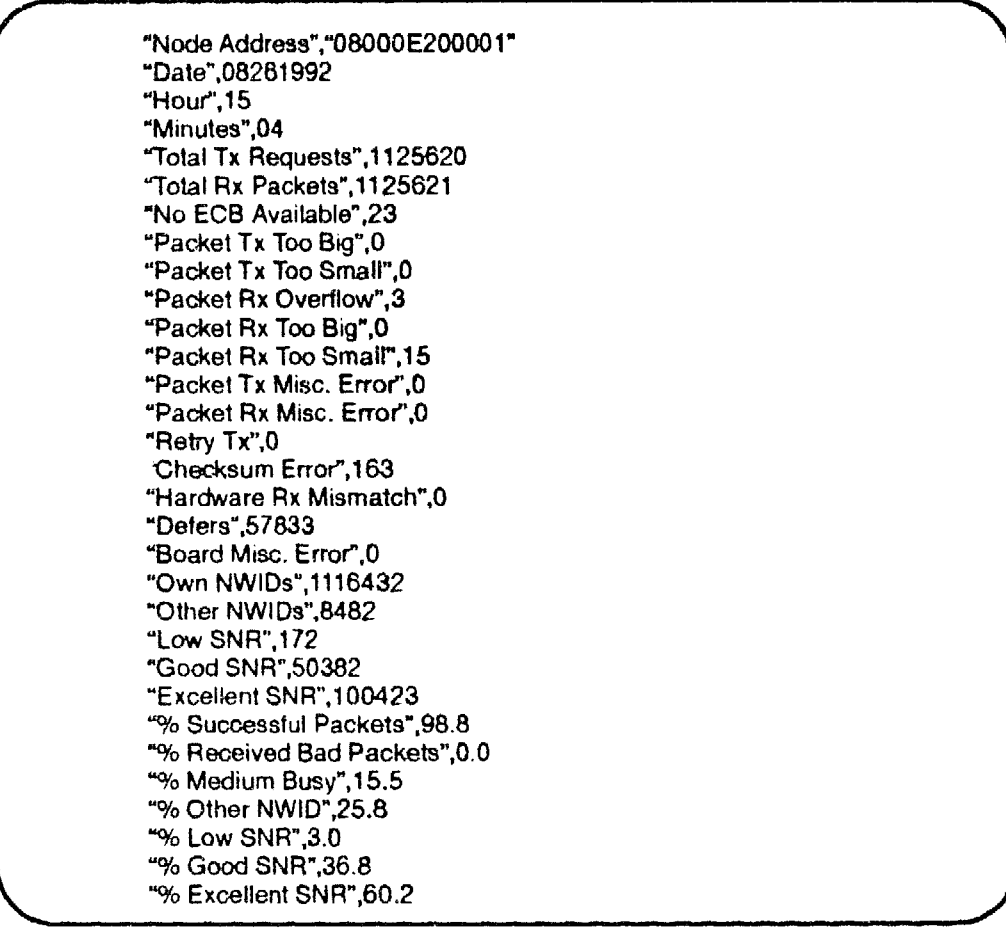

LKG-7006-921

The following parameter options are shown in uppercase for clarity. You can also use lowercase characters.

| -B       | Selects batch mode. Full-screen display is suppressed. The following parameter, the filename to save to, is required.                                                                                                    |
|----------|----------------------------------------------------------------------------------------------------|
| Fpath    | Required parameter, <i>path</i> is the full pathname, including filename and extension, of the disk file to save the counter values to. If an extension is not specified .CSV is used.                                                                                                    |
| -A       | Optional parameter, used with the $-F$ parameter. Indicates that data is to be appended to the file. If the file is new, this parameter is ignored.                                                                                                    |
| Cnnn     | Optional parameter for both batch and interactive operation.<br>When more than one WaveLAN card is installed in a work-<br>station, this parameter is used to select the card for which<br>driver diagnostic counters are to be displayed. <i>nnn</i> is the<br>card's I/O Base Address. If this parameter is omitted,<br>counters are displayed for the last driver loaded. |
| Example: | ndioxos2 -b -fc:\diag\counters -a                                                                                                    |

This command will run the Node Diagnostics utility in batch mode and append the counter values to file COUNTERS.CSV in directory \DIAG on drive c:.

#### Example: ndipxos2 -c3e0

This command will run the Node Diagnostics utility interactively and display the diagnostic counters for the driver using the WaveLAN card at I/O Base Address **03E0H**. For further information, refer to Section 7.4.

# 7.3 Node Diagnostics for the NDIS Driver

You can install the NDIS Node Diagnostics utility on an MS–DOS workstation, OS/2 workstation, or OS/2 server. For information on parameter options for batch operation, refer to Section 7.3.4.

MS-DOS: Copy the file NDNDIDOS.EXE from directory WODE-DIAGNDIS.DOS on the WaveLAN software diskette to a workstation's hard disk or to a network server directory accessible from the workstation. **OS/2:** Copy the file NDNDIOS2.EXE from directory NODEDIAG NDIS.OS2 on the WaveLAN software diskette to a workstation's hard disk or to a network server directory accessible from the workstation.

The Node Diagnostics utility displays the extended set of diagnostic counters maintained by the WaveLAN NDIS driver.

To display the counters at an MS–DOS workstation, change to the directory where the Node Diagnostics utility is installed, type **ndndidos**, and press Enter at the MS-DOS prompt.

To display the counters at an OS/2 workstation, switch to OS/2 Full-Screen or an OS/2 Window, then change to the directory where the Node Diagnostics utility is installed, type **ndndios2**, and press Enter.

#### 7.3.1 Counter Information

The counters used in WaveLAN network problem determination include:

| Total Tx Packets         | Total number of packets successfully transmitted by this workstation since network driver startup.       |
|--------------------------|----------------------------------------------------------------------------------------------------|
| Total Rx Packets         | Total number of packets successfully received by this workstation since network driver startup.          |
| Alignment/ CRC<br>Errors | Total number of receive packets rejected because of an alignment or Cyclic Redundancy Check (CRC) error. |
|                          | Activity on this counter is usually due to collisions or to signal interference.                         |

Figure 7–7 shows the diagnostic counters.

| Figure 7–7:                                                                                                    | NDIS Node                    | Diagnostic | Counters |
|----------------------------------------------------------------------------------------------------|------------------------------|------------|----------|
| and the second second second second second second second second second second second second second second second | ستانا سندب مندجيت ويجز وعراب |            |          |

| NWID nn-nn Sta    | atior | n Address - 42 00 | 11 22 33 01 Sample #n |    |         |
|-------------------|-------|-------------------|-----------------------|----|---------|
| Total Rx Packets  | :     | 24928             | Own Network ID        | :  | 95154   |
| Total Rx Bytes    | :     | 10176310          | Other Network ID      | 10 | 2227984 |
| Missed Rx Packets | :     | 0                 | SNR 3 (poor)          | :  | 15      |
| Mcast Rx Packets  | :     | 303               | SNR 4                 | :  | 1854    |
| Bcast Rx Packets  | :     | 0                 | SNR 5 (good)          | :  | 6879    |
| Rx HW Errors      | :     | 0                 | Alignment/CRC Errors  | :  | (       |
| Total Tx Packets  | :     | 20774             | Overrun Errors        | :  | 0       |
| Total Tx Bytes    | ;     | 12194846          | Tx Max Collisions     | :  | 13      |
| Mcast Tx Packets  | :     | 25                | Tx One Collision      | :  | 6898    |
| Bcast Tx Packets  | :     | 0                 | Tx Mult. Collisions   | :  | 869     |
| Tx Timcouts       | :     | 0                 | Tx CD Heartbeat       | :  | 7786    |
| Tx HW Errors      | :     | 0                 | Tx Underrun           | :  | C       |
|                   |       | (ESC) - To Quit   | (F1) - Helo           |    |         |

| Tx Max Collisions | Total number of times a packet was not transmitted<br>because the maximum number (15) of collisions was<br>exceeded.                                |
|-------------------|----------------------------------------------------------------------------------------------------|
| Own Network IDs   | Number of packets from the local WaveLAN that have been detected by the board.                                                                      |
|                   | This counter shows the total of all packets detected, includ-<br>ing those addressed to other stations on this network.                             |
| Other Network IDs | Number of packets from other WaveLANs or<br>corrupted packets that have been detected by the<br>board. (Noise can cause this counter to increment.) |

SNR n Number of signal-to-noise ratio (SNR) samples that were taken, per category, on incoming packets with own NWID.

Signal-to-noise sampling takes place at the station at regular intervals (about 4 times per second) while the network driver is running. All network traffic detected by this station is sampled. The result increments one of three couners corresponding to Poor (SNR 3), Acceptable (SNR 4), and Good (SNR 5).

#### 7.3.2 Diagnostic Indicators

From the diagnostic counters, you can develop some indicators to help determine the reasons for performance problems. The following indicators are useful:

- Percentage bad packets received
- Percentage medium busy
- Percentage packets received with a different Network ID
- Percentage SNR Categories

| % Rx Bad Packets | The percentage of all frames received that were in error (for |
|------------------|---------------------------------------------------------------|
|                  | example, alignment and Checksum errors). To calculate this    |
|                  | value, use the formula:                                       |

% RX Bad Packets = Alignment/CRC Errors x 100 Alignment/CRC Errors + Total RX Packets

% Medium Busy The percentage of all attempts to transmit that were deferred to prevent collisions. To calculate this value, use the formula:

 $% Medium Busy = \frac{Tx MaxCollisions}{TX Max Collisions + Total TX Packets} x 100$ 

| % Other NWID     | The percentage of all<br>not originate in this n<br>the formula: | frames detected at this sta<br>etwork. To calculate this v                                | tion that did<br>alue, use            |
|------------------|------------------------------------------------------------------|-------------------------------------------------------------------------------------------|---------------------------------------|
|                  | % Other NWID =                                                   | Other NWIDs                                                                               | x 100                                 |
|                  | Other NWIDs                                                      | Other NWIDs + Own NWIDs                                                                   |                                       |
| % SNR Categories | Three indicators – the category (SNR 3, SN ber of samples. To ca | e percentage of SNR samp<br>R 4, SNR 5) relative to the<br>liculate this value, use the f | les in each<br>total num-<br>formula: |
|                  | % cat. SNR n =                                                   | Total SNR N                                                                               | x 100                                 |
|                  | Tot                                                              | al (SNR $3 + $ SNR $4 + $ SNR $5$ )                                                       |                                       |

#### 7.3.3 Saving the Diagnostic Data

You can save the diagnostic counter values to a disk file by using the -o command line parameter. The counters, with date, time and sample number, are saved in Comma-Separated Value (CSV) form that can be read and processed by many spread-sheet programs. The format is:

```
"Station Address","xx xx xx xx xx xx "CrLf
"NWID","xxxx"CrLf
"Date","MM/DD/YY"CrLf
"Time",hh:mm:ssCrLf
"Sample",samplenumberCrLf
"counter-name",countervalueCrLf
etc.
```

#### NOTE

CrLf is equivalent to Carriage return Linefeed (hexadecimal 0D0A).

Figure 7-8 shows how the diagnostic counters displayed are saved on disk.

Figure 7–8: Saved NDIS Counter Set

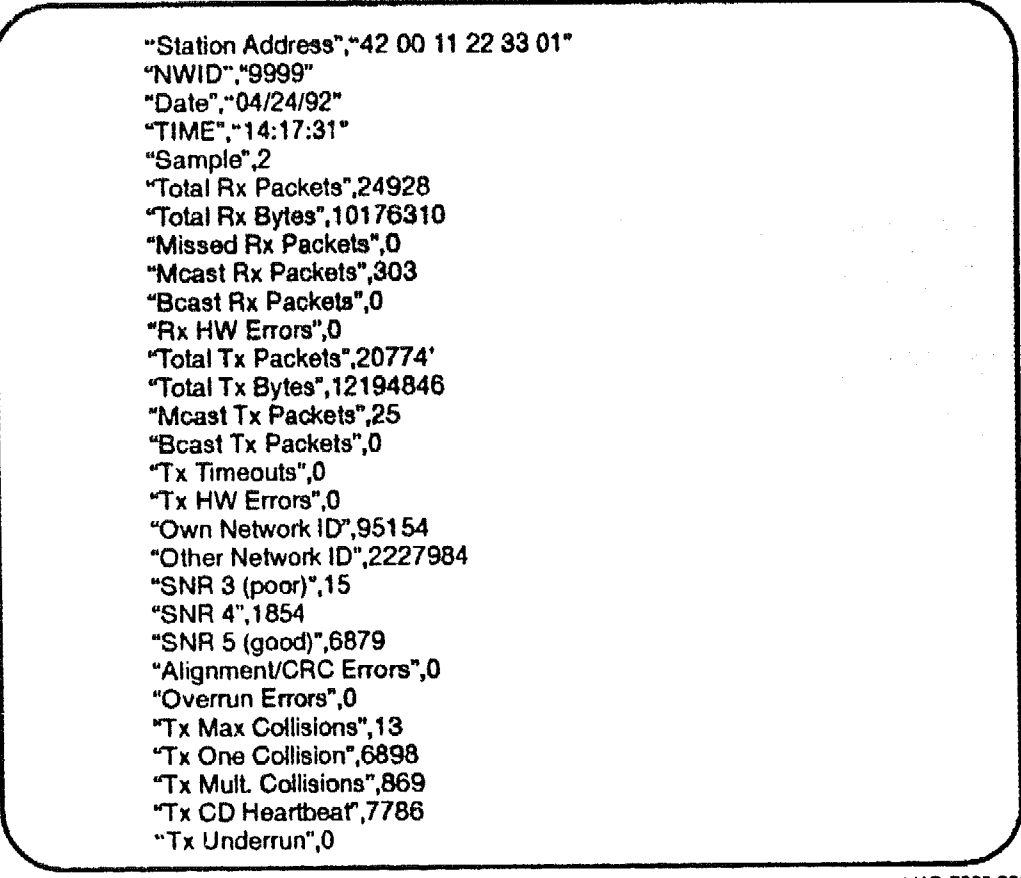

LKG-7008-921

#### 7.3.4 Parameter Options for Batch Operation

You can use command line parameters at program execution to:

- Dynamically update the display
- Change the refresh frequency
- Write the counters to a disk file or to the standard output device (STDOUT)
- Specify an alternative driver (the default is WVLAN\$)
- Display Help information

The following parameter options are case sensitive. You must use lowercase.

| o[path]   | Outputs the counter values to STDOUT, or optionally to a file specified by <i>path</i> , which is the full pathname, including filename and extension, of the disk file to save the counter values to. <b>path</b> can include the redirection character ">>" followed by the full pathname. When ">" is used, the screen display is suppressed. When ">>" is used, the screen display is suppressed. When ">>" is used, the screen display is suppressed and the data is appended to an existing file. |
|-----------|----------------------------------------------------------------------------------------------------|
|           | You can use this parameter to combine data collection and<br>subsequent processing in one MS–DOS .BAT file (or OS/2<br>.CMD file) that you can run at regular intervals to map traf-<br>fic and performance over time.                                                                                                    |
| <b></b> ¢ | Indicates that the screen display is to be updated at regular intervals. The default interval is one second if the $-\mathbf{r}$ parameter is not used.                                                                                                    |
| -rnnn     | Specifies the number of seconds between screen updates.<br>nnn is the number of seconds.                                                                                                    |
| dn        | Indicates an alternative network driver. The default driver<br>name is WVLAN\$. Alternative driver names are WVLAN2\$<br>through WVLAN9\$, where -d2 specifies driver WVLAN2\$<br>and -d3 specifies WVLAN3\$, and so forth.                                                                                                    |
| -h        | Displays help information about the counters. Disables all<br>other command line parameters and also suppresses the<br>normal screen display.                                                                                                    |
| Example:  | ndndidos –c –r60                                                                                                    |

This command runs the Node Diagnostics utility on an MS–DOS workstation and refreshes the screen display once every 60 seconds.

# 7.4 Interpreting the Data

This section suggests how the diagnostic indicators can be used to assess performance and obtain information about possible causes of degraded performance. The percentage Successful Packets indicator can confirm your own observation that a station's performance is degraded. Performance is degraded when % Successful Packets is less than 95%.

#### NOTE

This measurement is not valid for LAN Manager.

Use the following indicators to determine the reason for poor performance:

- Percentage received bad packets
- Percentage medium busy
- Percentage packets received with a different Network ID
- Percentage SNR Categories
- % Rx Bad Packets A high value (over 5%) could indicate a Noise problem. You can confirm this by running the Point-to-Point Diagnostics utility.
- Medium Busy
   A high value (30%) indicates that the transmission medium is busy, which may be due to a high volume of transactions in this network, or traffic on another nearby WaveLAN network. You can determine if another network's traffic is the problem by examining the % Other NWID indicator.
- % Other NWIDIf more than one WaveLAN network share the same physical space or are adjacent to each other, they will also share bandwidth. Traffic on one network will reduce medium availability for another network. The % Other NWID shows the actual impact on medium availability. A value of less than 5% is not significant.

If % Medium Busy and % Other NWID are both high, this could be an indication that two WaveLAN networks in close proximity are degrading each other's performance. Relocating one or both networks to move them further apart or to take advantage of a radio-frequency barrier should be considered. If this is not possible, efforts should be made to reduce network traffic.

% SNR Categories If the % SNR indicators show that SNR is mostly Low or Poor, the communications capabilities of this station may be less than optimal, which could be due to a high local Noise level or signal attenuation. Use Point-to-Point Diagnostics to investigate the path between this station and the server.

#### NOTE

You can investigate the communications path between a station and the network server by taking advantage of slack periods when network traffic is very low (for example, early in the morning). By starting up the station and copying a file from the network server, you can capture SNR information specific to the station/server path. This avoids having to take the server of line to run Point-to-Point Diagnostics.

For a workstation, a low communications capability as indicated by poor SNR does not necessarily imply loss of performance. For example, Figure 7–9 shows a situation where station A can barely detect signals from Stations C and D, and therefore shows poor SNR. The path between station A and the server is satisfactory. Because all stations in this network communicate only with the server, station A's inability to talk to stations B and C does not affect its performance.

#### Figure 7–9: SNR Example

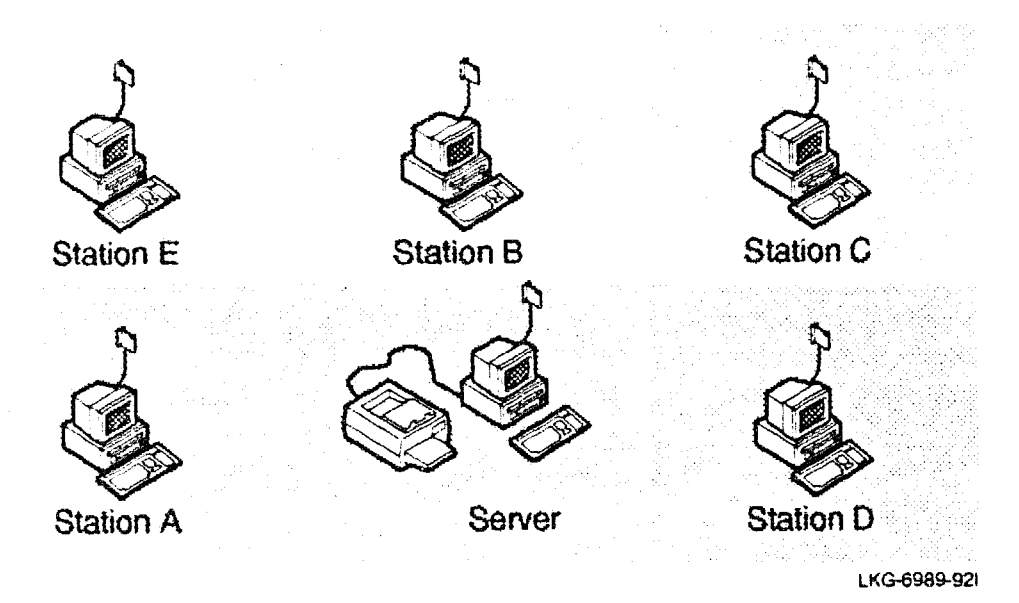

# Messages

This chapter contains error and warning messages displayed by the Configuration utilities, the network drivers, and the Diagnostic utilities. The chapter is organized into four sections:

- 1. Messages displayed by the Configuration Setup utility (Section 8.1)
- 2. Messages displayed by the Configuration Install utility and the network drivers (Section 8.2)
- 3. Messages displayed by the Node Diagnostics utility (Section 8.3)
- 4. Messages displayed by the Point-to-Point Diagnostics utility (Section 8.4)

Messages may be displayed with a prefix or suffix, depending on the displaying program. This chapter shows only the body of the message.

This chapter shows: Card not found

The Configuration Install utility displays: Card not found - press [ENTER]

The work station driver displays: WaveLAN: Card not found

The NetWare Version 2 (server) operating system displays: Error initializing LAN driver: Card not found

# 8.1 Configuration Setup Utility Messages

# Datalink Security enabled – Encryption Key entry required

| Cause:  | On the parameter entry screen, Datalink Security Enabled<br>has been selected. You attempted to return to the main<br>menu without having entered an Encryption Key value. |
|---------|----------------------------------------------------------------------------------------------------|
| Action: | Press Enter to acknowledge the message and return the cursor to the Encryption Key entry field. You can then either:                                                       |

- 1. Enter a key value or press F2 to generate a unique value key. Be sure that all nodes in the network have the same key value or they will not be able to communicate with each other.
- 2. Return to the Datalink Security entry by using the up arrow key and reset Datalink Security to Disabled.

#### Drive not ready or file not found

| Cause:  | The Install utility file you tried to load could not be read<br>because the drive or pathname you specified was wrong,<br>the file does not exist, or there is a physical reason, such as<br>an open drive door prevented the file from being read. |
|---------|----------------------------------------------------------------------------------------------------|
| Action: | Verify that the correct drive, path or filename is specified. If<br>a floppy disk drive is specified, check that the drive con-<br>tains a disk and that the drive door is closed.                                                                  |

#### Drive not ready or pathname invalid

| Cause:   | The Install utility file to save could not be written because<br>the drive or directory specified does not exist, or a physical<br>reason, such as an open drive door prevented the file from<br>being written. |
|----------|----------------------------------------------------------------------------------------------------|
| Action • | Verify that the correct drive and directory is specified. If a                                                                                                    |

Action: Verify that the correct drive and directory is specified. If a floppy disk drive is specified, check that the drive contains a disk and that the drive door is closed.

# **Encryption Key entry incomplete**

| Cause:  | An Encryption Key consists of 16 hexadecimal digits. Not all 16 digits were entered.                                                          |
|---------|----------------------------------------------------------------------------------------------------|
| Action: | Complete entry of the 16-digit key, or press F2 to generate<br>a unique value. (This value must be the same for all nodes<br>in the network.) |

# **Encryption Key invalid**

| Cause:  | The key value entered is considered weak or dual according<br>to the Data Encryption Standard, and cannot be accepted by<br>the program. |
|---------|----------------------------------------------------------------------------------------------------|
| Action: | Enter a key value which is not weak or dual or press F2 to generate a unique value. The key value generated using F2 is always valid.    |

#### Error writing to disk - file not saved

| Cause: | A hardware problem occurred while attempting to save the modified Configuration Install file to disk. The problem |
|--------|----------------------------------------------------------------------------------------------------|
|        | could be with the disk drive or the disk, or the disk may be<br>full or write protected.                          |

Action: If saving to a diskette, try using another diskette. If that fails, you will have to repair or replace the defective drive and run the Configuration Setup utility again.

#### File not found

| Cause:  | The Install utility file to be loaded could not be read be-<br>cause the filename could not be found in the directory spe-<br>cified. |
|---------|----------------------------------------------------------------------------------------------------|
| Action: | Verify that the correct path and filename is specified.                                                                               |

# **Incompatible Configuration Install utility**

| Cause:  | The Install utility file to be loaded is a different version to<br>the Setup utility. The Install utility cannot be processed.                                  |
|---------|----------------------------------------------------------------------------------------------------|
| Action: | Make sure that you use the same version of both Setup and<br>Install utilities. You can verify this by checking the version<br>numbers displayed on the screens |

#### Invalid Configuration Install utility

- Cause: The file to be loaded is not an executable Configuration Install utility file.
- Action: Verify the name of the Install utility file you want to modify, or use the working copy of the original file supplied as part of the Installation software set.

#### Network ID must be 0100 or greater

| Cause:  | A Network ID value in the range <b>0 – 0FFH</b> has been en-<br>tered. Only values greater than <b>0FFH</b> are accepted.                                                                                  |
|---------|----------------------------------------------------------------------------------------------------|
| Action: | Enter a Network ID value of <b>0100H</b> or greater, or press F2<br>to generate a unique value. The value generated using F2 is<br>always valid. (All nodes in a network must use the same<br>Network ID.) |

#### Network ID must be set

| Cause:  | An original, unmodified Configuration Install utility file<br>loaded, and F10 has been entered to return to the Main<br>menu before the Network ID has been entered. | is |
|---------|----------------------------------------------------------------------------------------------------|----|
| Action: | Enter a Network ID value of 0100H or greater, or press to generate a unique value.                                                                                   | F2 |

# No Configuration Install utility has been loaded

| Cause:  | Save Configuration Install file was selected before Load Configuration Install file.               |
|---------|----------------------------------------------------------------------------------------------------|
| Action: | Select Load Configuration Install file to load a file, or Quit without saving to exit the program. |

#### Not enough memory to run this program

| Cause:  | There is insufficient memory available to load the Configu-<br>ration Setup utility. The Setup utility requires 64K bytes to<br>run. |
|---------|----------------------------------------------------------------------------------------------------|
| Action: | Make memory available by closing down other applica-<br>tions.                                                                       |

# Path name invalid

| Cause:  | The Install utility file you tried to save could not be written<br>because either the pathname specified is invalid or the di-<br>rectory does not exist. |
|---------|----------------------------------------------------------------------------------------------------|
| Action: | Verify that you have entered the pathname correctly.                                                                                                    |

# 8.2 Configuration Install Utility and Network Driver Messages

# ACR parameter must be 2 for server or 6 for workstation

| Cause:  | The Accelerated Contention Resolution parameter value in<br>the LAN Manager PROTOCOL.INI file is illegal. It must<br>be 2 or 6. |
|---------|----------------------------------------------------------------------------------------------------|
| Action: | Edit the PROTOCOL.INI file. See Appendix B for details.                                                                         |

# Card installed in a 8-bit slot

| Cause:  | The WaveLAN card has been found in an 8-bit expansion slot. The card can only function if it occupies a 16-bit slot.                                       |
|---------|----------------------------------------------------------------------------------------------------|
| Action: | Remove the card and reinsert it in a 16-bit expansion slot.<br>Be sure to follow the precautions for handling the card that<br>are described in Chapter 3. |

# Card in use by another program

| Cause: | Another program was using the WaveLAN card when this program attempted to access it. The most likely occurrence                                  |
|--------|----------------------------------------------------------------------------------------------------|
|        | of this message is when an attempt is made to install a con-<br>figuration or start a diagnostic program while the network<br>driver is running. |

Action: Disable automatic startup of the driver, and reboot the PC. Run this program again.

#### Card not found

| Cause:  | A WaveLAN card was not found at the I/O Base expected.<br>Either the address is wrong or the card's address switches<br>have not been set correctly.                  |
|---------|----------------------------------------------------------------------------------------------------|
| Action: | Verify that the card address selected when running the In-<br>stall utility or when installing the network driver matches<br>the address switch settings on the card. |

# Card not functioning correctly

| Cause:  | Startup diagnostics detected a malfunction in one of the card components and the card cannot be used.                                                                                                    |
|---------|----------------------------------------------------------------------------------------------------|
| Action: | This may be a transient or permanent problem. Try the pro-<br>gram reporting the error again. If the message persists, re-<br>place the card. If possible, try the card in another PC to<br>verify that the problem is with the card and not the environ-<br>ment. |

# Configuration Install utility has not been run

Cause:The card cannot be used because it has not been properly<br/>configured.Action:Run the Configuration Install utility to configure the card.

#### Configuration Setup utility has not been run

Cause: The Configuration Install utility file being run has never been updated by the Configuration Setup utility. An unmodified Install utility file is not usable.
 Action: Run the Configuration Setup utility to set the configuration parameters in the Install utility.

#### Error writing new configuration to the card

Cause: A hardware malfunction prevented the card configuration from being updated.
 Action: This may be a transient or permanent problem. Try to install the new configuration again. If the message persists, replace the card. If possible, try the card in another PC to verify that the problem is with the card and not the environment.

#### Invalid Card Address

| Cause:  | The Card Address specified is not a valid address. Valid addresses are in the range <b>0200H – 03F0H</b> with the last digit always zero. |
|---------|----------------------------------------------------------------------------------------------------|
| Action: | Specify an address in the above range. Be sure the address<br>you specify agrees with the address set by switches on the<br>card.         |

# Invalid Card Address passed on Command Line

| Cause:  | The -A command line option did not specify a Card Ad-<br>dress value in the valid range. Valid addresses are in the<br>range 0200H - 03F0H with the last digit always zero. |
|---------|----------------------------------------------------------------------------------------------------|
| Action: | Run the Install utility again with a valid card address in the command line. Be sure the address you use agrees with the address set by switches on the card.               |

# Invalid IRQ number

| Cause:  | The Interrupt Request Line (IRQ) number specified is not a valid IRQ number. Valid IRQ numbers are 03, 04, 05, 07, 10, 11, 12, and 15. |
|---------|----------------------------------------------------------------------------------------------------|
| Action: | Specify a valid IRQ number. Be sure the number you speci-<br>fy agrees with that used to generate the network driver.                  |

# Invalid IRQ number passed on Command Line

| Cause:  | The -I command line option did not specify a valid IRQ number. Valid IRQ numbers are 03, 04, 05, 07, 10, 11, 12, and 15.                                         |
|---------|----------------------------------------------------------------------------------------------------|
| Action: | Run the Install utility again with a valid IRQ in the com-<br>mand line. Be sure the number you specify agrees with that<br>used to generate the network driver. |

# Invalid MAC Address passed on Command Line

| Cause:  | The -L command line option did not specify a local MAC address value of 8 hexadecimal digits.         |
|---------|----------------------------------------------------------------------------------------------------|
| Action: | Run the Install utility again, including an 8-digit hexadeci-<br>mal MAC address in the command line. |

# **IRQ conflict on IRQ number**

#### or

# IRQ conflict or card not functioning correctly

| Cause:  | The IRQ number used by the network driver or Install util-<br>ity is also being used by another device, or there is a mal-<br>function on the card.                                   |
|---------|----------------------------------------------------------------------------------------------------|
| Action: | Check the configurations of all other devices installed in<br>the PC. Even if no apparent conflict exists, try using a dif-<br>ferent IRQ. If the problem persists, replace the card. |

#### **IRQ** mismatch between card and driver

| Cause: | The IRQ number configured on the card by the Configura-   |
|--------|-----------------------------------------------------------|
|        | tion Install utility differs from the IRQ number selected |
|        | when generating the network driver.                       |

Action: Rerun the Configuration Install utility, making sure the IRQ number used agrees with the value used to generate the driver, or regenerate the network driver.

# Local MAC Address type specified – address entry required

| The card configuration includes LOCAL MAC addressing,<br>but no MAC address has been entered.              |
|----------------------------------------------------------------------------------------------------|
| Enter an 8-digit hexadecimal LOCAL MAC address, or rerun the Configuration Setup utility to change MAC ad- |
|                                                                                                    |

# MAC Address entry incomplete

| Cause:  | The card configuration includes LOCAL MAC addressing,<br>but less than 8 digits of the MAC address have been en-<br>tered. |
|---------|----------------------------------------------------------------------------------------------------|
| Action: | Complete the entry of an 8-digit hexadecimal MAC ad-<br>dress.                                                             |

# MAC Address passed on Command Line when not required

| Cause:  | The -L command line option has been used to set a LO-<br>CAL MAC address value but the new MAC Address Type<br>is UNIVERSAL. |
|---------|----------------------------------------------------------------------------------------------------|
| Action: | Check that you are using the correct Install utility file. If so                                                             |

remove the -L option from the command line and rerun.

#### No Card Address passed on Command Line

- Cause:The Install utility is being run in Batch Mode (-B command<br/>line option) but the Card Address (-A option) was missing<br/>from the command line. The Card Address is required in<br/>Batch Mode.
- Action: Rerun specifying the Card Address in the command line.

#### No MAC Address passed on Command Line

- Cause: The Install utility is being run in Batch Mode (-B command line option), the configuration installation changes the card's MAC Addressing from UNIVERSAL to LOCAL, but the LOCAL MAC Address (-L option) was missing from the command line.
- Action: Rerun specifying the LOCAL MAC address on the command line, or run without the -B option. In the latter case, you can enter the MAC address during program execution.

#### Security Feature not functioning correctly

- Cause: Startup diagnostics have determined that the Security Feature is defective.
- Action: Replace the Security Feature.
## Security Feature not available

| Cause:  | The configuration installed on the card indicates that Datal-<br>ink Security is enabled, but the Security Feature has not<br>been installed on the card.                                                                         |
|---------|----------------------------------------------------------------------------------------------------|
| Action: | Install the Security Feature on the card, or run the Configu-<br>ration Setup utility to disable Datalink Security. If you dis-<br>able Datalink Security, you must reinstall this configuration<br>on every card in the network. |

# Software incompatible with Card

| Cause:  | The program version you are using does not match the ver-<br>sion of the card installed. |
|---------|------------------------------------------------------------------------------------------|
| Action: | Use only software from the diskettes which were supplied with the WaveLAN card.          |

# **Unrecognized parameter on Command Line**

| Cause:  | The command line contained a string which did not match<br>the MS-DOS conventions for program filenames and which<br>was not a valid command line parameter. |
|---------|----------------------------------------------------------------------------------------------------|
| Action: | Correct the command line. Valid parameters are: -B, -L, -A,-M. Formats and values are described in Chapter 4.                                                |

# 8.3 Node Diagnostics Utility Messages

# Cannot open

| Cause:  | The file specified in the -o command line parameter cannot<br>be opened for some reason (for example, it is a read-only<br>file). |
|---------|----------------------------------------------------------------------------------------------------|
| Action: | Check the pathname specified. Check the file attributes with the <b>ATTRIB</b> command.                                           |

# Card not found

| Cause:  | The WaveLAN driver is not active for the card at the ad-<br>dress specified in the command line.                            |
|---------|----------------------------------------------------------------------------------------------------|
| Action: | Correct the -c command line parameter. To see what cards are active, start the utility in full-screen mode (no parameters). |

# Could not open WaveLAN driver

| Cause:  | The WaveLAN driver is not active, or the driver specified in the -d option is not active.                |
|---------|----------------------------------------------------------------------------------------------------|
| Action: | Check the command line parameters. If running in a LAN Manager environment, check PROTOCOL. INI and CON- |

FIG.SYS to verify which driver should be active.

### Drive not ready

| The program attempted to write to a file on a disk drive but, the drive was not ready.       |
|----------------------------------------------------------------------------------------------|
| Check that the pathname is correct, the drive contains a disk, and the drive door is closed. |
|                                                                                              |

# Driver number must be in the range 2–9

| Cause:  | The -d command line parameter is used when more than one                                                                           |
|---------|----------------------------------------------------------------------------------------------------|
|         | WaveLAN driver is running (for example, in an OS/2 server). If<br>a driver is specified it should specify a value between 2 and 9. |
| Action: | Correct the parameter.                                                                                                    |

# Error: Cannot allocate memory for a screen buffer

| Cause:  | The station does not have enough free memory to store the screen information in an internal buffer (30K bytes are required).                        |
|---------|----------------------------------------------------------------------------------------------------|
| Action: | Check the amount of free memory in the station with the CHKDSK command. If possible, free up memory by terminating other memory-resident processes. |

#### Error: drive not ready. Abnormal exit

| Cause: | The program attempted to write to a file on a disk drive, but the drive was not ready. |
|--------|----------------------------------------------------------------------------------------|
| Action | Check that the nathname is correct, the drive contains a                               |

Action: Check that the pathname is correct, the drive contains a disk, and the drive door is closed.

# Error: output file error. Abnormal exit

| Cause:  | An error occurred (for example, the disk is full) while writ-<br>ing to the file, specified in the -o command line parameter<br>option. |
|---------|----------------------------------------------------------------------------------------------------|
| Action: | If saving to a diskette, try using another diskette.                                                                                    |

### Error writing to disk

| Cause:  | An error occurred (for example, the disk is full) while writing to the file, specified in the $-f$ command line parameter option. |
|---------|----------------------------------------------------------------------------------------------------|
| Action: | If saving to a flex diskette, try using another diskette.                                                                         |

### Filename already exists

| Cause:  | In batch mode the command line specified an existing file, but did not include the append option.                                                                   |
|---------|----------------------------------------------------------------------------------------------------|
| Action: | To append the counter values to an existing file, specify –a in the command line. For a new file, specify a different file-name with the –f command line parameter. |

### Must specify a driver number

| Cause: | The -d command line parameter is used when more than         |
|--------|--------------------------------------------------------------|
|        | one WaveLAN driver is running (for example, in an OS/2       |
|        | server). If a driver is specified, it should specify a value |
|        | between 2 and 9.                                             |

Action: Correct the parameter.

#### Must specify a repeat rate (seconds)

- Cause: The -r command line parameter defines the interval between samples. It must be numeric.
- Action: Correct the parameter.

#### **No WaveLAN Driver found**

| Cause:  | WaveLAN NetWare Version 2.x Shell or DOS ODI Driver is not active at this station.                                                                 |
|---------|----------------------------------------------------------------------------------------------------|
| Action: | The Node Diagnostics utility is designed to run during nor-<br>mal network operations. It can only run when a WaveLAN<br>network driver is active. |

#### **Program Initialization Failure – Execution Terminated**

| Cause:  | The file ERR\$TAL.DAT could not be found, possibly be-<br>cause the program was run from a directory other than the<br>one where the program files are stored. |
|---------|----------------------------------------------------------------------------------------------------|
| Action: | Change to the directory where the program was installed and retry.                                                                                             |

#### The system message library file Sys\$tal.dat could not be opened

| Cause:  | The program was run from a directory other than the one where the program files are stored. |
|---------|---------------------------------------------------------------------------------------------|
| Action: | Change to the directory where the program was installed and retry.                          |

# This old LSL version is not supported

| Cause:  | The NetWare Link Support layer installed does not provide<br>the required support functions. This message may occur<br>with some prerelease versions of Novell software. |
|---------|----------------------------------------------------------------------------------------------------|
| Action: | Check with your Novell software supplier to verify that you have the correct NetWare or NetWare Lite software.                                                           |

# Unable to open file

| Cause:  | The pathname specified is invalid or the drive or directory does not exist. |
|---------|-----------------------------------------------------------------------------|
| Action: | Verify the drive and directory are correct.                                 |

## **Unknown option**

| Cause:  | A character on the command line was not preceded by "-". |
|---------|----------------------------------------------------------|
| Action: | Correct the command line.                                |

## **Unknown switch**

| Cause:  | A character following "-" on the command line was not a valid parameter ( <b>h</b> , <b>r</b> , <b>o</b> , <b>c</b> , or <b>d</b> ). |
|---------|----------------------------------------------------------------------------------------------------|
| Action: | Correct the command line.                                                                                                    |

# **Unrecognized parameter on Command Line**

| Cause:  | The command line contains a -b parameter, but other pa- |
|---------|---------------------------------------------------------|
|         | rameters present could not be interpreted.              |
| Action: | Correct the command line.                               |

# 8.4 Point-to-Point Diagnostics Utility Messages

# Card in use by another program

| Cause:  | Another program was using the WaveLAN card when this<br>program attempted to access it. The most likely occurrence<br>of this message is when an attempt is made to start the<br>Point-to-Point Diagnostics program. while the network driv-<br>er is running. |
|---------|----------------------------------------------------------------------------------------------------|
| Action: | Disable automatic startup of the driver, and reboot the PC.<br>Run this program again.                                                                                                    |

### Card installed in an 8-bit slot

| Cause:  | A WaveLAN card has been found in an 8-bit expansion slot. The card can only function if it occupies a 16-bit slot.                                          |
|---------|----------------------------------------------------------------------------------------------------|
| Action: | Remove the card and reinsert it in a 16-bit expansion slot.<br>Be sure to follow the precautions for handling the card<br>which are described in Chapter 3. |

### Card not found

| Cause:  | A WaveLAN card was not found at the I/O Base Address<br>expected. Either the address is wrong or the card's address<br>switches have not been set correctly. |
|---------|----------------------------------------------------------------------------------------------------|
| Action: | Verify that the card address selected while running Point-<br>to-Point Diagnostics matches the address set by switches on<br>the card.                       |

# Card not functioning correctly

| Cause:  | Startup diagnostics has detected a malfunction in one of the card components and the card cannot be used.                                                                                                    |
|---------|----------------------------------------------------------------------------------------------------|
| Action: | This may be a transient or permanent problem. Try running<br>the Card Diagnostics option. If the message persists, re-<br>place the card. If possible, try the card in another PC to<br>verify that the problem is with the card and not the environ-<br>ment. |

### Configuration Install utility has not been run

| Cause:  | The card cannot be used because it has not been properly configured. |
|---------|----------------------------------------------------------------------|
| Action: | Run the Configuration Install utility to configure the card.         |

### Interference from station xx-xx-xx-xx-xx-xx

- Cause: During signal-level measurement, a message was detected from a station not involved in the test. This can occur if Point-to-Point Diagnostics are started in neighboring networks at the same time. The first station of the second network starts transmitting before the second station of the first network, and this is detected by the first station of the first network.
  - Action: Coordinate testing on each network to avoid overlap.

### **Invalid Card Address**

| Cause:  | The Card Address specified is not a valid address. Valid addresses are in the range <b>0200H – 03F0H</b> with the last digit always zero. |
|---------|----------------------------------------------------------------------------------------------------|
| Action: | Specify an address in the above range. Be sure the address you specify agrees with the address set by switches on the card.               |

### Invalid Card Address passed on Command Line

| Cause: | The -A command line option did not specify a valid Card |
|--------|---------------------------------------------------------|
|        | Address value. Valid addresses are in the range 0200H - |
|        | <b>03F0H</b> with the last digit always zero.           |
|        |                                                         |

Action: Run the utility again with a valid card address in the command line. Be sure the address you use agrees with the address set by switches on the card.

### Invalid Link ID passed on Command Line

| Cause:  | The –N command line option did not specify a Diagnostic<br>Link ID value in the range 1 – 10.                              |
|---------|----------------------------------------------------------------------------------------------------|
| Action: | Run the utility again with a valid Link ID in the command line, or omit the parameter to use the default Link ID $(= 1)$ . |

# IRQ conflict or card not functioning correctly

| Cause:  | The IRQ number used by the startup diagnostics (or Card Diagnostics) is also being used by another device, or there is a malfunction on the card itself.                                                                                                    |
|---------|----------------------------------------------------------------------------------------------------|
| Action: | Check the configurations of all other devices installed in<br>the PC. Even if no apparent conflict exists, consider using a<br>different IRQ (you can change the IRQ by running the Con-<br>figuration Install utility). If another IRQ solves the prob-<br>lem, you will need to regenerate the network driver for the<br>new IRQ. If the problem persists, replace the card. |

### Maximum number of packets transmitted and/or received

| Cause:  | The number of messages transmitted or received by one of<br>the participating stations has reached the limit for the test. |
|---------|----------------------------------------------------------------------------------------------------|
| Action: | There is no action required. Measurement stops. If you wish to continue, you restart the test.                             |

# Point-to-Point Diagnostic Link already in use

| Cause: | When attempting to start Point-to-Point Diagnostics, this  |
|--------|------------------------------------------------------------|
|        | station detected that the test was already running between |
|        | two other stations.                                        |
|        |                                                            |

Action: Wait for the test to complete. Coordinate the use of diagnostic links with other parties involved.

### Security Feature not functioning correctly

| Cause: | Startup diagnostics have determined that the Security Fea- |
|--------|------------------------------------------------------------|
|        | ture is defective.                                         |
|        |                                                            |

Action: Replace the Security Feature.

### Security Feature not available

| Cause:  | The configuration installed on the card indicates that Datal-<br>ink Security is enabled, but the Security Feature has not<br>been installed on the card.                                                                         |
|---------|----------------------------------------------------------------------------------------------------|
| Action: | Install the Security Feature on the card, or run the Configu-<br>ration Setup utility to disable Datalink Security. If you dis-<br>able Datalink Security, you must reinstall this configuration<br>on every card in the network. |

## Software incompatible with Card

| Cause: | The program version you are using does not match the ver- |
|--------|-----------------------------------------------------------|
|        | sior. of the card installed.                              |

Action: Use only software from the diskettes that were supplied with the WaveLAN card.

### **Unrecognized parameter on Command Line**

| Cause:  | The command line contained a string that did not match the MS–DOS conventions for program filenames and that was not a valid command line parameter. |
|---------|----------------------------------------------------------------------------------------------------|
| Action: | Correct the command line. Valid parameters are: -A, -M, -N, Formats and values are described in Chapter 6.                                           |

### Warning: PTP versions not compatible – Press [ENTER]

| Cause:  | Two different versions of Point-to-Point Diagnostics are<br>running; with the older version, possible Network ID and<br>address conflicts are not detectable. |
|---------|----------------------------------------------------------------------------------------------------|
| Action: | Verify the latest versions are running on both stations.                                                                                                    |

### Warning: Local & Remote NWID not equal – Press [ENTER]

| Cause:  | The stations running the test are configured for different networks.                                                                                                    |
|---------|----------------------------------------------------------------------------------------------------|
| Action: | Make sure you have selected the correct PCs to run the test<br>If so, you will need to rerun the Configuration Install utility<br>on one of the WaveLAN cards to install the correct Net-<br>work ID. |

# Warning: Local & Remote address equal – Press [ENTER]

| Cause:  | The stations running the test have the same MAC address.<br>This may occur if you selected LOCAL MAC addressing<br>when configuring the WaveLAN cards. |
|---------|----------------------------------------------------------------------------------------------------|
| Action: | Rerun the Configuration Install utility on one of the Wave-<br>LAN cards to change the MAC address.                                                    |

A

# **NetWare Driver Installation**

This appendix provides information on installing WaveLAN network drivers in a Novell NetWare environment. If you are not familiar with NetWare installation procedures, you may need to refer to Novell documentation.

During some driver generation procedures, you will be asked to select a LAN Driver Configuration from a list displayed on the screen. Table A-1 shows the available configurations for the WaveLAN driver.

| #  | I/O Address | RAM | DMA | AT-bus | IRQ            |
|----|-------------|-----|-----|--------|----------------|
| 0: | 0300H       | No  | No  | Yes    | H/W Configured |
| 1: | 0390H       | No  | No  | Yes    | H/W Configured |
| 2: | 03C0H       | No  | No  | Yes    | H/W Configured |
| 3: | 03E0H       | No  | No  | Yes    | H/W Configured |

Table A-1: WaveLAN Criver Configuration Options

The WaveLAN software diskette contains driver object and description files for use with NetWare Versions 2.1x, 2.2, 3.1x, NetWare Lite, and the NetWare Requester for OS/2. These files are listed in Table A-2.

ł

| Directory   | File                                                         | Description                                                                                                    |
|-------------|--------------------------------------------------------------|----------------------------------------------------------------------------------------------------|
| \(root)     | AWVLAN01.OBJ<br>BWVLAN01.OBJ<br>CWVLAN01.OBJ<br>DWVLAN01.OBJ | NetWare Version 2.x Operating System driver<br>modules<br>(for servers, bridges, and routers) for:<br>LAN A, LAN B, LAN C, or LAN D |
| \(root)     | SWVLAN01.OBJ                                                 | NetWare Version 2.x Shell driver module (for workstations)                                                                          |
| \(root)     | WVLAN01.LAN                                                  | NetWare Version 2 O.S. Driver Description File for Version 2.15 Rev. C, and later versions                                          |
| \(root)     | WVLAN01.215                                                  | Copy of WVLAN01.LAN                                                                                                    |
| \(root)     | WVLAN01.21X                                                  | NetWare Version 2 O.S. Driver Description File<br>for Versions earlier than Version 2.15                                            |
| NETWARE.NW3 | WVLAN03.LAN                                                  | NetWare Version 3 driver for Version 3.1x (for servers)                                                                             |
| NETWARE.OS2 | WVLANO4.SYS                                                  | Driver for use with NetWare Requester for OS/2                                                                                      |
| NETWARE.DOS | WVLAN05.COM<br>DRIVER.LST                                    | Netware DOS ODI Driver<br>Substitute drivers list file for NetWare Lite                                                             |

| Table A-2: WaveLAN Driver Files for Netwar |
|--------------------------------------------|
|--------------------------------------------|

If you are installing WaveLAN in a NetWare 2.1x environment, refer to Section A.1.

If you are installing in a NetWare 2.2 environment, refer to Section A.5.

To install a NetWare Version 3 server, refer to Section A.6.

To install a WaveLAN driver with the NetWare Requester for OS/2, refer to Section A.7.

To install the WaveLAN DOS ODI driver, refer to Section A.8.

## A.1 NetWare Version 2.1x Installation

The WaveLAN software diskette has volume label: LAN\_DRV\_448. You can use the hard disk or standard floppy disk methods of driver generation. If you are going to use the hard disk method:

- 1. Create a subdirectory of directory \NETWARE, called LAN\_DRV\_.448.
- 2. Copy all the files from the root directory of the WaveLAN diskette to the newly created hard disk subdirectory.

#### NOTE

If you are running a NetWare version earlier than 2.15 Rev C, you should use the file WVLAN01.21X as the driver description file. Use the DOS command:

#### copy wvlan01.21x wvlan01.lan

to replace the driver description file in your working copy of the installation diskette or LAN\_DRV\_.448 subdirectory of your hard disk (depending on driver generation method used).

## A.2 Workstation Shell Driver Generation

To generate a workstation shell driver:

- 1. Use the Custom Shell Generation Level of SHGEN.
- 2. If using the standard floppy disk method, choose Load and Select Item from the LAN Driver Options menu to load the driver file directly from the WaveLAN software diskette.
- 3. Use the Configure Driver/Resources option to select the correct I/O Base Address from the list of available configurations (refer to Table A-1).

To install the workstation shell driver, you can either:

- 1. Create a workstation boot diskette, as described in the Novell documentation
- or, if the workstation has a hard disk:
- 2. Copy the Network Shell files created in the Shell Generation step directly to the root directory on the workstation's hard disk. You should copy the files IPX.COM and the NetWare shell file (NET3.COM, NET4.COM, NET5.COM), which corresponds to the DOS version used on the workstation.

# A.3 NetWare Operating System Generation

The following guidelines will help you to complete the operating system generation procedure for a WaveLAN card installed in a file server:

- 1. Use the Default Configuration option of NETGEN.
- 2. If you are using the standard floppy disk generation method, you should select Load and Select Item from the LAN Driver Options menu to load the WaveLAN drivers from your installation software diskette.
- 3. Select the LAN driver object file appropriate to the network (A, B, C, D).
- 4. NETGEN will select a configuration from those listed in Table A-1.

#### NOTE

The I/O Base Address switch settings on the WaveLAN card must correspond to those selected here. If there is a conflict, you may have to redo some of the WaveLAN installation steps.

# A.4 Generating and Installing an External Bridge

If you are installing the WaveLAN card in an external bridge, the following guidelines will help you to complete the bridge generation procedure:

- 1. Use the Default Configuration option of BRGEN.
- 2. If you are running BRGEN from floppy disks, you should select Load and Select Item from the LAN Driver Options menu to load the WaveLAN drivers from your installation software diskette.
- 3. BRGEN will select a configuration from those listed in Table A-1.

#### NOTE

The I/O Base Address switch settings on the WaveLAN card must correspond to the address selected here. If there is a conflict, you may have to redo some of the WaveLAN installation steps.

# A.5 NetWare Version 2.2 Installation

#### A.5.1 Workstation Shell Driver Generation

To generate a DOS workstation shell driver:

- 1. Run WSGEN.
- 2. When asked to select a LAN driver, press INSERT. Insert the WaveLAN software diskette in a floppy disk drive and press ENTER. Follow the screen prompts to select the WaveLAN driver.
- 3. When prompted, select the correct I/O Base Address from the list of available configurations (refer to Table A-1). The configuration you select should match the selection you made when you installed the WaveLAN card.
- 4. Complete the shell generation and workstation installation procedure as described in the Novell documentation.

#### A.5.2 Router Driver Generation

To generate a router driver:

- 1. Run ROUTEGEN.
- 2. When asked to select a LAN driver, press INSERT. Insert the WaveLAN software diskette in a floppy disk drive and press ENTER. Follow the screen prompts to select the WaveLAN driver. Select the LAN driver object file appropriate to the network (A, B, C, D).
- 3. When prompted, select the correct I/O Base Address from the list of available configurations (refer to Table A-1). The configuration you select should match the selections you made when you installed the WaveLAN card.

#### NOTE

An asterisk (\*) indicates that the configuration option conflicts with other hardware configurations selected. If there is a conflict, you may have to redo some of the WaveLAN installation steps.

4. Complete the router generation and installation procedure as described in the Novell documentation.

#### A.5.3 File Server Installation

- 1. Run the INSTALL utility. Select Advanced Installation and follow the screen prompts until you see the Operating System Generation screen.
- 2. For the network in which the WaveLAN card will run (A, B, C, or D), highlight the network board Driver field, and press [INSERT]. Insert the Wave-LAN software diskette in a floppy disk drive and press [ENTER]. Follow the screen prompts to select the WaveLAN driver from the list of available drivers.
- 3. When prompted, select the correct I/O Base Address from the list of available configurations (refer to Table A-1). The configuration you select should match the selections you made when you installed and configured the Wave-LAN card.

#### NOTE

An asterisk (\*) indicates that the configuration option conflicts with other hardware configurations selected. If there is a conflict, you may have to redo some of the WaveLAN installation steps.

4. Complete the file server generation and installation procedure as described in the Novell documentation.

# A.6 NetWare Version 3.1x Server Installation

The WaveLAN driver for NetWare Version 3 is configured at run time. You can load and configure the driver when the server is running, or you can have the driver automatically loaded at server startup.

Install the server in the normal way, using the NetWare INSTALL utility.

#### A.6.1 Autoloading the NetWare Version 3 File Server Driver

If you want the driver loaded automatically each time the server comes up, you should edit the AUTOEXEC.NCF file, using the NetWare INSTALL utility:

- 1. Copy file WVLAN03.LAN from directory \NETWARE.NW3 on your working copy of the WaveLAN software diskette to a directory on the file server.
- 2. Load the INSTALL utility.
- 3. Select EDIT AUTOEXEC.NCF from the SYSTEM OPTIONS menu.

4. Add the following 2 lines to AUTOEXEC.NCF:

### load <PATH> wvlan03 port=<portnr>

bind ipx to wvlan03 [port=<portnr>] net=<netnr>

where:

| <path></path>     | The server directory to which the WaveLAN driver was copied.                                                                                                    |
|-------------------|----------------------------------------------------------------------------------------------------|
| <portnr></portnr> | The I/O Base Address of the WaveLAN card to link the driver to. In the bind command line only specify the port parameter (including "[]") if more than one WaveLAN card has been installed. |
| <netnr></netnr>   | Identifies a unique (Novell) network number for the net-<br>work this card will be associated with.                                                                                         |

Example of an AUTOEXEC.NCF file:

file server name NET3 ipx internal net 311C load c:\wvlan03 port=390 bind wvlan03 net=1001

- 5. If more than one WaveLAN card is installed, repeat step 4 for the remaining cards.
- 6. Exit from the INSTALL utility and restart the server to load the WaveLAN driver(s).

#### A.6.2 Loading the WaveLAN NetWare Version 3 Driver Manually

If you have not included the WaveLAN driver in AUTOEXEC.NCF, you can load the driver manually while the server is running:

- 1. Place the working copy of the WaveLAN diskette in drive A.
- 2. At the prompt, type the following command line:

#### load a:\wvlan03

The system will prompt you to enter a port number.

3. Bind the driver to an installed card. Type the following command line:

#### bind ipx to wvlan03

The system will prompt you to enter a network number. If more than one WaveLAN card is installed or the driver has been loaded twice, the system will prompt you for the port number of the card to bind the driver to.

When the WaveLAN driver is successfully loaded, it displays the message:

Digital Equipment Corporation WaveLAN AT Vn.nn (yymmdd)

| Vn.nn  | the driver's version number                           |
|--------|-------------------------------------------------------|
| yymmdd | the driver's creation date in year, month, day format |

## A.7 NetWare Requester for OS/2

To install the WaveLAN driver for use with NetWare Requester for OS/2, proceed as follows:

1. Install the NetWare Requester for OS/2.

Install the NetWare Requester on an OS/2 workstation in the standard manner. Note the directory to which the standard driver files are copied. This is usually C:\NETWARE\DRIVER. During the installation process, you must select a LAN driver. Select the driver NE2000. On exiting the INSTALL utility, do not select the REBOOT option.

2. Copy the WaveLAN driver to the driver directory.

Insert the working copy of the WaveLAN diskette in drive A:. Copy the WaveLAN driver WVLAN04.SYS to the directory to which the standard driver files were copied in step 1. For example:

copy a:\netware.os2\wvlan04.sys c:\netware\driver

3. Edit the CONFIG.SYS file.

Use the OS/2 editor to edit the LAN driver definitions in CONFIG.SYS. Change the DEVICE definition line for the driver NE2000.SYS to indicate the WaveLAN driver. For example, if you have copied the WaveLAN driver to the same directory as the standard drivers, then change the LAN driver section of CONFIG.SYS.

device=c:\netware\driver\ne2000.sys to device=c:\netware\driver\wvlan04.sys

4. Optionally, create a NET.CFG file.

The default I/O Base Address (Port address) is **0300H**. If you have installed the WaveLAN card to use a different I/O Base Address, or if you have installed more than one WaveLAN card in the workstation, you will need to create or update a NET.CFG file. The NET.CFG file must contain LINK Driver statements and should be placed in the workstation's root directory.

The WaveLAN card is installed at address **03E0H**. The NET.CFG file should contain the following lines:

Link Driver WVLAN04 Port 3e0

Two WaveLAN cards are installed, at addresses **0300H** and **0390H**. The NET.CFG file should contain the following lines:

Link Driver WVLAN04 (first card) Link Driver WVLAN04 (second card) Port 390

5. Reboot the OS/2 workstation.

When the WaveLAN driver is successfully loaded, it displays the message: Digital Equipment Corporation WaveLAN AT Vn.nn (yymmdd) where:

| Vn.nn     | the | driver | 's | version  | number  |  |
|-----------|-----|--------|----|----------|---------|--|
| * ******* |     |        | 5  | 10101011 | mannoer |  |

yymmdd the driver's creation date in year, month, day format

# A.8 Installing the DOS ODI Driver

To install the WaveLAN driver for use in a NetWare DOS ODI workstation, proceed as follows:

1. Copy the WaveLAN driver to the root directory.

Insert the working copy of the WaveLAN diskette in drive A:. Copy the WaveLAN driver WVLAN05.COM to the workstation's root directory. Example command:

#### copy a:\netware.dos\wvlan05.com c:\

2. Copy the NetWare DOS ODI support files to the root directory. Insert the NetWare WSGEN diskette in drive A:. Copy a NetWare shell file to the workstation's root directory. Suitable files are:

| NET3.COM | for MS-DOS Version 3.x            |
|----------|-----------------------------------|
| NET4.COM | for MS-DOS Version 4.x            |
| NET5.COM | for MS-DOS Version 5.0            |
| NETX.COM | for all the above MS-DOS versions |

From the \DOSODI subdirectory of the WSGEN diskette, copy the following files:

| LSL.COM    | (Link Support Layer)      |
|------------|---------------------------|
| IPXODI.COM | (IPX Protocol Stack file) |

#### NOTE

For some NetWare versions, these files are provided on a separate DOS ODI WORKSTATION SERVICES diskette. 3. Edit the AUTOEXEC.BAT file.

Edit the workstation's AUTOEXEC.BAT file to include the following lines in the order shown here:

LSL WVLAN05 IPXODI NET5 (example)

4. Optionally, create a NET.CFG file.

The default I/O Base Address (Port address) is 0300H. If you have installed the WaveLAN card to use a different I/O Base Address, or if you have installed more than one WaveLAN card in the workstation, you will need to create or update a NET.CFG file. The NET.CFG file must contain LINK Driver statements and should be placed in the workstation's root directory.

The WaveLAN card is installed at address **03E0H** and uses the Ethernet\_II (DIX) frame format. The NET.CFG file should contain the following lines:

Link Driver WVLAN05 Port 3e0 Frame Ethernet\_II

Two WaveLAN cards are installed, at addresses **0300H** and **0390H**. The NET.CFG file should contain the following lines:

Link Driver WVLAN05 (first card) Link Driver WVLAN05 (second card) Port 390

In addition, the AUTOEXEC.BAT file must contain two occurrences of the driver filename:

LSL WVLAN05 WVLAN05 IPXODI

# A.9 NetWare Lite Installation

To install NetWare Lite with the WaveLAN DOS ODI driver, do the following:

- 1. Use the DOS DISKCOPY command to make a backup copy of your NetWare Lite installation diskette.
- 2. Copy the WaveLAN files:

DRIVER.LST WVLANO5.COM

from directory \NETWARE.DOS on the WaveLAN software diskette to the backup NetWare Lite Installation diskette. (Note: DRIVER.LST replaces an existing file of the same name on the NetWare Lite disk.)

3. Install NetWare Lite using the backup installation diskette.

## A.10 Checking Your NetWare Installation

Run the NetWare COMCHECK utility to verify that your newly installed WaveLAN network stations can communicate with each other.

Use the WaveLAN Diagnostic utilities, described in this manual, to optimize antenna positioning, and to troubleshoot environmental or operational problems.

B

# **NDIS Driver Installation**

## **B.1 Introduction**

The Network Driver Interface Specification (NDIS) was issued by 3Com® and Microsoft Corporation as a standard for the development of network drivers and communication protocols. Many network operating environments provide NDIS support.

This chapter describes the steps typically required to install the WaveLAN NDIS driver in NDIS-compatible network environments, and provides examples for the following environments:

- PATHWORKS<sup>™</sup> for DOS (DECnet<sup>™</sup>) (Digital Equipment Corporation)
- PATHWORKS for DOS (TCP/IP) (Digital Equipment Corporation)
- PC/TCP<sup>™</sup>, LAN Watch (FTP Software, Inc.)
- Sta LAN (NCR®)
- OS/2 LAN Server (IBM Corporation)
- 3+Open (3Com)
- LAN Manager (Microsoft and NCR)

# **B.2 NDIS Driver Installation General Information**

In the LAN Manager environment, the NDIS driver installation is done by using the LAN Manager Setup program. The installation default values are modified manually.

In non-LAN Manager environments, the installation of the NDIS driver depends on the way the software that uses the NDIS driver is installed. In general, you must complete the following four steps:

- 1. Install the driver software.
- 2. Edit the CONFIG.SYS file.
- 3. Edit the PROTOCOL.INI file.
- 4. Edit AUTOEXEC.BAT.

As a result, the following lines will be added or changed in the various system files.

#### B.2.1 The CONFIG.SYS File

The CONFIG.SYS file should contain at least the following lines:

DEVICE=<ppath><protocol\_manager> (/I:<ppath>) DEVICE=<dpath><wavelan\_driver> DEVICE=<ppath><protocol\_stack\_file>

where: oppath is the drive and directory containing the protocol files.

<dpath> is the drive and directory containing the WaveLAN driver.

<protocol\_manager> is the protocol manager filename.

<protocol\_stack\_file> is the protocol stack filename.

<wavelan\_driver> is the name of the WaveLAN driver file (OWVLAN02.OS2 for OS/2 or DWVLAN02.DOS for DOS).

#### **B.2.2 The PROTOCOL.INI File**

During the WaveLAN driver installation, three parameters are added to the file PROTOCOL.INI:

| DriverName | = WVLAN\$ |
|------------|-----------|
| IOBase     | = 0x300   |
| ACR        | = 6       |

In PC-AT systems, change the value of IOBase to the I/O Base Address used when configuring the card.

The PROTOCOL.INI file should contain at least the following lines:

```
[PROTOCOL MANAGER]
DriverName = PROTMAN$
[<protocol_stack>]
DriverName = <protocol_stack_name>
/Bindings = "WAVELAN"
[WAVELAN]
; Protocol.ini entry for the WaveLAN Communications Adapter.
DriverName = WVLAN$
IOBase = 0x300
ACR = 6
NOTE
```

- Lines starting with a semicolon are comment lines. These lines are ignored by the Protocol Manager.
- The term WAVELAN may be replaced by another name, as long as the name between the quotes is exactly the same as the name between square brackets in the line immediately following.

#### B.2.3 The AUTOEXEC.BAT File

The AUTOEXEC.BAT file (DOS systems only) should contain at least the following statement:

<bpath>NETBIND

where:

<bpath> is the drive and directory where NETBIND.EXE resides, for example, C:\LANMAN.DOS\DRIVERS\PROTMAN for LAN Manager.

#### **B.2.4 Driver Initialization**

After a successful installation, the driver displays the following message at startup:

Digital Equipment Corporation WaveLAN AT NDIS driver Vn.nn

# **B.3 PATHWORKS FOR DOS (DECnet)**

Before installing PATHWORKS for DOS (DECnet), you need the following information:

- Node name of the PC (Format: xxxxx)
- Node address of the PC (Format: nn.nnn)
- Node name of the File Server (Format: xxxxx)
- Node address of the File Server (Format: nn.nnn)
- Select other NDIS driver when prompted by the PATHWORKS installation procedure
- Driver Location: (A: \MSLANMAN.DOS\DRIVERS\WAVELAN\DWVLAN02.DOS)
- PROTOCOL.INI STUB File (A: \MSLANMAN.DOS\DRIVERS\WAVE-LAN\)
- WaveLAN card IO Base Address

Refer to the PATHWORKS for DOS Client Installation and Configuration Guide with Diskettes for information on installing PATHWORKS for DOS (DECnet). The PATHWORKS installation will modify the following files:

- CONFIG.SYS
- PROTOCOL.INI
- AUTOEXEC.BAT

#### NOTE

If your WaveLAN IO address is other than the default of 300H you will need to edit the PROTOCOL.INI file when prompted by the PATHWORKS installation procedure.

#### B.3.1 The CONFIG.SYS File

The CONFIG.SYS file should contain at least the following lines:

device=\decnet\himem.sys shell=\command.com /P /e:526 DEVICE=\DECNET\PROTMAN.SYS /I:C: \DECNET DEVICE=\DECNET\DWVLAN02.DOS last(`ive=z

#### **B.3.2 The PROTOCOL.INI File**

The PROTOCOL.INI file should contain at least the following lines:

[protocol manager] DRIVERNAME = PROTMAN\$

[IPX4MAC] DRIVER = IPX\$MAC BINDINGS = DWVLAN02.DOS DATALINK] DRIVERNAME = DLL\$MAC LG\_BUFFERS = 16 SM\_BUFFERS = 6 OUTSTANDING = 32 HEURISTICS = 0 BINDINGS = DWVLAN02.DOS ;Specify IRQ level used by workstations network adapter ;NI\_IRQ = 5

[DWVLAN02.DOS] ; Protocol.ini entry for the WaveLAN Communications Adapter. DriverName = WVLAN\$ IOBase = 0x3e0 ACR = 6

#### B.3.3 The AUTOEXEC.BAT File

The AUTOEXEC.BAT file should contain the following statement to start the network:

#### call \DECNET\STARTNET

## B.4 PATHWORKS FOR DOS (TCP/IP)

Before installing PATHWORKS for DOS (TCP/IP), you need the following information:

- Node name of the PC (TEST1 is used in this example.)
- Node IP address of the PC (192.20.1.2 is used in this example.)
- Node name of the File Server (FILES1 is used in this example.)
- Node IP address of the File Server (192.20.1.1 is used in this example.)
- Domain name of the IP network (XYZ.ABC.COM is used in this example.)
- Subnet mask of the network (255.255.255.0 is used in this example.)
- Name server address (192.20.1.3 is used in this example )

- Default gateway address (192.20.1.4 is used in this example.)
- Select other NDIS driver when prompted by the PATHWORKS installation procedure.
- Driver Location: (A: \MSLANMAN.DOS\DRIVERS\WAVELAN\DWVLAN02.DOS)
- PROTOCOL.INI STUB File (A: \MSLANMAN.DOS\DRIVERS\WAVELAN\)
- WaveLAN card IO Base Address

Refer to the PATHWORKS for DOS Client Installation and Configuration Guide with Diskettes for information on installing PATHWORKS for DOS (TCP/IP). The PATHWORKS installation will modify the following files:

- CONFIG.SYS
- PROTOCOL.INI
- AUTOEXEC.BAT

#### NOTE

If your WaveLAN IO address is other than the default of 300, you will need to edit the PROTOCOL.INI file when prompted by the PATHWORKS installation procedure.

#### B.4.1 The CONFIG.SYS File

The CONFIG.SYS file should contain at least the following lines:

shell=\command.com /P /e:526 DEVICE=\tcpip\nemm.dos DEVICE=\tcpip\PROTMAN.SYS /I:C: \TCPIP DEVICE=\tcpip\DWVLAN02.DOS DEVICE=\tcpip\tcpdrv.dos /I:C: \tcpip lastdrive=z device=\tcpip\himem.sys

#### **B.4.2 The PROTOCOL.INI File**

The PROTOCOL.INI file should contain at least the following lines:

; PROTOCOL.INI file created by TCPIPOMO.V41 V1.1.026 via TCPIPWIK.V41 V2.0.012 \*\*\*\*\*\* •\* Protocol Manager Initialization File Template •\* \*\*\*\*\*\*\* [PROTOCOL MANAGER] DRIVERNAME = PROTMAN\$ \*\*\*\*\*\* •\* :\* PROTOCOLS •\* ·\*\*\*\*\*\*\*\* ; DLC Protocol (DLC) DRIVERNAME = MDLC\$ BINDINGS = ; TCP Protocol Drivers [TCPLITE] DRIVERNAME = TCPLITE\$ BINDINGS = DWVLAN02.DOS SNAP = NOIP.ADDRESS = 192 20 1 2IP.SUBNET.MASK = 255 255 255 0  $IP.GATEWAY0 = 192\ 20\ 1\ 4$ DEFAULTS = LIGHT-USER

TCP.WINDOW = 2 UDP.BCAST.ZERO = NO

[TCPGLOBAL] HOSTNAME = "test1" NETFILES = "c:\tcpip"

[DNR] DRIVERNAME = DNR\$ BINDINGS = TCPLITE NAMESERVER0 = 192 20 1.3 DOMAIN = "xyz.abc.com"

[NMDRV] DRIVERNAME = NMDRV\$ BINDINGS = TCPLITE SYSTEMDESC = "PATHWORKS for DOS (TCP/IP) V2.0"

```
[SOCKETS]
DRIVERNAME = SOCKETS$
BINDINGS = TCPLITE
MAXSENDSIZE = 102 (
POOLSIZE = 10000
NUMSOCKETS = 32
NUMTHREADS = 32
```

```
(IPX4MAC)
DRIVER = IPX$MAC
BINDINGS = DWVLAN02.DOS
```

[TELNET] DRIVERNAME = TELNET\$ BINDINGS = TCPLITE NSESSIONS = 4 MAX\_OUT\_SENDS = 3 MAX\_SEND\_SIZE = 128 DRIVER\_EOL = 1 APP\_EOL = 1

```
REDIREC_COM = 1
ECH_CHAR = "^^"
BRK_ACTION = 3
MUI_PROMPT = "MUI>"
```

```
[TINYRFC]
DRIVERNAME = TINYRFC$
BINDINGS = TCPLITE
NUMNAMES = 6
NUMSESSIONS = 8
; BCASTADDR =
INTERNETNAMES = 4
```

#### [DWVLAN02.DOS]

; Protocol.ini entry for the WaveLAN Communications Adapter.

DriverName = WVLAN\$ IOBase = 0x300 ACR = 6

#### B.4.3 The AUTOEXEC.BAT File

The AUTOEXEC.BAT file should contain the following statement to start the network:

#### call \TCPIP\STARTNET

# **B.5 TCP/IP and LAN Watch Installation**

#### B.5.1 Install the Driver Software

Install the TCP/IP generic Ethernet software.

Copy the NDIS driver from the \MSLANMAN.DOS\DRIVERS\WAVELAN directory on the WaveLAN disk to the \LANMAN directory.

#### B.5.2 The CONFIG.SYS File

The CONFIG.SYS file should contain at least the following lines:

DEVICE=C:\LANMAN\PROTMAN.SYS DEVICE=C:\LANMAN\DWVLAN02.DOS DEVICE=C:\LANWATCH\DIS\_PKT.GUP DEVICE=C:\LANWATCH\IFCUST.SYS DEVICE=C:\LANWATCH\IPCUST.SYS

#### **B.5.3 The PROTOCOL.INI File**

The PROTOCOL.INI file should contain at least the following lines:

```
[PROTOCOL MANAGER]
DRIVERNAME = PROTMAN$
[PKTDRV]
DRIVERNAME = PKTDRV$
BINDINGS = "DWVLAN02_NIF"
INTVEC = 0X65
CHAINVEC = 0X66
[DWVLAN02_NIF]
; Protocol.ini entry for the WaveLAN Communications Adapter.
DriverName = WVLAN$
IOBase = 0x300
ACR = 6
```

#### B.5.4 The AUTOEXEC.BAT File

The AUTOEXEC.BAT file should contain at least the following lines:

SET PATH=C:\LANWATCH;C:\LANMAN NETBIND

# **B.6 StarLAN Installation**

#### B.6.1 Install the Driver Software

Install StarLAN.

Copy the NDIS driver from the \MSLANMAN.DOS\DRIVERS\WAVELAN directory on the WaveLAN disk to the \STARLAN directory.

#### B.6.2 The CONFIG.SYS File

The CONFIG.SYS file should contain at least the following lines:

DEVICE=C:\STARLAN\PROTMAN.DOS/i:C:\STARLAN REM DEVICE=C:\STARLAN\SLAN.DOS DEVICE=C:\STARLAN\DWVLAN02.DOS DEVICE=C:\STARLAN\NETBEUI.DOS REM DEVICE=C:\STARLAN\SLIM.DOS

#### **B.6.3 The PROTOCOL.INI File**

The PROTOCOL.INI file should contain at least the following lines:

```
; PROTOCOL.INI file for NETBEUI and the

; NCR AT StarLAN adapter

[protocol manager]

drivername = PROTMAN$

[netbeui_xif]

drivername = NETBEUI$

bindings = wavelan

(... Non WaveLAN specific lines ...)

[wavelan]

;Protocol.ini entry for the WaveLAN Communications Adapter.

DriverName = WVLAN$

IOBase = 0x300

ACR = 6
```
#### **B.6.4 The AUTOEXEC.BAT File**

The AUTOEXEC.BAT file should contain at least the following line:

C:\STARLAN\NETBIND

## B.7 IBM OS/2 LAN Server

To install the WaveLAN driver in LAN Server, you should first install a driver for an IBM-supported ETHERAND network adapter, and then replace that driver software and PROTOCOL.INI file by the respective WaveLAN files. The network card used for this purpose is the Western Digital card because its characteristics, from an installation viewpoint, are closest to the WaveLAN card.

#### NOTE

If you are installing WaveLAN in an existing configuration where the selected adapter is not the Western Digital card (but, for instance, a Token Ring card), then you must remove LAN Requester from your system and do a complete reinstallation. This is necessary to ensure that CONFIG.SYS and PROTOCOL.INI are correctly set up.

## B.7.1 Installing OS/2 1.3 EE (Including Requester)

In the Basic Configuration Services Main menu, choose the LAN Services, and select the Western Digital adapter, Universal Address.

In the Communication Manager, Advanced Configuration function, LAN Features selection, Western Digital selection, and IEEE 802.2 selection, make sure that the 802.3 protocol and Universal Address are installed.

Copy the NDIS Driver from the WaveLAN disk to C:\CMLIB. The driver is OWVLAN02.OS2 in directory: \MSLANMAN.OS2\DRIVERS\WAVELAN.

## B.7.2 The CONFIG.SYS File

In the following example, note the REM statement which shows the Western Digital drive used during the initial installation. Also, note the CFG=C:\CMLIB\ETHER-NET.CFG parameter in some of the statements. ETHERNET.CFG is the user-defined name of the configuration file generated during the Communication Manager/LAN Features installation process.

CONFIG.SYS should contain at least the following lines:

DEVICE=C:\CMLIB\LANDD.SYS DEVICE=C:\CMLIB\PROTMAN.OS2/I:C:\CMLIB REM DEVICE=C:\CMLIB\MACWD.OS2 DEVICE=C:\CMLIB\OWVLAN02.OS2 DEVICE=C:\CMLIB\ETHERDD.SYS . . . . CFG=C:\CMLIB\ETHERNET.CFG RUN=C:\CMLIB\ACSEPSYS.EXE RUN=C:\CMLIB\NETBIND.EXE DEVICE=C:\CMLIB\NETBDD.SYS . . ..CFG=C:\CMLIB\ETHERNET.CFG DEVICE=C:\IBMLAN\NETPROG\RDRHELP.SYS IFS=C:\IBMLAN\NETPROG\NETWKSTA.SYS . . /I:C:\IBMLAN

## B.7.3 The PROTOCOL.INI File

In the following example, the lines before END OF FILE have been copied from the the original PROTOCOL.INI file generated by the LAN Requester installation. Nonapplicable lines have been removed.

The lines after END OF FILE have been copied from the PROTOCOL.INI file in directory \MSLANMAN.DOS\DRIVERS\WAVELAN on the WaveLAN software diskette.

Use an editor to change the BINDINGS statement and to add the "[WAVELAN]" line.

Edit PROTOCOL.INI to contain the following lines:

```
: — Protocol Manager Definition —
IPROTOCOL MANAGER]
  DriverName = PROTMAN$
: _____ IBM ETHERAND Protocol Definition _____
[ETHERAND]
  DriverName = OS2EE$
  Bindings = WAVELAN
:**** END OF FILE ****
[WAVELAN]:
;Protocol.ini entry for the WaveLAN Communications Adapter.
         DriverName
                      = WVLAN$
                      = 0x300
         IOBase
         ACR
                      ≈ 6
```

## B.8 IBM DOS LAN Requester Version 1.2

The installation of the DOS Requester consists of two parts:

- Installation of the PC LAN Support program, which creates the basic LAN software environment to access the WaveLAN adapter. This is a prerequisite for installing the actual DOS Requester. Follow the instructions as described in the LAN Support Program User's Guide to generate the environment for the Western Digital adapter.
- Installation of the DOS Requester.

## B.8.1 PC LAN Support Program Installation

To install the PC LAN Support program, do the following:

- 1. Install the driver software.
- 2. Edit the CONFIG.SYS file.
- 3. Edit the PROTOCOL.INI file.
- 4. Edit AUTOEXEC.BAT.

## B.8.1.1 The CONFIG.SYS File

Replace the **DEVICE=\MACWD.DOS** line by **DEVICE=\DWVLAN02.DOS**. In the following example, note the REM statement which shows the Western Digital driver that was used during the initial installation. Note that the parameters behind the device drivers in the other lines may not be mentioned in the User's Guide but must be there to make the system run.

Detailed information on the parameters can be found in the DXMINFO.DOC file on the PC LAN support diskette.

The CONFIG.SYS file should contain at least the following lines:

DEVICE=\LANMAN\PROTMAN.EXE DEVICE=\DWVLAN02.DOS REM DEVICE=\MACWD.DOS DEVICE=\DXMA0MOD.SYS 001 DEVICE=\DXME0MOD.SYS DEVICE=\DXMT0MOD.SYS E O=N

## B.8.1.2 The PROTOCOL.INI File

In the following example, the lines before END OF FILE have been copied from the the original PROTOCOL.INI file generated by the LAN Requester installation. Nonapplicable lines have been removed.

The lines after END OF FILE have been copied from the PROTOCOL.INI file in directory \MSLANMAN.DOS\DRIVERS\WAVELAN on the WaveLAN software diskette.

Use an editor to change the BINDINGS = statement and to add the [WAVELAN] line.

The PROTOCOL.INI file should contain at least the following lines:

```
; — Protocol Manager Definition —
[PROTOCOL_MANAGER]
  DriverName = PROTMAN$
: ------ IBM ETHERAND Protocol Definition ------
[ETHERAND]
  DriverName = DXMEO$
 ——— Bindings = STATEMENT ———
  BINDINGS=WAVELAN
:**** END OF FILE ****
[WAVELAN];
;Protocol.ini entry for the WaveLAN Communications Adapter.
         DriverName = WVLAN$
                   = 0x300
         IOBase
         ACR
                    = 6
```

## B.8.1.3 The AUTOEXEC.BAT File

If needed, edit AUTOEXEC.BAT to contain the following lines:

SET COMSPEC=C:\DOS\COMMAND.COM PROMPT \$p\$g NETBIND

## **B.8.2 DOS Requester Installation**

Follow the instructions as described in the Operating System/2 Local Area Network Server Version 1.3 DOS Requester User's Guide. Make backup copies of the CON-FIG.SYS, AUTOEXEC.BAT, and any existing PROTOCOL.INI file.

## B.8.2.1 The CONFIG.SYS File

In this example, note that **DOSLAN** is the default name used by the DOS Requester. **SYSTEM** and **LANMAN** were user-selected during installation. Also, note the parameters behind **DXMT0MOD.SYS**, which are placed by the DOS Requester installation process. The **O=N** parameter has to be entered manually when the DOS Requester installation process asks if you agree with the changes to the DXMT0MOD.SYS driver line. The CONFIG.SYS file should contain at least the following lines:

#### B.8.2.2 The PROTOCOL.INI File

The PROTOCOL.INI file is the same as the one for the PC LAN Support Program (Section B.8.1.2).

## B.8.2.3 The DOSLAN.INI or AUTOEXEC.BAT Files

The DOSLAN.INI file contains default parameters used by the NET START command.

You should change the value of the /WRK: parameter to set the Oplock flag off (=0):

Old value: /WRK:1111211012 New value: /WRK:1111211002

Alternatively, you can override the default parameter value by editing the **NET START** command in AUTOEXEC.BAT.

Edit AUTOEXEC.BAT to contain the following lines:

NET START RCV MCRQSTR WAVEDOM . . . . . /WRK:1111211002

## B.8.2.4 Notes for Users of MS-DOS Version 5.0:

MS-DOS 5.0 uses the SETVER command to return a DOS version number other than 5.0 to a program. This mechanism is enabled when DOS 5.0 is installed by putting the line DEVICE=<dospath>SETVER.EXE in the CONFIG.SYS file. This line should be removed or "REM"ed to avoid problems when running the DOS LAN Requester software.

The driver software can be loaded into Upper Memory as shown in the following example of the CONFIG.SYS file.

The CONFIG.SYS file should contain at least the following lines:

```
REM DEVICE=C:\DOS50\SETVER.EXE
DEVICE=C:\DOS50\HIMEM.SYS
DEVICE=C:\DOS50\EMM386.EXE NOEMS
DOS=HIGH.UMB
FILES=20
STACKS=0,0
SHELL=C:\COMMAND.COM /E:2000/P
BUFFERS=20
DEVICEHIGH=C:\DOSLAN\LANMAN\PROTMAN.EXE...
      .../I:c:\DOSLAN\LANMAN
DEVICEHIGH=C:\DOSLAN\SYSTEM\DWVLAN02.DOS
REM DEVICE=C:\DOSLAN\SYSTEM\MACWD.DOS
DEVICEHIGH=C:\DOSLAN\SYSTEM\DXMA0MOD.SYS
. .
             ..001
DEVICEHIGH=C:\DOSLAN\SYSTEM\DXME0MOD.SYS
DEVICEHIGH=C:\DOSLAN\SYSTEM\DXMT0MOD.SYS
. .
```

. . S=12 C=14 ST=12 O=N

LASTDRIVE=Z FCBS=16.8

# B.9 3Con 3+Open Installation

To install the WaveLAN driver in a 3Com 3+Open network, you should first install a driver for 3Com-supported ETHERNET network adapter, and then replace that driver software and PROTOCOL.INI file by the respective WaveLAN files. The network card used for this purpose is the Western Digital card because its characteristics, from an installation viewpoint, are closest to the WaveLAN card.

The driver to use for DOS is DWVLAN02.DOS, which can be found on the WaveLAN disk in the directory: \MSLANMAN.DOS\DRIVERS\WAVELAN.

The driver to use for OS/2 is OWVLAN02.OS2, which can be found on the Wave-LAN disk in the directory: \MSLANMAN.OS2\DRIVERS\WAVELAN.

Edit the system files in accordance with the general guidelines described in Section B.2 in this appendix. A sample PROTOCOL.INI file can be found in both of the above directories.

## **B.10 LAN Manager Installation**

Use the LAN Manager SETUP utility to install the WaveLAN NDIS driver in a LAN Manager environment. The general installation procedure is described in the *Microsoft LAN Manager Installation Guide*. This appendix provides additional information specific to WaveLAN driver installation.

#### NOTE

The installation procedures for LAN Manager Versions 2.0 and 2.1 are different. If you are installing LAN Manager Version 2.1, refer to Section B.10.2.

## **B.10.1 LAN Manager Version 2.0 Installation**

- 1. Start the LAN Manager SETUP program, and select the Actions menu.
- 2. Insert your working copy of the WaveLAN diskette in a disk drive.

- 3. Choose Import from the Actions menu, and specify the WaveLAN diskette's drive letter when asked. The Import Network Drivers dialog box is displayed.
- 4. Select the WaveLAN driver (use the Space key) and exit. The driver is copied to directory \LANMAN\DRIVERS\WAVELAN (or \LANMAN.DOS\DRIV-ERS\WAVELAN on an MS-DOS workstation).
- 5. Choose View/Modify from the Actions menu, and use the Network Drivers dialog box to install the driver.
- 6. Choose Save from the Actions menu, to save the new driver installation.

#### NOTE

The WaveLAN driver uses standard protocols (for example: Netbeui).

## **B.10.2 LAN Manager Version 2.1 Installation**

Microsoft LAN Manager Version 2.1 is supplied with an earlier version of the Wave-LAN driver.

- 1. Using the LAN Manager SETUP program, install LAN Manager and select other driver.
- 2. Insert your working copy of the WaveLAN diskette in the disk drive when prompted. The SETUP program finds the following drivers:

MSLANMAN.DOS\DRIVERS\WAVELAN\DWVLAN02.DOS MSLANMAN.OS2\DRIVERS\WAVELAN\DWVLAN02.OS2

3. Continue with the installation as documented in your LAN Manager Installation manual.

# **Microsoft Windows for Workgroups**

## C.1 Microsoft Windows for Workgroups Driver Installation

We have included an OEMSETUP.INF file on our distribution diskette. Follow the instructions given in the "Installing and Configuring Network-Adapter Drivers" in the "Configuring Hardware" chapter of the *Microsoft Windows for Workgroups* User's Guide.

D

# **Installation Worksheet**

## **D.1 Installation Worksheet**

The Installation Worksheet on the following page is designed to help you carry the information you need through the various installation steps. It also serves as a hard-copy record of your installation, which will help you maintain your WaveLAN network or adapt it to meet changing requirements.

| Station         | Installer                                 |  |  |
|-----------------|-------------------------------------------|--|--|
|                 | Date                                      |  |  |
| Hardware In     | stallation:                               |  |  |
| I/O Base Add    | Iress Switch settings (Switches 1 and 2): |  |  |
|                 | SW 1: off SW 2: off Address: 0300H        |  |  |
|                 | off on Address: 0390H                     |  |  |
|                 | on off Address: 03C0H                     |  |  |
|                 | on on Address: 03E0H                      |  |  |
| Configuration:_ | on Installation:                          |  |  |
| Network ID:_    |                                           |  |  |
| MAC Addres      | s Type: Universal Local                   |  |  |
|                 | Local Address                             |  |  |
| Datalink Sec    | arity: Enabled Disabled                   |  |  |
| Cantinuation    | Key                                       |  |  |
| Configuratio    |                                           |  |  |
|                 |                                           |  |  |
|                 |                                           |  |  |

| Station             | Installer<br>Date         |            |                                            |
|---------------------|---------------------------|------------|--------------------------------------------|
|                     |                           |            |                                            |
| Hardware Installa   | ion:                      |            |                                            |
| I/O Base Address S  | Switch setting            | s (Sw      | vitches 1 and 2):                          |
| Sw Sw               | : off SW 2:               | off        | Address: 0300H                             |
|                     | off                       | on         | Address: 0390H                             |
|                     | on                        | off        | Address: 03C0H                             |
|                     | on                        | on         | Address: 03E0H                             |
| Remote Boot Addre   | ess Switch Se             | tting      | s (switches 3 and 4):                      |
| Sw:                 | 3: off SW 4:              | off        | Address: Disabled                          |
|                     | off                       | on         | Address: C8000H                            |
|                     | 00                        | off        | Address: D0000H                            |
|                     | on                        | on         | Address: D8000H                            |
| Security Feature in | stalled:                  |            | /es 🗌 No                                   |
| Configuration Ins   | allation:                 |            |                                            |
| Description:        |                           |            |                                            |
|                     |                           |            | <b></b>                                    |
| Network ID:         | <u> </u>                  |            |                                            |
| MAC Address Type    | : 🗌 Univers               | al         | Local                                      |
|                     | Local Addre               | ess_       |                                            |
| Datalink Security:  | Enable                    | b          | Disabled                                   |
| Configuration Insta | ney<br>Il utility filenai | <br>ne·    | n - an an an an an an an an an an an an an |
|                     |                           | XF         |                                            |
|                     |                           | ∧⊑<br>+∧ - |                                            |
| menupi riequest t   | ine (mQ):                 | 10         | 11 12 13 3 4 5 1                           |

# Index

## Numbers

3Com 3+Open, installing, B-20

# A

Anntena, placement of, 6–6 Antenna extension usage, illustration of, 5–4 AUTOEXEC.BAT file, B–4, B–6, B–10, B–11, B–13, B–17

## B

Bridging in a dispersed network, illustration of, 5-5

# С

Card configuration, 4–1 creating disk, 4-2 parameters, 4–1 datalink security, 4–2 Interrupt Request Line Number (IRQ), 4–2 MAC Address, 4–1

MAC Address Type, 4-1 Network ID, 4-1 saving parameters, 4-7 setting parameters, 4-3 CONFIG.SYS file, B-2, B-5, B-7, B-11, B-12, B-14, B-16, B-17 **Configuration Install utility** illustration of initial screen, 4-9 illustration of IRQ screen, 4-10 illustration of Update screen, 4-11 messages, 8-5 Configuration Setup utility, messages, 8-2 Configuration utilities for configuring the NIC, 2-2messages, 8-1 Conventions, of this manual, xviii Counters for NDIS driver, 7-14 for NetWare OS/2 Requester, 7-9 Node Diagnostic utility, 7-2 illustration of, 7-3

## D

Datalink Security parameter, setting, 4-6

Diagnostic utilities, 5–7 Node utility, 5–7 Point-to-Point utility, 5–7 DISKETTE.TXT file, xix DOS ODI Driver, installing, A–11

## Н

Hardware configuration switches, 3-6

# 

I/O base address, switch settings, 3-8 **IBM DOS LAN Requester Version 1.2** AUTOEXEC.BAT file, B-17 CONFIG.SYS file, B-16 installing, B-15 PC LAN support, B-15 PROTOCOL.INI file, B-16 IBM DOS LAN Requester Version 1.3, CONFIG.SYS file, B-17 IBM OS/2 LAN Server CONFIG.SYS file, B-14 installing, B-13 PROTOCOL.INI file, B-14 Inserting the network interface card, illustration of, 3-11 Install utility, A-6, A-7 Installation of the network drivers, 2-2of the NIC, 2-1, 3-1 preparing for, 2-1 worksheet. 2-2 Installation worksheet, 2-2, D-1 WaveLAN 2400, D-3 WaveLAN 915, D-2 WaveLAN International NIC, D-3 WaveLAN North America NIC, D-2

Installing hardware configuration, 4-7 network interface card, 3-10 Remote Boot ROM, 3-4 illustration of, 3-5 security feature, 3-2 illustration of 3-3 Installing network operating system 3Com 3+Open, B-20 checking NetWare installation, A-13 DOS ODI Driver, A-11 IBM DUS Requester Version 1.2, **B-15** IBM OS/2 LAN Server, B-13 Lan Manager, B-20 Microsoft Windows for Workgroups driver. C-1 NetWare driver, A-1 NetWare external bridge, A-5 NetWare Lite, A-13 NetWare Requester for OS/2, A-9 NetWare Version 2.1x, A-2 NetWare Version 2.2, A-5 NetWare Version 3.1x server, A-7 PATHWORKS for DOS (DECnet), B-4 PATHWORKS for DOS (TCP/IP), B--6 Point-to-Point utility, 6-1 StarLAN, B-12 TCP/IP and LAN Watch, B-10 **INSTCONF utility**, 4–3 Interrupt Request Line Number (IRQ) parameter, 4-2

## L

LAN Manager, installing, B-20 LAN Manager Version 2.0, B-20 LAN Manager Version 2.1, B-21

# Μ

MAC Address parameter, 4–1 MAC Address Type parameter, 4–1 setting, 4–6 Messages, 8–1 Configuration Install utility, 8–5 Configuration Setup utility, 8–2 Node Diagnostic utility, 8–11 Point-to-Point Diagnostic utility, 8–16 Microsoft Windows for Workgroups Driver, installing, C–1

## Ν

NDIS driver installing, B-1 Node Diagnostic utility, 7-13 NDIS driver installation AUTOEXEC.BAT file, B-4 CONFIG.SYS file, B-2 driver initialization, B-4 general information, E-2 PROTOCOL.INI file, B-3 NetWare COMCHECK utility, A-13 NetWare external bridge installing, A-5 generating, A-5 NetWare Lite, installing, A-13 NetWare operating system generation, A--4 NetWare OS/2 Requester, Node Diagnostic utility, 7-8 NetWare Requester for OS/2, installing WaveLAN driver, A-9

NetWare Version 2.1x, installing, A--2 NetWare Version 2.2 file server installation, A-6 installing, A-5 router driver generation, A-6 shell driver generation, A-5 NetWare Version 3.1x autoloading the file server driver, A-7 installing WaveLAN driver, A-7 loading the WaveLAN driver manually, A-8 Network configurations connected by a wired backbone, 1-3 typical, 1-1 Network ID parameter, 4-1 setting, 4-6 Network interface card handling, 3–2 unpacking, 3-1 Network problems, determining, 5-5 NIC. See network interface card Node Diagnostic utility, 7-1 for NDIS driver, 7-13 counter information, 7-14 diagnostic indicators, 7-16 illustration of counter information. 7 - 15parameter options, 7–18 saving diagnostic data, 7-17 for Netware IPX/ODI, 7-2 counter information, 7-2 driver statistics, 7-4 parameter options, 7-7 saving data, 7-6 for NetWare OS/2 Requester, 7-8 counter information, 7-9 driver statistics, 7-11 illustration of counters, 7-9

parameter options, 7–12 interpreting data, 7–19 messages, 8–11

# 0

Omnidirectional antenna, 3–12 connecting, illustration of, 3–14 kit contents, 3–12 placement of, 3–14 illustration of, 3–15 support bracket, 3–16 Optimizing network performance, 5–2 Overview, of this manual, xviii

# Ρ

Parameter options for batch operation, 4-12 examples of, 4-13 PATHWORKS for DOS (DECnet) AUTOEXEC.BAT file, B-6 CONFIG.SYS file, B-5 installing, B-4 PROTOCOL.INI file, B-5 PATHWORKS for DOS (TCP/IP) AUTOEXEC.BAT file, B-10 CONFIG.SYS file, B-7 installing, B-6 PROTOCOL.INI file, B-8 Point-to-Point diagnostics, running, 6-1 Point-to-Point utility, 6-1 diagnostic link ID parameter option, 6-7 I/O base parameter option, 6-7

illustration of initial screen, 6–2
installing, 6–1
link measurement data display, 6–5
illustration of, 6–5
messages, 8–16
monochrome display mode parameter
option, 6–7
parameter options, 6–7
running, 6–2
Problem determination, 5–5
component failure, 5–5, 5–6
environment and operation, 5–5, 5–6
PROTOCOL.INI file, B–3, B–5, B–8, B–11, B–12, B–14, B–16

# R

Radio-frequency networks, 5-1 signal attenuation, 5-2 signal interference, 5-1 signal-to-noise, 5-2 Range of card, 1-9 closed office, 1-9 open office, 1-9 semi-open office, 1-9 **README.TXT** file, xix Remote boot base address, 3-7 base address switch settings, 3-8 disabling, 3-7 setting base address, 3-8 Remote Boot ROM disabling, 3-8 installing, 3-4 Remote Wireless Network Connect, use for, 1-6

# S

Security feature, installing, 3-2 SETCONF utility, 4-3 illustration of opening screen, 4-4 illustration of Parameter Entry Screen, 4-5 Setting network configuration parameters, 2-2 Setting switches, 3–8 Shell driver generation, A-3 **StarLAN** AUTOEXEC.BAT file, B-13 CONFIG.SYS file, B-12 installation, B-12 installing driver software, B-12 PROTOCOL.INI file, B-12 Static electricity, warnings about, 3-10 Station placement, illustration of, 5-3 Switching, between networks, 4–13 examples of, 4-14

# T

TCP/IP and LAN Watch AUTOEXEC.BAT file, B-11 CONFIG.SYS file, B-11 installing, B-10 PROTOCOL.INI file, B-11 Testing the communications path, 2-2 Troubleshooting, 5-7 communication problems with the server, 5-8 poor network performance, 5-8 poor station performance, 5-8

## W

WaveLAN card specifications, 1-8 components, 1-4 configuration utilities, 1-6 diagnostic utilities, 1-6 introduction of, 1-1network driver files, 1-6 WaveLAN 2400 configuration switches, 3-7 illustration of, 3-7 installation worksheet, D-3 range of card, 1-9 specifications, 1-8 WaveLAN 915 configuration switches, 3-6 illustration of. 3-6 installation worksheet, D-2 LEDs. 3-9 function of, 3-9 range of card, 1-9specifications, 1-8 WaveLAN components, 1-4 antenna extension cable, 1-6 associated documentation, 1-6 illustration of 1-5network interface card, 1-4 omnidirectional antenna, 1-5 optional, 1-6 optional directional antenna, 1-6 optional Remote Boot ROM, 1-7 optional security feature, 1-6, 1-7 software diskette, 1-6 WaveLAN driver configuration options, A-1 files for NDIS. B-1 files for NetWare, A-2

WaveLAN International. See also WaveLAN 2400 WaveLAN International NIC, configuration switches, 3–7 illustration of, 3–7 WaveLAN North America NIC See also WaveLAN 915 configuration switches, 3–6 illustration of, 3–6 LEDs, illustration of, 3–9 Wireless Network Connect, use for, 1–6, 1–7